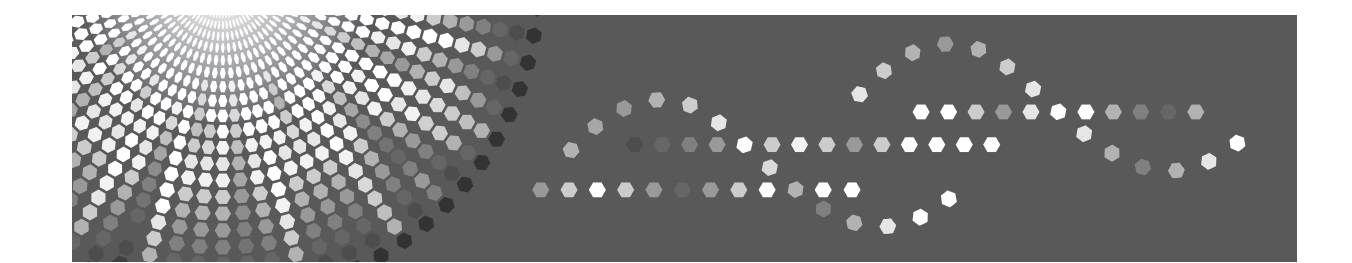

# Operating Instructions Troubleshooting

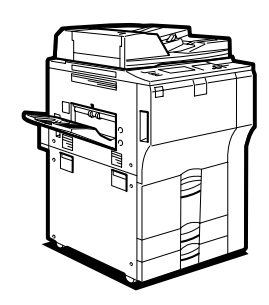

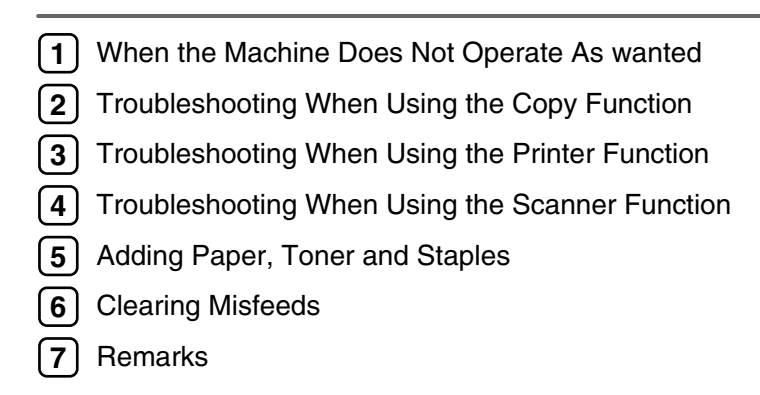

Read this manual carefully before you use this machine and keep it handy for future reference. For safe and correct use, be sure to read the Safety Information in "About This Machine" before using the machine.

#### Introduction

This manual contains detailed instructions and notes on the operation and use of this machine. For your safety and benefit, read this manual carefully before using the machine. Keep this manual in a handy place for quick reference.

Do not copy or print any item for which reproduction is prohibited by law.

Copying or printing the following items is generally prohibited by local law:

bank notes, revenue stamps, bonds, stock certificates, bank drafts, checks, passports, driver's licenses.

The preceding list is meant as a guide only and is not inclusive. We assume no responsibility for its completeness or accuracy. If you have any questions concerning the legality of copying or printing certain items, consult with your legal advisor.

#### Important

Contents of this manual are subject to change without prior notice. In no event will the company be liable for direct, indirect, special, incidental, or consequential damages as a result of handling or operating the machine.

#### Notes:

Some illustrations in this manual might be slightly different from the machine.

Depending on which country you are in, certain units may be optional. For details, please contact your local dealer.

#### Caution:

Use of controls or adjustments or performance of procedures other than those specified in this manual might result in hazardous radiation exposure.

Two kinds of size notation are employed in this manual. With this machine refer to the metric version.

For good copy quality, the supplier recommends that you use genuine toner from the supplier.

The supplier shall not be responsible for any damage or expense that might result from the use of parts other than genuine parts from the supplier with your office products.

#### **Power Source**

220-240 V, 50/60 Hz, 10 A or more.

Please be sure to connect the power cord to a power source as shown above. For details about power source, see p.104 "Power Connection".

#### Trademarks

Microsoft<sup>®</sup>, Windows<sup>®</sup> and Windows NT<sup>®</sup> are registered trademarks of Microsoft Corporation in the United States and/or other countries.

TrueType is registered trademarks of Apple Computer, Inc.

PostScript<sup>®</sup> and Acrobat<sup>®</sup> are registered trademarks of Adobe Systems, Incorporated.

PCL is a registered trademark of Hewlett-Packard Company.

Bluetooth is a Trademark of the Bluetooth SIG, Inc. (Special Interest Group) and licensed to Ricoh Company Limited.

Other product names used herein are for identification purposes only and might be trademarks of their respective companies. We disclaim any and all rights to those marks.

The proper names of the Windows operating systems are as follows:

- The product name of Windows<sup>®</sup> 95 is Microsoft<sup>®</sup> Windows 95.
- The product name of Windows<sup>®</sup> 98 is Microsoft<sup>®</sup> Windows 98.
- The product name of Windows<sup>®</sup> Me is Microsoft<sup>®</sup> Windows Millennium Edition (Windows Me).
- The product names of Windows<sup>®</sup> 2000 are as follows: Microsoft<sup>®</sup> Windows<sup>®</sup> 2000 Advanced Server Microsoft<sup>®</sup> Windows<sup>®</sup> 2000 Server Microsoft<sup>®</sup> Windows<sup>®</sup> 2000 Professional
- The product names of Windows<sup>®</sup> XP are as follows: Microsoft<sup>®</sup> Windows<sup>®</sup> XP Professional Microsoft<sup>®</sup> Windows<sup>®</sup> XP Home Edition
- The product names of Windows Server<sup>™</sup> 2003 are as follows: Microsoft<sup>®</sup> Windows Server<sup>™</sup> 2003 Standard Edition Microsoft<sup>®</sup> Windows Server<sup>™</sup> 2003 Enterprise Edition Microsoft<sup>®</sup> Windows Server<sup>™</sup> 2003 Web Edition
- The product names of Windows NT<sup>®</sup> 4.0 are as follows: Microsoft<sup>®</sup> Windows NT<sup>®</sup> Server 4.0 Microsoft<sup>®</sup> Windows NT<sup>®</sup> Workstation 4.0

# Manuals for This Machine

Refer to the manuals that are relevant to what you want to do with the machine.

#### About This Machine

Be sure to read the Safety Information in this manual before using the machine.

This manual provides an introduction to the functions of the machine. It also explains the control panel, preparation procedures for using the machine, how to enter text, and how to install the CD-ROMs provided.

#### General Settings Guide

Explains User Tools settings, and Address Book procedures such as registering e-mail addresses, and user codes. Also refer to this manual for explanations on how to connect the machine.

#### Trouble Shooting

Provides a guide to solving common problems, and explains how to replace paper, toner, staples, and other consumables.

#### Security Reference

This manual is for administrators of the machine. It explains security functions that the administrators can use to protect data from being tampered, or prevent the machine from unauthorized use.

Also refer to this manual for the procedures for registering administrators, as well as setting user and administrator authentication.

#### Copy/ Document Server Reference

Explains Copier and Document Server functions and operations. Also refer to this manual for explanations on how to place originals.

#### Printer Reference

Explains Printer functions and operations.

#### Scanner Reference

Explains Scanner functions and operations.

#### Network Guide

Explains how to configure and operate the machine in a network environment, and use the software provided.

This manual covers all models, and includes descriptions of functions and settings that might not be available on this machine. Images, illustrations, and information about operating systems that are supported might also differ slightly from those of this machine.

#### Other manuals

- Manuals for This Machine
- Safety Information
- Quick Reference Copy Guide
- Quick Reference Printer Guide
- Quick Reference Scanner Guide
- PostScript3 Supplement
- UNIX Supplement
- Manuals for DeskTopBinder Lite
  - DeskTopBinder Lite Setup Guide
  - DeskTopBinder Introduction Guide
  - Auto Document Link Guide

#### 🖉 Note

- □ Manuals provided are specific to machine types.
- □ Adobe Acrobat Reader/Adobe Reader must be installed in order to view the manuals as PDF files.
- □ For "UNIX Supplement", please visit our Web site or consult an authorized dealer.
- "PostScript3 Supplement" and "UNIX Supplement" include descriptions of functions and settings that might not be available on this machine.

# TABLE OF CONTENTS

| Manuals for This Machine | i |
|--------------------------|---|
| How to Read This Manual1 |   |
| Symbols1                 |   |

#### 1. When the Machine Does Not Operate As wanted

| Indicators                                              | 3  |
|---------------------------------------------------------|----|
| Panel Tone                                              | 4  |
| Checking Machine Status and Settings                    | 5  |
| When an Indicator to the Right of a Function Key is Lit | 8  |
| When You Have Problems Operating the Machine            | 9  |
| When a Job is Not Performed                             | 14 |

#### 2. Troubleshooting When Using the Copy Function

| When a Message Appears                | 19 |
|---------------------------------------|----|
| Display During Connect Copy           | 24 |
| If Connect Copy is Cancelled          | 25 |
| If You Cannot Exit from Connect Copy  | 26 |
| When You Cannot Make Clear Copies     | 27 |
| When You Cannot Make Copies As Wanted | 29 |
| When Memory is Full                   | 33 |

#### 3. Troubleshooting When Using the Printer Function

| When a Message Appears during Installation of the Printer Driver |    |
|------------------------------------------------------------------|----|
| Windows 95/98/Me                                                 |    |
| Windows 2000                                                     |    |
| Windows XP, Windows Server 2003                                  |    |
| Windows NT 4.0                                                   |    |
| If USB Connection Fails                                          |    |
| When a Message Appears                                           |    |
| Status Messages                                                  |    |
| Alert Messages                                                   | 40 |
| Checking the Error Log                                           | 41 |
| When You Cannot Print                                            | 42 |
| Other Printing Problems                                          | 45 |

#### 4. Troubleshooting When Using the Scanner Function

| When Scanning is Not Done as Expected                  | 51 |
|--------------------------------------------------------|----|
| When You Cannot Send Scanned Files                     | 52 |
| When Stored Files Cannot be Accessed                   | 52 |
| When You Cannot Browse the Network to Send a Scan file |    |
| When the TWAIN Driver Cannot be Started                |    |
| When Stored Files Cannot be Edited                     | 53 |
| When the Network Delivery Function Cannot be Used      | 53 |
| Operations are Not Possible When Messages Appear       | 53 |

| When a Message is Displayed                        | 54 |
|----------------------------------------------------|----|
| When a Message is Displayed on the Control Panel   | 54 |
| When a Message is Displayed on the Client Computer | 61 |

#### 5. Adding Paper, Toner and Staples

| Loading Paper                                             | 65 |
|-----------------------------------------------------------|----|
| Loading Paper into Tray 1 (Tandem Tray)                   | 65 |
| Loading Paper into Tray 2 and 3                           | 67 |
| Loading Paper into the Large Capacity Tray (LCT)          | 68 |
| Loading Paper in the Interposer                           | 69 |
| Changing the Paper Size                                   | 72 |
| Changing the Paper Size in Tray 2 and 3                   | 72 |
| Adding Toner                                              | 77 |
| Inserting Toner                                           | 78 |
| Used Toner                                                | 78 |
| Adding Staples                                            | 79 |
| 3,000 Sheet-50 Sheet Staple Finisher and Booklet Finisher | 79 |
| 3,000 Sheet-100 Sheet Staple Finisher                     | 80 |
| Booklet Finisher (Saddle Stitch)                          | 81 |

#### 6. Clearing Misfeeds

| Removing Jammed Paper                                     |    |
|-----------------------------------------------------------|----|
| Locating Jammed Paper                                     |    |
| Removing Jammed Paper                                     |    |
| Removing Jammed Staples                                   | 94 |
| 3,000 Sheet-50 Sheet Staple Finisher and Booklet Finisher |    |
| 3,000 Sheet-100 Sheet Staple Finisher                     |    |
| Booklet Finisher (Saddle Stitch)                          | 96 |
| Removing Punch Waste                                      |    |
| 3,000 Sheet-50 Sheet Staple Finisher and Booklet Finisher |    |
| 3,000 Sheet-100 Sheet Staple Finisher                     |    |
|                                                           |    |

#### 7. Remarks

| Where to Put Your Machine         |     |
|-----------------------------------|-----|
| Machine Environment               |     |
| Moving                            |     |
| Power Connection                  |     |
| Access to the Machine             |     |
| Maintaining Your Machine          |     |
| Cleaning the Exposure Glass       |     |
| Cleaning the Exposure Glass Cover |     |
| Cleaning the Auto Document Feeder |     |
| INDEX                             | 108 |

# How to Read This Manual

### Symbols

This manual uses the following symbols:

#### A WARNING:

Indicates important safety notes.

Ignoring these notes could result in serious injury or death. Be sure to read these notes. They can be found in the "Safety Information" section of About This Machine.

#### A CAUTION:

Indicates important safety notes.

Ignoring these notes could result in moderate or minor injury, or damage to the machine or to property. Be sure to read these notes. They can be found in the "Safety Information" section of About This Machine.

#### **∰I**mportant

Indicates points to pay attention to when using the machine, and explanations of likely causes of paper misfeeds, damage to originals, or loss of data. Be sure to read these explanations.

#### 🔗 Note

Indicates supplementary explanations of the machine's functions, and instructions on resolving user errors.

#### P Reference

This symbol is located at the end of sections. It indicates where you can find further relevant information.

#### []

Indicates the names of keys that appear on the machine's display panel.

#### 

Indicates the names of keys on the machine's control panel.

# 1. When the Machine Does Not Operate As wanted

This chapter explains basic troubleshooting procedures that are applicable to all functions of this machine.

# Indicators

This section explains Indicators displayed when the machine requires the user to remove misfed paper, add paper, or other perform other procedures.

| ₿¶r: Misfeed indicator                  | Appears when a misfeed occurs.<br>See p.83 "Removing Jammed Paper".                |
|-----------------------------------------|------------------------------------------------------------------------------------|
| : Add Paper indicator                   | Appears when paper-out condition occurs.<br>See p.65 "Loading Paper".              |
| 📩: Add Toner indicator                  | Appears when toner runs out.<br>See p.77 "Adding Toner".                           |
| 최: Add Staple indicator                 | Appears when staples run out.<br>See p.94 "Removing Jammed Staples".               |
| : Empty Hole Punch Receptacle indicator | Appears when the hole punch receptacle is full.<br>See p.97 "Removing Punch Waste" |

# **Panel Tone**

The following table explains the meaning of the various beep patterns that the machine produces to alert users about left originals and other machine conditions.

| Beep pattern                         | Meaning                           | Cause                                                                                                    |
|--------------------------------------|-----------------------------------|----------------------------------------------------------------------------------------------------|
| Two long beeps.                      | Machine has warmed up.            | A control panel or screen key was<br>pressed. Single short beeps are pro-<br>duced only when valid keys are<br>pressed.  |
| Single short beep.                   | Panel/screen input ac-<br>cepted. | A control panel or screen key was<br>pressed. Single short beeps are pro-<br>duced only when valid keys are<br>pressed.  |
| Single long beep.                    | Job completed.                    | A Copier/Document Server Features job has finished.                                                                      |
| Four long beeps.                     | Soft alert.                       | The screen is changing back to the ini-<br>tial screen after the machine came out<br>of energy-saving mode or was reset. |
| Four long beeps repeated five times. | Soft alert.                       | An original has been left on the expo-<br>sure glass.                                                                    |
| Five short beeps repeated five time. | Strong alert.                     | Machine requires user attention. Paper<br>might have jammed or toner might<br>need replenishing.                         |

#### 🖉 Note

□ Users cannot mute the machine's beep alerts. When the machine beeps to alert users of a paper jam or toner request, if the machine's covers are opened and closed repeatedly within a short space of time, the beep alert might continue, even after normal status has resumed.

#### PReference

For details about enabling or disabling beep alerts, see "The System Settings", General Settings Guide.

# **Checking Machine Status and Settings**

You can check the machine's system status.

#### Maintenance Info

You can check the following items under [Maintenance Info]:

- [Remaining Toner] Displays the amount of remaining toner.
- **[No Staples]** Displays the amount of remaining staples.
- [Punch Receptacle Full] Displays whether the hole punch receptacle is full.
- **[Paper Tray]** Displays the paper type and size loaded in the paper tray.
- **[Output Tray Full]** Displays whether the output tray is overloaded.
- **[Original Misfeed]** Displays state of and solutions for original misfeeds.
- **[Paper Misfeed]** Displays state of and solutions for paper jams.
- [Cover Open] Indicates whether front cover, duplex unit, etc, is open.

#### Data Storage

You can check the following items under [Data Storage]:

- [HDD Remaining Memory] Displays the amount of available hard disk drive memory.
- [HDD File(s)] Displays the total number of jobs stored in the hard disk drive.
- [Print Job(s)] Displays the number of jobs for Hold print/Saved print/Locked print/Sample print.
- [Memory Erase Status] Displays the state of the memory data.

#### Machine Address Info

You can check the following items under [Machine Address Info]:

- [Machine IPv4 Address] Displays the machine's IPv4 address.
- [Machine IPv6 Address] Displays the machine's IPv6 address.

#### Enquiry

You can check the following items under [Enquiry]:

- [Machine Repairs] Displays the machine number and contact number that are required for service.
- **[Sales Representative]** Displays the sales representative's telephone number.
- **[Supply Order]** Displays the contact number for placing supply orders.
- **[Supply Details]** Displays the name of toner, staples, etc, used on the machine.

#### 1 On the control panel, press [System Status] on the control panel.

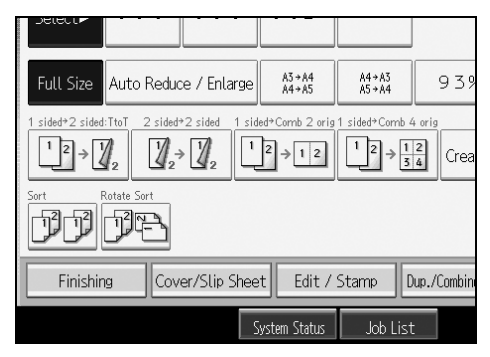

**2** Press each tab and check the contents.

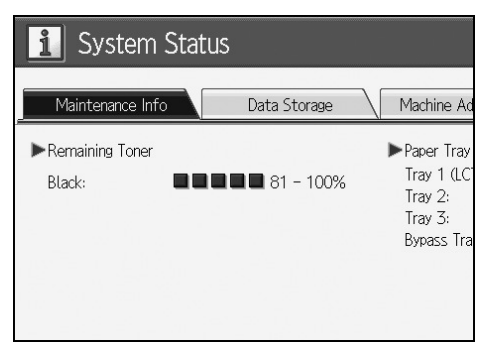

After checking the information, press [Exit]. The previous screen returns.

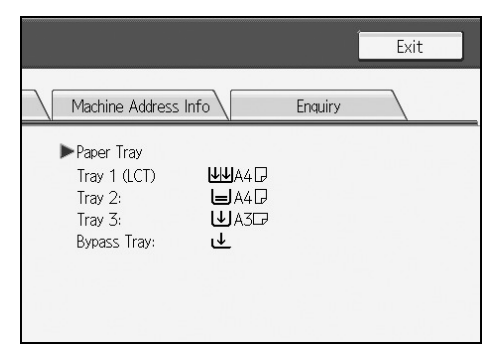

#### 🖉 Note

- □ [Output Tray Full], [Original Misfeed], [Paper Misfeed], and [Cover Open] appear only when these errors occur.
- □ For details about how to locate and remove misfeeds, see "Checking Jammed Paper" or "Removing Jammed Paper".

#### ₽ Reference

p.84 "Locating Jammed Paper".

p.83 "Removing Jammed Paper".

# When an Indicator to the Right of a Function Key is Lit

When an indicator to the right of a function key lights up, press the corresponding function key. Then, follow the instructions displayed on the control panel.

| Problem                                          | Cause                                                  | Solution                                                                                                    |
|--------------------------------------------------|--------------------------------------------------------|----------------------------------------------------------------------------------------------------|
| Documents and reports do not print out.          | The paper output tray is full.                         | Remove the paper from the tray.                                                                                                    |
| Documents and reports do not print out.          | There is no copy paper left.                           | Add more paper. See p.65 "Loading Paper".                                                                                                    |
| An error has occurred.                           | The function whose indi-<br>cator is lit is defective. | Record the code number shown in the<br>display and contact your service repre-<br>sentative. See "When a Message Ap-<br>pears" of each chapter.                                                                                                    |
|                                                  |                                                        | Tou can use other functions normany.                                                                                                    |
| The machine is unable to connect to the network. | A network error has oc-<br>curred.                     | <ul> <li>Check the displayed message and take an appropriate action. See "When a Message Appears" of each chapter.</li> <li>Check that the machine is correctly connected to the network, and that the machine is correctly set. See "Network Settings", General Set-</li> </ul> |
|                                                  |                                                        | tings Guide.                                                                                                    |
|                                                  |                                                        | Contact the administrator.                                                                                                    |
|                                                  |                                                        | • When the function key is still lit,<br>even if you take the measures<br>above, contact your service repre-<br>sentative.                                                                                                    |

#### 🖉 Note

□ If an error occurs in the function you are using, check the message that appears on the control panel, and then refer to "When a Message is Displayed" for the relevant function.

#### 

- p.19 "Troubleshooting When Using the Copy Function".
- p.35 "Troubleshooting When Using the Printer Function".
- p.51 "Troubleshooting When Using the Scanner Function".

# When You Have Problems Operating the Machine

The following chart gives explanations of common problems and messages. If other messages appear, follow the instructions displayed.

#### ∰Important

□ Check the contact address and Serial No. of Machine shown in the call service message, and then contact your service representative.

| Problem                                                                                                    | Cause                                                                                                    | Solution                                                                                                    |
|----------------------------------------------------------------------------------------------------|----------------------------------------------------------------------------------------------------|----------------------------------------------------------------------------------------------------|
| "Please wait."<br>appears.                                                                                                    | This message appears<br>when you turn on the op-<br>eration switch.                                                                                                    | Wait for the machine to get ready.                                                                                                    |
| "Please wait."<br>appears.                                                                                                    | This message appears<br>when you change the ton-<br>er bottle.                                                                                                    | Wait for the machine to get ready.                                                                                                    |
| Although the copier<br>screen appears when<br>the machine is turned<br>on using the main pow-<br>er switch, it cannot be<br>switched to another<br>screen by pressing the<br>[Printer] or [Scanner]<br>key. | Functions other than the copier function are not yet ready.                                                                                                    | Wait a little longer.                                                                                                    |
| The machine has just<br>been turned on and the<br>User Tools screen is dis-<br>played, but the User<br>Tools menu has items<br>missing.                                                                     | Functions other than the<br>copier function are not<br>yet ready. Time required<br>varies by function. Func-<br>tions appear in the User<br>Tools menu when they<br>become ready for use. | Wait a little longer.                                                                                                    |
| The display is off.                                                                                                    | The screen contrast knob<br>is turned to the dark posi-<br>tion.                                                                                                    | Set the screen contrast knob to the light<br>position to see the display panel prop-<br>erly. See "Control Panel", About This<br>Machine. |
| The display is off.                                                                                                    | The machine is in Energy<br>Saver mode.                                                                                                    | Press the <b>[Energy Saver]</b> key to cancel Energy Saver Mode. mode.                                                                    |
| The display is off.                                                                                                    | The operation switch is turned off.                                                                                                    | Turn on the operation switch.                                                                                                    |
| Nothing happens when<br>the operation switch is<br>turned on.                                                                                                    | The main power switch is turned off.                                                                                                    | Turn on the main power switch.                                                                                                    |

| Problem                                                                                    | Cause                                                                                                    | Solution                                                                                                    |  |  |  |  |  |  |
|--------------------------------------------------------------------------------------------|----------------------------------------------------------------------------------------------------|----------------------------------------------------------------------------------------------------|--|--|--|--|--|--|
| "Memory is full.<br>Do you want to<br>store scanned<br>file?" appears.                     | The scanned originals exceed the number of sheets/pages that can be stored in the hard disk.                                                                                                    | <ul> <li>Press [Store File] to store pages that have been scanned. Delete unnecessary files with [Delete File].</li> <li>Press [No] if you are not storing pages that have been scanned. Delete unnecessary files with [Delete File].</li> </ul>                                |  |  |  |  |  |  |
| The main power indica-<br>tor continues blinking<br>and does not turn off<br>when pressed. | <ul> <li>This occurs in the following cases:</li> <li>The exposure glass cover or ADF is open.</li> <li>The machine is communicating with external equipment.</li> <li>The hard disk is active.</li> </ul> | Close the exposure glass cover or ADF,<br>and check if the machine is communi-<br>cating with a computer.                                                                                                    |  |  |  |  |  |  |
| "Self checking"<br>appears.                                                                | The machine is perform-<br>ing image adjustment op-<br>erations.                                                                                                    | The machine may perform periodic<br>maintenance during operations. The<br>frequency and duration of maintenance<br>depends on the humidity, temperature,<br>and printing factors such as number of<br>prints, paper size, and paper type. Wait<br>for the machine to get ready. |  |  |  |  |  |  |
| Original images are<br>printed on the reverse<br>side of the paper.                        | You may have loaded the paper incorrectly.                                                                                                    | Load paper correctly. Place paper in the<br>paper tray with the print side up. Load<br>paper into the bypass tray with the<br>print side down. See p.71 "Orientation-<br>Fixed Paper or Two-Sided Paper".                                                                       |  |  |  |  |  |  |
| Misfeeds occur frequently.                                                                 | The tray's side fence may not be locked.                                                                                                    | <ul> <li>Remove the paper. See p.83 "Removing Jammed Paper".</li> <li>Check the side fence is locked. See p.72 "Changing the Paper Size".</li> </ul>                                                                                                    |  |  |  |  |  |  |
| Misfeeds occur frequently.                                                                 | The tray's end fence may not be set properly.                                                                                                    | <ul> <li>Remove the paper. See p.83 "Removing Jammed Paper".</li> <li>Check the end fence is set properly. See p.72 "Changing the Paper Size".</li> </ul>                                                                                                    |  |  |  |  |  |  |
| Misfeeds occur frequently.                                                                 | Paper of undetectable<br>size has been loaded.                                                                                                    | <ul> <li>Remove the paper. See p.83 "Removing Jammed Paper".</li> <li>When loading the paper of undetectable size, specify the paper size in "Tray Paper Size". See "Paper Size: Tray 1-3", General Settings Guide and "Copy Paper", About This Machine.</li> </ul>             |  |  |  |  |  |  |

| Problem                                                                                                    | Cause                                                                                                    | Solution                                                                                                    |
|----------------------------------------------------------------------------------------------------|----------------------------------------------------------------------------------------------------|----------------------------------------------------------------------------------------------------|
| Misfeeds occur frequently.                                                                                                    | There is a foreign object on the finisher tray.                                                                                                    | <ul> <li>Remove the paper. See p.83 "Removing Jammed Paper".</li> <li>Do not place anything on the finishor tray. It may cause a paper jam</li> </ul>                                                                                                    |
| Misfoods occur froquently                                                                                                    | The staple cartridge is not                                                                                                    | The Booklet Finisher requires the sed-                                                                                                    |
| wisieeus occui nequentry.                                                                                                    | set correctly.                                                                                                    | dle stitch stapler cartridge also. See p.79<br>"Adding Staples".                                                                                                    |
| An error message re-<br>mains, even if misfed pa-<br>per is removed.                                                                                 | <ul> <li>When a misfeed message appears, it remains until you open and close the cover as required.</li> <li>Paper is still jammed in the tray.</li> </ul> | Clear misfed paper, and then open and<br>close the front cover. see p.83 "Remov-<br>ing Jammed Paper".                                                                                                    |
| Cannot print in duplex mode.                                                                                                    | You cannot use paper in<br>the bypass tray for du-<br>plex printing.                                                                                       | For duplex printing, select Tray 1-3 in copier mode or with the printer driver.                                                                                                    |
| Cannot print in duplex mode.                                                                                                    | <b>[1 Sided Copy]</b> is selected for Paper Type: Tray 1-3.                                                                                                | Select <b>[2 Sided Copy]</b> for Paper Type:<br>Tray 1-3. See "Paper Size: Tray 1-3",<br>General Settings Guide.                                                                                                    |
| Cannot print in duplex mode.                                                                                                    | You cannot select duplex<br>printing if the paper type<br>is set to [OHP], [Tab Stock],<br>[Translucent] or [Label Pa-<br>per].                            | Select a paper type that allows duplex<br>printing. See "Paper Size: Tray 1-3",<br>General Settings Guide.                                                                                                    |
| The user code entry screen is displayed.                                                                                                    | Users are restricted by user management.                                                                                                    | Enter the user code (up to eight digits), and then press <b>[#]</b> .                                                                                                    |
| The Authentication screen appears.                                                                                                    | Basic Authentication,<br>Windows Authentica-<br>tion, LDAP Authentica-<br>tion or Integration Server<br>Authentication is set.                             | Enter your login user name and user<br>password. See "When the Authentica-<br>tion Screen is Displayed", About This<br>Machine.                                                                                                    |
| "You do not have<br>the privileges to<br>use this func-<br>tion." is displayed.                                                                      | The use of the function is restricted to authenticated users only.                                                                                         | Contact the administrator.                                                                                                    |
| "You do not have<br>the privileges to<br>use this func-<br>tion." continues to be<br>displayed even though<br>you have entered a valid<br>user code. | This user code is not al-<br>lowed to use the function<br>selected.                                                                                        | Press the <b>[Energy Saver]</b> key. Confirm<br>that the display goes off, and then<br>press the <b>[Energy Saver]</b> key again.<br>The display will return to the user<br>code entry display. When printing<br>under the copier or printer function,<br>press the <b>[Energy Saver]</b> key only after<br>printing has finished. |

| Problem                                                                                                    | Cause                                                                  | Solution                                                                                                    |
|----------------------------------------------------------------------------------------------------|------------------------------------------------------------------------|----------------------------------------------------------------------------------------------------|
| Authentication failed.                                                                                                    | The entered login user<br>name or login password<br>is not correct.    | Inquire the user administrator for the correct login user name and login password.                                                                                    |
| Authentication failed.                                                                                                    | The machine cannot per-<br>form authentication.                        | Contact the administrator.                                                                                                    |
| The selected file(s) con-<br>tained file(s) without ac-<br>cess privileges. Only<br>file(s) with access privi-<br>leges will be deleted. | You have tried to delete<br>files without the authori-<br>ty to do so. | Files can be deleted by the person who<br>created the file. To delete a file which<br>you are not authorized to delete, con-<br>tact the person who created the file. |

#### ✤ Document Server

| Problem                                                                                                    | Cause                                                                                          | Solution                                                                                                    |
|----------------------------------------------------------------------------------------------------|------------------------------------------------------------------------------------------------|----------------------------------------------------------------------------------------------------|
| "Exceeded max.<br>number of pages<br>per file. Do you<br>want to store the<br>scanned pages as<br>1 file?" appears. | The number of scanned<br>pages exceeds the capaci-<br>ty per file of the Docu-<br>ment Server. | To store scanned pages as a file, press<br>[Store File]. Scanned data is stored as a<br>file in the Document Server. If you do<br>not want to store scanned pages, press<br>[No]. Scanned data is deleted.                                                                                                    |
| You forgot your pass-                                                                                               | You cannot access a pro-                                                                       | Contact the administrator.                                                                                                    |
| word.                                                                                                    | tected file without enter-<br>ing the password.                                                | To delete the files stored in the docu-<br>ment server, select <b>[Delete All Files in Doc-<br/>ument Server]</b> . As this will permanently<br>delete every single file, make sure the<br>document server does not contain any<br>files you want to keep. See "Delete All<br>Files in Document Server", General Set-<br>tings Guide.                                                                                                    |
| You cannot find out what<br>is stored in a file.                                                                    | You may not be able to<br>ascertain the contents of a<br>file simply from the file<br>name.    | You can switch the Select File screen be-<br>tween <b>[List]</b> and <b>[Thumbnail]</b> display to<br>check the contents of the file. In list dis-<br>play, the file name, date and time of<br>storage, and user name are shown. In<br>thumbnail display, an image of the<br>stored file appears. You can enlarge the<br>image by pressing <b>[Preview]</b> . Use the Se-<br>lect File screen to check information<br>other than the file name. See "Checking<br>the Details of a Stored Document",<br>Copy/Document Server Reference. |

| Problem                                                                                                 | Cause                                                                   | Solution                                                                                                    |
|----------------------------------------------------------------------------------------------------|-------------------------------------------------------------------------|----------------------------------------------------------------------------------------------------|
| Memory frequently be-<br>comes full.                                                                    | The document server<br>memory is full.                                  | <ul> <li>Delete unnecessary files. On the file selection display, select unnecessary files, and then press [Delete File]. If this does not increase available memory, do the following.</li> <li>Switch to the scanner screen, and then delete unnecessary files stored under the scanner function.</li> </ul> |
|                                                                                                    |                                                                         | • Switch to the printer screen, and<br>then delete unnecessary files stored<br>under Sample Print, Locked Print,<br>Hold Print, or Stored Print.                                                                                                    |
| You want to check print<br>quality before making a<br>large print run.                                  | You can print a single<br>copy without specifying<br>the setting again. | Check print quality by printing out<br>only the first set using the <b>[Sample</b><br><b>Copy]</b> key.                                                                                                    |
| "Original is be-<br>ing scanned by<br>another function.<br>Please wait."<br>appears.                    | Copier or Scanner func-<br>tion is in use.                              | To cancel a job in progress, first press<br>[Exit], and then press the [Copy] key or<br>[Scanner] key. Next, press the<br>[Clear/Stop] key. When the message<br>"The Stop key was pressed.<br>Stop copying?" appears, press<br>[Stop].                                                                         |
| "Cannot display<br>preview of this<br>page." appears, and<br>you can not check the<br>thumb nail image. | The image data may have been corrupted.                                 | Pressing <b>[Exit]</b> displays the preview screen without a thumbnail.                                                                                                    |

#### 🖉 Note

- □ If you cannot make copies as you want because of paper type, paper size, or paper capacity problems, use recommended paper. See "Copy Paper", About This Machine.
- Using curled paper often causes misfeeds, soiled paper edges, or slipped positions while performing staple or stack printing. When using curled paper, take the stiffness out of the paper with your hands to straighten out the curl, or load the paper up side down. Also, to prevent paper from curling, lay paper on a flat surface, and do not lean it against the wall.

# When a Job is Not Performed

If you cannot execute a function, it may be that the machine is being held up by another function.

If you cannot execute a function, terminate any other functions currently active, and then try executing the function again. In certain cases, you can carry out another job (copier, document server, printer, scanner) without canceling the current job being performed. Performing multiple functions simultaneously like this is called "Multi-accessing".

**Combination Chart** 

#### Function Compatibility

The chart shows Function Compatibility when print priority is set to "Interleave". See "Print Priority", General Settings Guide.

 $\Delta$ : Simultaneous operations are possible.

•: Operation is enabled when the relevant function key is pressed and remote switching (of the scanner/external extension) is done.

O: Operation is enabled when the **[Interrupt]** key is pressed to interrupt the preceding operation.

 $\rightarrow$ : Operation is performed automatically once the preceding operation ends. ×: The operation must be started once the preceding operation ends. (Simultaneous operations are not possible.)

| Mod                  | e af  | fter you select           | Co                                     | ру                 |                    | 50                            |                         | Pri            | nter          |               |                                |             |             |                                       |                                                 |                               |                               | ver               |
|----------------------|-------|---------------------------|----------------------------------------|--------------------|--------------------|-------------------------------|-------------------------|----------------|---------------|---------------|--------------------------------|-------------|-------------|---------------------------------------|-------------------------------------------------|-------------------------------|-------------------------------|-------------------|
|                      |       |                           |                                        |                    |                    | Interrupt Copying             |                         |                | Print         |               | Scanner                        |             | TWAIN       | Document Server                       |                                                 |                               | DeskTopBinder                 | Web Document Serv |
| Mode befo            | ore   | you select                | <b>Operations for Copying</b>          | Stapling           | Sort               | <b>Operations for Copying</b> | Copying                 | Data Reception | Printing      | Stapling      | <b>Operations for Scanning</b> | Scanning    | Scanning    | <b>Operations for Document Server</b> | Scanning a Document to Store in Document Server | Printing from Document Server | Printing from Document Server | Printing          |
| Сору                 |       | Operations<br>for Copying | ×                                      | ×                  | ×                  | 0                             | 0                       | Δ              | Δ             | Δ             | •                              | •           | •           | •                                     | •                                               | •                             | Δ                             | Δ                 |
|                      |       | Stapling                  | ${\displaystyle \bigwedge_{^{\ast}1}}$ | $\rightarrow_{*1}$ | $\rightarrow_{*1}$ | 0                             | $\mathop{	ext{O}}_{*4}$ | Δ              | $\triangle$   | $\rightarrow$ | •                              | •<br>*2     | ×           | •                                     | •<br>*2                                         | ∆<br>∗3                       | $\triangle$                   | ∆<br>∗3           |
|                      |       | Sort                      | $\Delta_{*1}$                          | $\rightarrow_{*1}$ | $\rightarrow_{*1}$ | 0                             | 0                       | Δ              | Δ             | Δ             | •                              | •<br>*2     | ×           | •                                     | •<br>*2                                         | Δ                             | Δ                             | Δ                 |
| Interrupt<br>Copying |       | Operations<br>for Copying | 0                                      | 0                  | 0                  | ×                             | ×                       | $\triangle$    | $\triangle$   | $\triangle$   | 0                              | 0           | 0           | ×                                     | ×                                               | ×                             | $\triangle$                   | Δ                 |
|                      |       | Copying                   | 0                                      | 0                  | Ο                  | ×                             | ×                       | Δ              | $\rightarrow$ | $\rightarrow$ | Ο                              | Ο           | Ο           | ×                                     | ×                                               | ×                             | $\rightarrow$                 | $\rightarrow$     |
| Printer              | Da    | ata Reception             | Δ                                      | $\triangle$        | $\triangle$        | Δ                             | $\triangle$             | $\rightarrow$  | $\rightarrow$ | $\rightarrow$ | $\triangle$                    | $\triangle$ | $\triangle$ | $\triangle$                           | $\triangle$                                     | $\triangle$                   | $\triangle$                   | Δ                 |
|                      |       | Printing                  | $\triangle$                            | Δ                  | $\triangle$        | Ο                             | 0                       | $\Delta$       | $\rightarrow$ | $\rightarrow$ | $\triangle$                    | $\Delta$    | Δ           | Δ                                     | $\triangle$                                     | $\triangle$                   | $\triangle$                   | Δ                 |
|                      | Print | Stapling                  | $\triangle$                            | $\rightarrow$      | $\triangle$        | 0                             | $\mathop{	ext{O}}_{*4}$ | $\triangle$    | $\rightarrow$ | $\rightarrow$ | $\triangle$                    | $\triangle$ | $\triangle$ | $\triangle$                           | $\triangle$                                     | ∆<br>∗3                       | <b>∆</b><br>∗3                | ∆<br>∗3           |
| Scanner              |       | Operations for scanning   | •                                      |                    | •                  | 0                             | 0                       | $\triangle$    | $\triangle$   | $\triangle$   | ×                              | ×           | •           | •                                     | •                                               | $\triangle$                   | $\triangle$                   | Δ                 |
|                      |       | Scanning                  | •                                      | •<br>*2            | •<br>*2            | 0                             | 0                       | Δ              | $\triangle$   | $\triangle$   | ×                              | ×           | ×           | •                                     | •<br>*2                                         | $\triangle$                   | $\triangle$                   | $\triangle$       |
| TWAIN                |       | Scanning                  | ×                                      | ×                  | ×                  | ×                             | ×                       | $\Delta$       | Δ             | $\Delta$      | ×                              | ×           | ×           | ×                                     | ×                                               | Δ                             | Δ                             | Δ                 |

| Mode after you select    |                                                            | Сору                          |             | 80   |                               | Printer     |                |          |          |                                |          |          |                                       |                                                 | ver                                  |                                      |                  |
|--------------------------|------------------------------------------------------------|-------------------------------|-------------|------|-------------------------------|-------------|----------------|----------|----------|--------------------------------|----------|----------|---------------------------------------|-------------------------------------------------|--------------------------------------|--------------------------------------|------------------|
|                          |                                                            |                               |             |      | Interrupt Copyin              |             |                | Print    |          | Scanner                        |          | TWAIN    | Document Server                       |                                                 |                                      | DeskTopBinder                        | Web Document Ser |
| Mode before              | you select                                                 | <b>Operations for Copying</b> | Stapling    | Sort | <b>Operations for Copying</b> | Copying     | Data Reception | Printing | Stapling | <b>Operations for Scanning</b> | Scanning | Scanning | <b>Operations for Document Server</b> | Scanning a Document to Store in Document Server | <b>Printing from Document Server</b> | <b>Printing from Document Server</b> | Printing         |
| Document<br>Server       | Operations<br>for Docu-<br>ment Server                     | •                             | •           | •    | 0                             | 0           | $\triangle$    |          |          | •                              | •        | •        | ×                                     | ×                                               | ×                                    | $\bigtriangleup$                     | $\triangle$      |
|                          | Scanning a<br>Document to<br>Store in Doc-<br>ument Server |                               | ×           | ×    | 0                             | 0           | Δ              | Δ        | Δ        |                                | •<br>*2  | ×        | ×                                     | ×                                               | ×                                    | $\triangle$                          | $\triangle$      |
|                          | Printing<br>from Docu-<br>ment Server                      | •                             | Δ           | Δ    | 0                             | 0           | Δ              | Δ        | Δ        | Δ                              | Δ        | Δ        | <u>∧</u><br>∗5                        | <u>∧</u><br>*5                                  | ▲<br>*5                              | Δ                                    | $\triangle$      |
| DeskTop-<br>Binder       | Printing<br>from Docu-<br>ment Server                      | Δ                             | Δ           | Δ    | 0                             | 0           | Δ              | Δ        | Δ        | Δ                              | Δ        | Δ        | Δ                                     | Δ                                               | Δ                                    | ×                                    | $\triangle$      |
| Web Docu-<br>ment Server | Printing                                                   | Δ                             | $\triangle$ | Δ    | Δ                             | $\triangle$ | $\triangle$    | Δ        | Δ        | Δ                              | Δ        | Δ        | Δ                                     | Δ                                               | Δ                                    | $\triangle$                          | ×                |

<sup>\*1</sup> Simultaneous operations are only possible after the preceding job documents are all scanned and **[New Job]** key appears.

<sup>\*2</sup> You can scan a document after the preceding job documents are all scanned.
 <sup>\*3</sup> During stapling, printing automatically starts after the current job.

<sup>\*4</sup> Stapling is not available.

<sup>\*5</sup> Simultaneous operation become possible after you press **[New Job]** key.

#### 🖉 Note

- □ Stapling cannot be used at the same time for multiple functions.
- □ If the machine is capable of executing multiple functions simultaneously, specify which function should have priority in "Print Priority". This setting is factory-preset to "Display Mode". For setting of Printing Priority Function, see "Print Priority", General Settings Guide.
- When 3,000 Sheet-50 Sheet Staple Finisher, 3,000 Sheet-100 Sheet Staple Finisher or Booklet Finisher is installed on the machine, you can specify the output tray where documents are delivered. See "Output tray settings", General Settings Guide.
- □ When you scan original using another function while print job is in progress, the total operation speed may become slower.

# 2. Troubleshooting When Using the Copy Function

This chapter explains likely causes of and possible solutions for copier function problems.

# When a Message Appears

This section explains the machine's main messages. If other messages appear, follow the instructions they contain.

#### ∰Important

□ For messages that are not listed here, see p.9 "When You Have Problems Operating the Machine".

| Message                                                     | Cause                                                                       | Solution                                                                                                    |
|-------------------------------------------------------------|-----------------------------------------------------------------------------|----------------------------------------------------------------------------------------------------|
| Cannot detect<br>original size.                             | Improper original is placed.                                                | Select paper manually, not in Auto Pa-<br>per Select mode, and do not use Auto<br>Reduce/Enlarge function. See "Sizes<br>difficult to detect", Copy/Document<br>Server Reference. |
| Cannot detect<br>original size.                             | Improper original is placed.                                                | Place the original on the exposure glass.<br>See "Placing Originals on the Exposure<br>Glass" and "Sizes difficult to detect",<br>Copy/Document Server Reference.                 |
| Cannot detect<br>original size.                             | Original is not placed.                                                     | Place your originals.                                                                                                    |
| Check original orientation.                                 | Original is not placed in a proper orientation.                             | Change the orientation of the original.                                                                                                    |
| Check paper size.                                           | Improper paper size is set.                                                 | If you press the <b>[Start]</b> key, copy will start onto the selected paper.                                                                                                    |
| Rotate Sort is<br>not available<br>with this paper<br>size. | A size of paper for which<br>Rotate Sort is not availa-<br>ble is selected. | Select the proper paper size. See "Sort",<br>Copy/Document Server Reference.                                                                                                    |

| Message                          | Cause                                                       | Solution                                                                                                    |
|----------------------------------|-------------------------------------------------------------|----------------------------------------------------------------------------------------------------|
| Cannot punch this<br>paper size. | The Punch function cannot be used with paper size selected. | The following paper sizes are available<br>for Punch mode:<br>• 2 holes:<br>A3□, B4□, A4□□, B5□□,<br>A5□□, B6□, A6□, 11"×17"□,<br>11"×15"□, 11"×14"□, 10"×15"□,<br>10"×14"□, Legal ( $8^{1}/_{2}$ "×14")□, Let-<br>ter ( $8^{1}/_{2}$ "×8 <sup>1</sup> / <sub>2</sub> ")□□, Executive<br>( $7^{1}/_{4}$ "×10 <sup>1</sup> / <sub>2</sub> ")□□, Executive<br>( $7^{1}/_{4}$ "×10 <sup>1</sup> / <sub>2</sub> ")□□, Executive<br>( $7^{1}/_{4}$ "×10 <sup>1</sup> / <sub>2</sub> ")□□, 8"×10"□□, 8K□,<br>Folio ( $8^{1}/_{4}$ "×13")□, $8^{1}/_{4}$ "×14"□,<br>8"×10 <sup>1</sup> / <sub>2</sub> "□□, 8"×10"□□, 8K□,<br>16K□□, 210×340□, 210×182□□,<br>210×170□□. Select one of these sizes.<br>• 3 holes:<br>A3□, B4□, A4□, B5□, 11"×17"□,<br>11"×15"□, 11"×14"□, 10"×15"□,<br>10"×14"□, Letter( $8^{1}/_{2}$ "×11")□, Ex-<br>ecutive ( $7^{1}/_{4}$ "×10 <sup>1</sup> / <sub>2</sub> ")□,<br>8"×10 <sup>1</sup> / <sub>2</sub> "□, 8"×10"□, 8K□,<br>16K□. Select one of these sizes.<br>• 4 holes:<br>Metric version:<br>A3□, B4□, A4□, B5□,<br>11"×17"□, 11"×15"□, 11"×14"□,<br>Letter( $8^{1}/_{2}$ "×11")□, Executive<br>( $7^{1}/_{4}$ "×10 <sup>1</sup> / <sub>2</sub> ")□, 8"×10 <sup>1</sup> / <sub>2</sub> "□,<br>8K□, 16K□.<br>Narrow 2 × 2 version:<br>A3□, B4□, A4□□, B5□, -,<br>11"×15"□, 11"×17"□,<br>11"×15"□, 11"×14"□, 10"×15"□,<br>10"×14"□, Legal( $8^{1}/_{2}$ "×14")□, Let-<br>ter( $8^{1}/_{2}$ "×11")□, Executive<br>( $7^{1}/_{4}$ "×10 <sup>1</sup> / <sub>2</sub> ")□, 8"×10 <sup>1</sup> / <sub>2</sub> "□,<br>8K□, 16K□.<br>Narrow 2 × 2 version:<br>A3□, B4□, A4□□, B5□, -,<br>A5□□, B6□, 11"×17"□,<br>10"×14"□, Legal( $8^{1}/_{2}$ "×14")□, Let-<br>ter( $8^{1}/_{2}$ "×11")□, Half Letter<br>( $5^{1}/_{2}$ "×8 <sup>1</sup> / <sub>2</sub> ")□, F <gl<br>(<math>8</math>"×13")□, Foolscap (<math>8^{1}/_{2}</math>"×13")□,<br/>Folio (<math>8^{1}/_{4}</math>"×13")□, <math>8^{1}/_{4}</math>"×14"□,<br/>8"×10<sup>1</sup>/<sub>2</sub>"□, <math>8</math>"×10"□, <math>8</math>K□,<br/>16K□, 210×340□, 210×182□,<br/>210×170□, Select one of these sizes.</gl<br> |
| Stapling capaci-<br>ty exceeded. | The number of sheets per set is over the staple capacity.   | Check the stapler capacity. See "Supple-<br>mentary Informations", Copy/Docu-<br>ment Server Reference.                                                                                                    |

| Message                                                                                        | Cause                                                                                                    | Solution                                                                                                    |  |  |  |  |  |
|------------------------------------------------------------------------------------------------|----------------------------------------------------------------------------------------------------|----------------------------------------------------------------------------------------------------|--|--|--|--|--|
| Cannot staple pa-<br>per of this size.                                                         | The Staple function can-<br>not be used with paper<br>size selected.                                                                     | Select a paper size that can be used in<br>Staple mode. See "Supplementary In-<br>formations", Copy/Document Server<br>Reference.                                                                                                    |  |  |  |  |  |
| Duplex is not<br>available with<br>this paper size.                                            | A paper size not available<br>in Duplex mode has been<br>selected.                                                                       | The following paper sizes are available<br>for Duplex mode: A3D, B4D, A4D,<br>B5DD, A5DD, $11'' \times 17''D$ ,<br>$11'' \times 15''D$ , $11'' \times 14''D$ , $10'' \times 15''D$ ,<br>$10'' \times 14''D$ , Legal $(8^{1}/_{2}'' \times 14'')D$ , Letter<br>$(8^{1}/_{2}'' \times 11'')DD$ , Half Letter<br>$(5^{1}/_{2}'' \times 8^{1}/_{2}'')DD$ , Executive<br>$(7^{1}/_{4}'' \times 10^{1}/_{2}'')DD$ , F/GL $(8'' \times 13'')DD$ ,<br>Foolscap $(8^{1}/_{2}'' \times 13'')DD$ , Folio<br>$(8^{1}/_{4}'' \times 13'')DD$ , $8^{1}/_{4}'' \times 14''DD$ ,<br>$8'' \times 10^{1}/_{2}''DD$ , $8'' \times 10''DD$ , $8KD$ , $16KDDD$ .<br>Select one of these sizes. |  |  |  |  |  |
| Maximum number of<br>sets is nn.<br>(A figure is placed at n.)                                 | The number of copies ex-<br>ceeds the maximum copy<br>quantity.                                                                          | You can change the maximum copy<br>quantity. See "Max. Number of Sets",<br>General Settings Guide.                                                                                                    |  |  |  |  |  |
| File being stored<br>exceeded max.<br>number of pages<br>per file. Copying<br>will be stopped. | The scanned originals<br>have too many pages to<br>store as one document.                                                                | Press <b>[Exit]</b> , and then store again with an appropriate number of pages.                                                                                                    |  |  |  |  |  |
| Magazine or Book-<br>let mode is not<br>available due to<br>mixed image mode.                  | You selected the Maga-<br>zine or Booklet function<br>for originals scanned us-<br>ing different functions,<br>such as copy and printer. | Make sure originals for the Magazine or<br>Booklet function are scanned using the<br>same function.                                                                                                    |  |  |  |  |  |
| Orig. is being<br>scanned by anoth-<br>er function.<br>Please wait.                            | Document Server or<br>Scanner function is in<br>use.                                                                                     | To cancel the job in process, press <b>[Exit]</b> ,<br>and then press the <b>[Document Server]</b> or<br><b>[Scanner]</b> key. Next, press the <b>[Clear/Stop]</b><br>key. When the message "The Clear /<br>Stop key was pressed. Are you<br>sure you want to stop scan-<br>ning?" appears, press <b>[Cancel]</b> .                                                                                                    |  |  |  |  |  |
| You do not have<br>the privileges to<br>use this function.                                     | This user code is not al-<br>lowed to use the function<br>selected.                                                                      | Contact the administrator.                                                                                                    |  |  |  |  |  |
| You do not have<br>the privileges to<br>use this func-<br>tion.                                | This user code is not al-<br>lowed to use the function<br>selected.                                                                      | If the message continues to be displayed<br>and you cannot switch the screen, press<br>the <b>[Energy Saver]</b> key. Confirm that the<br>display goes off, and then press the <b>[En-<br/>ergy Saver]</b> key again. The display will<br>return to the user code entry display.<br>When printing under the copier or<br>printer function, press <b>[Energy Saver]</b><br>only after printing has finished.                                                                                                    |  |  |  |  |  |

| Message                                                                                                    | Cause                                                                                                    | Solution                                                                                                    |
|----------------------------------------------------------------------------------------------------|----------------------------------------------------------------------------------------------------|----------------------------------------------------------------------------------------------------|
| Authentication<br>has failed.                                                                                                    | The entered login user<br>name or login password<br>is not correct.                                                                                                    | Inquire the user administrator for the correct login user name and login password.                                                                                  |
| Authentication has failed.                                                                                                    | The machine cannot per-<br>form authentication.                                                                                                    | Contact the administrator.                                                                                                    |
| The selected<br>file(s) con-<br>tained file(s)<br>without access<br>privileges. Only<br>file(s) with ac-<br>cess privileges<br>will be deleted. | You have tried to delete<br>files without the authori-<br>ty to do so.                                                                                                    | Files can be deleted by the person who<br>created the file. To delete a file which<br>you are not authorized to delete, contact<br>the person who created the file. |
| Please wait.                                                                                                    | The destination list is<br>being updated from the<br>network using SmartDe-<br>viceMonitor for Admin.<br>Depending on the<br>number of destinations<br>to be updated, there<br>may be some delay be-<br>fore you can resume op-<br>eration. Operations are<br>not possible while this<br>message is displayed. | Wait until the message disappears. Do<br>not switch off the power while this mes-<br>sage is displayed.                                                             |

#### Connect Copy

| Message                                                                          | Cause                                                                                                    | Solution                                                                                                    |
|----------------------------------------------------------------------------------|----------------------------------------------------------------------------------------------------|----------------------------------------------------------------------------------------------------|
| Cannot connect to<br>the sub-machine.<br>Check the status of<br>the sub-machine. | <ul> <li>The indicator is lit.</li> <li>The hard disk of the sub-machine is malfunctioning.</li> </ul>                | Press <b>[Exit]</b> on the main machine and follow the instructions on the display.                                                                                                    |
| Cannot print from<br>the sub-machine.<br>Check the status of<br>the sub-machine. | A paper misfeed has oc-<br>curred on the sub-ma-<br>chine, or toner or other<br>supplies need to be re-<br>plenished. | Follow the instructions displayed. For<br>details, see p.77 "Adding Toner", p.83<br>"Removing Jammed Paper", p.94 "Re-<br>moving Jammed Staples".<br>If the sub-machine's display indicates<br>that a cover is open, follow the instruc-<br>tions displayed. |
| Cannot print from<br>the sub-machine.<br>Check the status of<br>the sub-machine. | The sub-machine's User<br>Tools menu is open.                                                                         | Press the <b>[User Tools]</b> key to close the User Tools menu.                                                                                                    |

2

| Message                                                                                       | Cause                                                                             | Solution                                                                           |
|-----------------------------------------------------------------------------------------------|-----------------------------------------------------------------------------------|------------------------------------------------------------------------------------|
| Sub-machine is in<br>Interrupt mode.                                                          | The sub-machine is in In-<br>terrupt mode.                                        | Press the <b>[Interrupt]</b> key on the sub-ma-<br>chine to cancel Interrupt mode. |
| Sub-machine does<br>not have the same<br>paper setting(s).                                    | Paper type or tray set-<br>tings on the two ma-<br>chines do not match.           | Make the same settings on both ma-<br>chines.                                      |
| The Cover Sheet<br>setting(s) of the<br>sub-machine is<br>different from<br>the main machine. | Cover settings on the two machines do not match.                                  | Make the same settings on both ma-<br>chines.                                      |
| The Slip Sheet<br>setting(s) of the<br>sub-machine is<br>different from<br>the main machine.  | Slip Sheet settings on the<br>two machines do not<br>match.                       | Make the same settings on both ma-<br>chines.                                      |
| The Designation<br>Sheet setting(s)<br>of sub-machine is<br>different from<br>main machine.   | Designation Sheet set-<br>tings on the two ma-<br>chines do not match.            | Make the same settings on both ma-<br>chines.                                      |
| Sub-machine paper<br>settings must be<br>the same to use<br>this tray.                        | Paper tray settings on the<br>two machines do not<br>match.                       | Make the same settings on both ma-<br>chines.                                      |
| No stamp data in<br>the sub-machine.                                                          | Stamp data on the sub-<br>machine has been delet-<br>ed.                          | Reprogram the stamp on the sub-ma-<br>chine.                                       |
| Cannot print from<br>the sub-machine.<br>Sub-machine will<br>be disconnected.                 | The sub-machine has<br>stopped due to power<br>failure or communication<br>error. | Continue copying using the main ma-<br>chine.                                      |
| Z-fold is availa-<br>ble only when<br>Sort mode is se-<br>lected in Connect<br>Copy.          | Sort has not been selected with Z-fold.                                           | Select the Sort function.                                                          |

### 

p.9 "When You Have Problems Operating the Machine"

# **Display During Connect Copy**

This section explains about the display during Connect Copy.

| Problem                                 | Cause                                                                                                    | Solution                                                                           |
|-----------------------------------------|----------------------------------------------------------------------------------------------------|------------------------------------------------------------------------------------|
| <b>[Connect Copy]</b> is not displayed. | The sub-machine's main power is off.                                                                                                    | Turn on the sub-machine's main power.                                              |
| <b>[Connect Copy]</b> is not displayed. | Functions that cannot be<br>used with Connect Copy<br>are selected on the main<br>machine (such as storing<br>or copying the first page<br>of a document in the Doc-<br>ument Server). | Cancel the functions selected on the main machine.                                 |
| <b>[Connect Copy]</b> is not displayed. | The main machine is in Interrupt mode.                                                                                                    | Press the <b>[Interrupt]</b> key on the sub-ma-<br>chine to cancel Interrupt mode. |
| <b>[Connect Copy]</b> is not displayed. | The <b>[Connect Copy Key Dis-<br/>play]</b> setting is off.                                                                                                    | Select [Display] for the [Connect Copy Key Display] setting.                       |
| <b>[Connect Copy]</b> is not displayed. | The cable connecting the two machines is dam-<br>aged.                                                                                                    | Contact your service representative.                                               |
| <b>[Connect Copy]</b> is not displayed. | The <b>1</b> is lit.                                                                                                    | Follow the instructions displayed.                                                 |
| <b>[Connect Copy]</b> appears faded.    | Functions that cannot be<br>used with Connect Copy<br>have been set.                                                                                                    | Press the <b>[Clear Modes]</b> key to clear the settings.                          |

# If Connect Copy is Cancelled

This section explains about causes and remedies when Connect Copy is cancelled.

| Problem                                                              | Cause                                                                                      | Solution                                                                                                    |
|----------------------------------------------------------------------|--------------------------------------------------------------------------------------------|----------------------------------------------------------------------------------------------------|
| The machine cancels<br>Connect Copy.                                 | The main machine's main<br>power is off, or the opera-<br>tion switch has been<br>pressed. | Turn on the sub-machine's main power<br>or operation switch, and then press<br>[Connect Copy].                                                                                                    |
| The machine cancels<br>Connect Copy.                                 | The sub-machine's main power is off.                                                       | A message instructing you to check<br>the sub-machine appears on the dis-<br>play of the main machine. Press <b>[Can-<br/>cel]</b> to clear Connect Copy. Turn on<br>the sub-machine's main power, press<br><b>[Connect Copy]</b> and then make your<br>settings again. |
| The machine cancels<br>Connect Copy.                                 | The Weekly Timer setting<br>is coming into effect on<br>the main machine.                  | Turn on the main machine's operation switch , and then press <b>[Connect Copy]</b> .                                                                                                    |
| An error message indi-<br>cates the main machine<br>has broken down. | The <b>∤</b> is lit.                                                                       | Copying is not possible. Follow the in-<br>structions displayed.                                                                                                    |

# If You Cannot Exit from Connect Copy

This section explains about causes and remedies if you cannot exit from Connect Copy.

| Problem                                                                  | Cause                                                                                                    | Solution                                                                                                    |
|--------------------------------------------------------------------------|----------------------------------------------------------------------------------------------------|----------------------------------------------------------------------------------------------------|
| There is no response<br>when you press <b>[Connect</b><br><b>Copy]</b> . | Scanning is in progress.                                                                                              | Press the <b>[Clear/Stop]</b> key on the main machine, and then press <b>[Stop]</b> .                         |
| There is no response<br>when you press <b>[Connect</b><br><b>Copy]</b> . | Copying is in progress.                                                                                               | Press the <b>[Clear/Stop]</b> key on the main machine, and then press <b>[Stop]</b> .                         |
| There is no response                                                     | A paper misfeed has oc-                                                                                               | Follow the instructions displayed.                                                                            |
| when you press [Connect Copy].                                           | curred on either the main machine or sub-machine.                                                                     | For details, see p.83 "Removing<br>Jammed Paper" and p.94 "Removing<br>Jammed Staples".                       |
|                                                                          |                                                                                                    | If the sub-machine's display indicates<br>that a cover is open, follow the instruc-<br>tions displayed.       |
| There is no response<br>when you press <b>[Connect</b><br><b>Copy]</b> . | A paper misfeed has oc-<br>curred on either the main<br>or sub-machine.                                               | To cancel Connect Copy, Press the <b>[Clear/Stop]</b> key on the main machine, and then press <b>[Stop]</b> . |
| There is no response                                                     | A paper misfeed has oc-                                                                                               | Follow the instructions displayed.                                                                            |
| when you press <b>[Connect Copy]</b> .                                   | curred on one of the ma-<br>chine, or toner or other<br>supplies need to be re-<br>placed.                            | For details, see p.65 "Loading Paper",<br>p.77 "Adding Toner", and p.83 "Re-<br>moving Jammed Paper".         |
| There is no response<br>when you press <b>[Connect<br/>Copy]</b> .       | A paper misfeed has oc-<br>curred on one of the ma-<br>chine, or toner or other<br>supplies need to be re-<br>placed. | To cancel Connect Copy, press the <b>[Clear/Stop]</b> key on the main machine, and then press <b>[Stop]</b> . |
| There is no response                                                     | A paper misfeed has oc-                                                                                               | Removed the jammed paper.                                                                                     |
| when you press <b>[Connect Copy]</b> .                                   | curred during stapling.                                                                                               | For details, see p.94 "Removing Jammed Staples".                                                              |
|                                                                          |                                                                                                    | To cancel Connect Copy, press the <b>[Clear/Stop]</b> key on the main machine, and then press <b>[Stop]</b> . |

# When You Cannot Make Clear Copies

| This section | explains | likely c | causes of an | d possible so | olutions for | unclear copies. |
|--------------|----------|----------|--------------|---------------|--------------|-----------------|
|              |          |          |              |               |              |                 |

| Problem                                                   | Cause                                                                                                    | Solution                                                                                                    |
|-----------------------------------------------------------|----------------------------------------------------------------------------------------------------|----------------------------------------------------------------------------------------------------|
| Copies appear dirty.                                      | Image density is too high.                                                                                                    | Adjust the image density. See "Adjust-<br>ing Copy Image Density", Copy/Docu-<br>ment Server Reference.                                             |
| Copies appear dirty.                                      | Auto Image Density is not selected.                                                                                                    | Adjust the auto density. See "Adjusting<br>Copy Image Density", Copy/Docu-<br>ment Server Reference.                                                |
| The reverse side of an original image is copied.          | Image density is too high.                                                                                                    | Adjust the image density. See "Adjust-<br>ing Copy Image Density", Copy/Docu-<br>ment Server Reference.                                             |
| The reverse side of an original image is copied.          | Auto Image Density is not selected.                                                                                                    | Adjust the auto density. See "Adjusting<br>Copy Image Density", Copy/Docu-<br>ment Server Reference.                                                |
| A shadow appears on copies if you use pasted originals.   | Image density is too high.                                                                                                    | Adjust the image density. See "Adjust-<br>ing Copy Image Density", Copy/Docu-<br>ment Server Reference.                                             |
|                                                           |                                                                                                    | Change the orientation of the original.                                                                                                    |
|                                                           |                                                                                                    | Put mending tape on the pasted part.                                                                                                    |
| The same copy area is<br>dirty whenever making<br>copies. | The exposure glass, scan-<br>ning glass, or ADF is<br>dirty.                                                                                                    | Clean them. See p.106 "Maintaining<br>Your Machine".                                                                                                |
| The same copy area is<br>dirty whenever making<br>copies. | [Original Type Select] is set<br>to [Text / Photo], and an<br>original with text and<br>photographs that can<br>hardly be distinguished<br>from each other is loaded. | Press <b>[Others]</b> , select <b>[Generation Copy]</b> ,<br>and then begin copying. See "Genera-<br>tion Copy", Copy/Document Server<br>Reference. |
| Copies are too light.                                     | Image density is too light.                                                                                                    | Adjust the image density. See "Adjust-<br>ing Copy Image Density", Copy/Docu-<br>ment Server Reference.                                             |
| Copies are too light.                                     | A light copy may result<br>when you use damp or<br>rough grain paper.                                                                                                 | Use the recommended paper. See<br>"Copy Paper", About This Machine.<br>Contact your service representative.                                         |
| Copies are too light.                                     | Toner bottle is almost empty.                                                                                                    | Add toner. See p.77 "Adding Toner".                                                                                                    |

| Problem                                                       | Cause                                                                                        | Solution                                                                                                    |
|---------------------------------------------------------------|----------------------------------------------------------------------------------------------|----------------------------------------------------------------------------------------------------|
| Copies are too light.                                         | The paper is damp.                                                                           | Use paper that has been stored in the<br>recommended temperature and hu-<br>midity condition. See "Copy Paper",<br>About This Machine.                                                                                                    |
| Parts of images are not copied.                               | The original is not set cor-<br>rectly.                                                      | Set originals correctly. See "Placing<br>Originals", Copy/Document Server<br>Reference.                                                                                                    |
| Parts of images are not copied.                               | The correct paper size is not selected.                                                      | Select the proper paper size.                                                                                                    |
| Images appear only par-<br>tially.                            | The paper is damp.                                                                           | Use paper that has been stored in the<br>recommended temperature and hu-<br>midity condition. See "Copy Paper",<br>About This Machine.                                                                                                    |
| Black lines appear.                                           | The exposure glass or scanning glass is dirty.                                               | Clean them. See p.106 "Maintaining<br>Your Machine".                                                                                                    |
| White lines appear.                                           | The exposure glass or scanning glass is dirty.                                               | Clean them. See p.106 "Maintaining<br>Your Machine".                                                                                                    |
| White lines appear.                                           | When 🛓 is blinking, ton-<br>er is beginning to run out.                                      | Add toner. See p.77 "Adding Toner".                                                                                                    |
| Copies are blank.                                             | The original is not set cor-<br>rectly.                                                      | When using the exposure glass, face the originals down. When using the ADF, face them up.                                                                                                    |
| A moiré pattern is pro-<br>duced on copies.                   | Your original has a dot<br>pattern image or many<br>lines.                                   | Place the original on the exposure glass<br>at a slight angle.                                                                                                    |
| Black spots appear on the<br>copy of a photographic<br>print. | Because of high humidi-<br>ty, the photographic print<br>has stuck to the exposure<br>glass. | <ul> <li>Place the print on the exposure glass in either of the following ways:</li> <li>Place an OHP transparency on the exposure glass, and then place the print on top of the OHP transparency.</li> <li>Place the print on the exposure glass, and then place two or three sheets of white paper on top of it. Leave the exposure glass cover or auto-document feeder (ADF) open when copying.</li> </ul> |

# When You Cannot Make Copies As Wanted

This section explains likely causes of and possible solutions for unclear copies.

#### ✤ Basic

| Problem                     | Cause                                                                    | Solution                                                                                                    |
|-----------------------------|--------------------------------------------------------------------------|----------------------------------------------------------------------------------------------------|
| Misfeeds occur frequently.  | The number of sheets<br>loaded exceeds the capac-<br>ity of the machine. | Load paper only as high as the upper<br>limit markings on the side fence of the<br>paper tray or bypass tray. See "Copy<br>Paper", About This Machine.             |
| Misfeeds occur frequently.  | The paper is damp.                                                       | Use paper that has been stored in the<br>recommended temperature and hu-<br>midity condition. See "Copy Paper",<br>About This Machine.                             |
| Misfeeds occur frequently.  | The paper is too thick or too thin.                                      | Use recommended paper. See "Copy<br>Paper", About This Machine.                                                                                                    |
| Misfeeds occur frequently.  | The copy paper is wrin-<br>kled or has been fold-<br>ed/creased.         | Use recommended paper. Use paper<br>that has been stored in the recommend-<br>ed temperature and humidity condi-<br>tion. See "Copy Paper", About This<br>Machine. |
| Misfeeds occur frequently.  | Printed paper is being used.                                             | Use recommended paper. Do not use<br>paper that has been already copied or<br>printed onto. See "Copy Paper", About<br>This Machine.                               |
| Copy paper becomes creased. | The paper is damp.                                                       | Use paper that has been stored in the<br>recommended temperature and hu-<br>midity condition. See "Copy Paper",<br>About This Machine.                             |
| Copy paper becomes creased. | The paper is too thin.                                                   | Use recommended paper. See "Copy<br>Paper", About This Machine.                                                                                                    |
| Copies are not stapled.     | There are jammed staples in the stapler.                                 | Remove jammed staples. See p.94 "Re-<br>moving Jammed Staples".                                                                                                    |
| Copies are not stapled.     | The number of copies exceeds the capacity of the stapler.                | Check the stapler capacity. See "Sup-<br>plementary Informations", Copy/Doc-<br>ument Server Reference.                                                            |
| Copies are not stapled.     | Copy paper is curled.                                                    | Turn the copy paper over in the tray.                                                                                                    |

| Problem                                                                                  | Cause                                                                                                    | Solution                                                                                                    |
|------------------------------------------------------------------------------------------|----------------------------------------------------------------------------------------------------|----------------------------------------------------------------------------------------------------|
| Staples are wrongly posi-<br>tioned.                                                     | Originals are not set cor-<br>rectly.                                                                                                   | Check the correct position to place the originals. See "Staple", Copy/Document Server Reference.                                         |
| You cannot combine sev-<br>eral functions.                                               | Selected functions cannot be used together.                                                                                             | Check the combination of functions<br>and make the settings again. See "Func-<br>tion Compatibility", Copy/Document<br>Server Reference. |
| When sorting, the pages<br>are divided into two<br>blocks.                               | The memory became full<br>in the middle of sorting<br>and the pages were deliv-<br>ered in two blocks.                                  | You can interrupt copying when the<br>memory becomes full. See "Memory<br>Full Auto Scan Restart", General Set-<br>tings Guide.          |
| Paper does not output<br>during printing with sta-<br>pling.                             | When you stop printing<br>while using the staple<br>function, paper not sta-<br>pled during printing may<br>be left in the staple unit. | Press the <b>[Clear Modes]</b> key and cancel copy settings, including stapling.                                                         |
| The copy is grayed out or<br>a text pattern appears in<br>the background of the<br>copy. | You have copied a copy-<br>guarded document pro-<br>tected from unauthorized<br>copying.                                                | Check the document. See "Using [Data<br>Security for Copying]", Printer Reference.                                                       |
| Images are skewed.                                                                       | The side fence in the pa-<br>per feed tray is not<br>locked.                                                                            | Make sure the side fence is locked. See p.72 "Changing the Paper Size".                                                                  |
| Images are skewed.                                                                       | The paper is feeding in at a slant.                                                                                                    | Load the paper correctly. See p.65<br>"Loading Paper".                                                                                   |

#### ✤ Edit

| Problem                                                                                          | Cause                                                          | Solution                                                                                                    |
|--------------------------------------------------------------------------------------------------|----------------------------------------------------------------|----------------------------------------------------------------------------------------------------|
| In Double Copies mode,<br>parts of the original im-<br>age are not copied.                       | Combination of original<br>and copy paper is not cor-<br>rect. | Select A3 $\square$ for A4 $\square$ originals and A4 for A5 originals.                                                                                                   |
| In Border, Centre, or Cen-<br>tre/Border mode, parts<br>of the original image are<br>not copied. | You set a wide erased<br>margin.                               | Make the margin width narrower. You<br>can adjust it between 2 - 99 mm (0.1" -<br>3.9"). See "Erase Border Width" and<br>"Erase Centre Width", General Settings<br>Guide. |
| In Border, Centre, or Cen-<br>tre/Border mode, parts<br>of the original image are<br>not copied. | Originals are not scanned correctly.                           | Place the originals correctly.                                                                                                    |
| Problem                                                                        | Cause                                                                                                    | Solution                                                                                                    |
|--------------------------------------------------------------------------------|----------------------------------------------------------------------------------------------------|----------------------------------------------------------------------------------------------------|
| In Margin Adjustment<br>mode, parts of the origi-<br>nal image are not copied. | You set a wide erased margin.                                                                                              | Set a narrower margin with User Tools.<br>You can set the width between 0 - 30 mm $(0'' - 1.2'')$ .                                                   |
|                                                                                |                                                                                                    | See "Front Margin: Left/Right", "Back<br>Margin: Left/Right", "Front Margin:<br>Top/Bottom" and "Back Margin:<br>Top/Bottom", General Settings Guide. |
| In Margin Adjustment<br>mode, parts of the origi-<br>nal image are not copied. | There is a lack of margin<br>space on the opposite<br>side of the binding posi-                                            | Set a narrower margin with User Tools.<br>You can set the width between 0 - 30 mm $(0'' - 1.2'')$ .                                                   |
|                                                                                | tion.                                                                                                    | See "Front Margin: Left/Right", "Back<br>Margin: Left/Right", "Front Margin:<br>Top/Bottom" and "Back Margin:<br>Top/Bottom", General Settings Guide. |
| In Image Repeat mode,<br>the original image is not<br>copied repeatedly.       | You selected copy paper<br>the same size as the origi-<br>nals, or you did not select<br>the proper reproduction<br>ratio. | Select copy paper larger than the originals or select the proper reproduction ratio.                                                                  |

### ✤ Stamp

| Problem                      | Cause                           | Solution                                        |
|------------------------------|---------------------------------|-------------------------------------------------|
| The stamp position is wrong. | The paper orientation is wrong. | Check the paper orientation and stamp position. |

### ✤ Combine

| Problem                                                                            | Cause                                                                                                    | Solution                                                                                                    |
|------------------------------------------------------------------------------------|----------------------------------------------------------------------------------------------------|----------------------------------------------------------------------------------------------------|
| You cannot make a book<br>from Booklet or Maga-<br>zine mode by folding<br>copies. | You selected a setting<br>("Open to left" or "Open<br>to right") that does not<br>match the orientation of<br>originals. | Change the setting. See "Orientation:<br>Booklet, Magazine", General Settings<br>Guide.                                                                                                    |
| When using Combine,<br>parts of the image are not<br>copied.                       | You specified a reproduc-<br>tion ratio that does not<br>match the sizes of your<br>originals and copy paper.            | When you specify a reproduction ratio<br>using Manual Paper Select mode, make<br>sure that the ratio matches your origi-<br>nals and the copy paper. Select the cor-<br>rect reproduction ratio before using<br>Combine mode. |
| Copies are not in correct order.                                                   | You placed the originals in the incorrect order.                                                                         | When placing a stack of originals in the ADF, the last page should be on the bottom.                                                                                                    |
|                                                                                    |                                                                                                    | If you place an original on the exposure glass, start with the first page to be copied.                                                                                                    |

| * | Duplex |
|---|--------|
|---|--------|

| Problem                                                                                                    | Cause                                                                                                    | Solution                                                                                                    |
|----------------------------------------------------------------------------------------------------|----------------------------------------------------------------------------------------------------|----------------------------------------------------------------------------------------------------|
| Cannot print in duplex mode.                                                                                 | You have loaded paper on the bypass tray.                                                                         | Remove paper loaded on the bypass tray. Load paper in another tray.                                                                                                    |
| Cannot print in duplex mode.                                                                                 | You have loaded paper exceeding $110 \text{ g/m}^2$ .                                                             | Change the paper.                                                                                                    |
| Cannot print in duplex mode.                                                                                 | You have selected a tray<br>which is set to [1 Sided<br>Copy] in [Tray Paper Set-<br>tings] in [System Settings]. | Set the tray to <b>[2 Sided Copy]</b> in <b>[Tray Pa-<br/>per Settings]</b> in <b>[System Settings]</b> . See<br>"System Settings", General Settings<br>Guide.                                      |
| Copies are not in correct order.                                                                             | You placed the originals in the incorrect order.                                                                  | When placing a stack of originals in the ADF, the last page should be on the bot-tom.                                                                                                    |
|                                                                                                    |                                                                                                    | If you place an original on the exposure glass, start with the first page to be copied.                                                                                                    |
|                                                                                                    |                                                                                                    | Furthermore, set [Face Down] in [Copy<br>Eject Face Method in Glass Mode], [Input /<br>Output] under [Copier / Document Server<br>Features]. See "Input/Output",<br>Copy/Document Server Reference. |
| When using Duplex,<br>copy is made Top to Bot-<br>tom even though <b>[Top to</b><br><b>Top]</b> is selected. | You placed the originals in the wrong orientation.                                                                | Place the original in the correct orienta-<br>tion. See "Original Orientation",<br>Copy/Document Server Reference.                                                                                  |

### Connect Copy

| Problem                                                                | Cause                                                                    | Solution                                                 |
|------------------------------------------------------------------------|--------------------------------------------------------------------------|----------------------------------------------------------|
| You cannot staple,<br>punch, or Z-fold.                                | The main and sub-ma-<br>chines do not have the<br>same option installed. | Press <b>[Connect Copy]</b> to cancel Connect Copy.      |
| You get different copy re-<br>sults from the main and<br>sub-machines. | The Copy Quality setting differs on the two ma-chines.                   | Make the same Copy Quality setting one the two machines. |

### When Memory is Full

This section explains likely causes of and possible solutions for problems related to full memory.

| Message                                                                                                    | Cause                                                                                                    | Solution                                                                                                    |
|----------------------------------------------------------------------------------------------------|----------------------------------------------------------------------------------------------------|----------------------------------------------------------------------------------------------------|
| Memory is full.<br>nn originals have<br>been scanned.<br>Press [Print] to<br>copy scanned<br>originals. Do not<br>remove remaining<br>originals.<br>"n" in the message repre-<br>sents a changeable<br>number. | The scanned originals ex-<br>ceeds the number of pag-<br>es that can be stored in<br>memory.                          | Press <b>[Print]</b> to copy scanned originals<br>and cancel the scanning data. Press<br><b>[Stop]</b> to cancel the scanning data and<br>not copy. |
| Press [Continue]<br>to scan and copy<br>remaining origi-<br>nals.                                                                                                    | The machine checked if<br>the remaining originals<br>should be copied, after<br>the scanned originals was<br>printed. | To continue copying, remove all copies,<br>and then press <b>[Resume Printing]</b> . To<br>stop copying, press <b>[Stop]</b> .                      |

#### Connect Copy

| Message                                                                   | Cause                                                                 | Solution                               |
|---------------------------------------------------------------------------|-----------------------------------------------------------------------|----------------------------------------|
| Sub-machine mem-<br>ory is full. Sub-<br>machine will be<br>disconnected. | The quantity of data ex-<br>ceeds the capacity of the<br>sub-machine. | Continue printing on the main machine. |

### 🖉 Note

□ If you set [Memory Full Auto Scan Restart] in User Tools to [On], even if the memory becomes full, the memory overflow message will not be displayed. The machine will make copies of the scanned originals first, then automatically proceed scanning and copying the remaining originals. In this case, the resulting sorted pages will not be sequential. See "Input / Output", General Settings Guide.

# 3. Troubleshooting When Using the Printer Function

This chapter explains likely causes of and possible solutions for printer function problems.

# When a Message Appears during Installation of the Printer Driver

This section explains what to do if a message appears when installing the printer driver.

The following describes operations when a message appears during installation of the printer driver. Message number 58 or 34 indicates that the printer driver cannot be installed using Auto Run. Install the printer driver using **[Add Printer]** or **[Install Printer]**.

## Windows 95/98/Me

This section explains the procedure under Windows 95/98/Me.

On the [Start] menu, point to [Settings], and then click [Printers].

**2** Double-click the Add Printer icon.

### **3** Follow the instructions in Add Printer Wizard.

If the CD-ROM drive is D, the source files of the printer driver are stored in the following location:

- RPCS ("Printer Driver and Utilities" CD-ROM) D:\DRIVERS\RPCS\WIN9X\_ME\(Language)\DISK1
- PCL 5e ("Printer Driver and Utilities" CD-ROM) D:\DRIVERS\PCL5E\WIN9X\_ME\(Language)\DISK1
- PCL 6 ("Printer Driver and Utilities" CD-ROM) D:\DRIVERS\PCL6\WIN9X\_ME\(Language)\DISK1
- PostScript 3 ("Scanner Driver and Utilities" CD-ROM) D:\DRIVERS\PS\WIN9X\_ME\(Language)\DISK1

If the installer starts, click [Cancel] to quit.

## Windows 2000

This section explains the procedure under Windows 2000.

On the [Start] menu, point to [Settings], and then click [Printers].

**2** Double-click the Add Printer icon.

### **E** Follow the instructions in Add Printer Wizard.

If the CD-ROM drive is D, the source files of the printer driver are stored in the following location:

- RPCS ("Printer Driver and Utilities" CD-ROM) D:\DRIVERS\RPCS\WIN2K\_XP\(Language)\DISK1
- PCL 5e ("Printer Driver and Utilities" CD-ROM) D:\DRIVERS\PCL5E\WIN2K\_XP\(Language)\DISK1
- PCL 6 ("Printer Driver and Utilities" CD-ROM) D:\DRIVERS\PCL6\WIN2K\_XP\(Language)\DISK1
- PostScript 3 ("Scanner Driver and Utilities" CD-ROM) D:\DRIVERS\PS\WIN2K\_XP\(Language)\DISK1

If the installer starts, click [Cancel] to quit.

## Windows XP, Windows Server 2003

This section explains the procedure under Windows XP or Windows Server 2003.

### On the [Start] menu, click [Printers and Faxes].

### Click [Add a printer].

### **3** Follow the instructions in Add Printer Wizard.

If the CD-ROM drive is D, the source files of the printer driver are stored in the following location:

- RPCS ("Printer Driver and Utilities" CD-ROM) D:\DRIVERS\RPCS\WIN2K\_XP\(Language)\DISK1
- PCL 5e ("Printer Driver and Utilities" CD-ROM) D:\DRIVERS\PCL5E\WIN2K\_XP\(Language)\DISK1
- PCL 6 ("Printer Driver and Utilities" CD-ROM) D:\DRIVERS\PCL6\WIN2K\_XP\(Language)\DISK1
- PostScript 3 ("Scanner Driver and Utilities" CD-ROM) D:\DRIVERS\PS\WIN2K\_XP\(Language)\DISK1

If the installer starts, click **[Cancel]** to quit.

## Windows NT 4.0

This section explains the procedure under Windows NT 4.0.

On the [Start] menu, point to [Settings], and then click [Printers].

**2** Double-click the Add Printer icon.

### **B** Follow the instructions in Add Printer Wizard.

If the CD-ROM drive is D, the source files of the printer driver are stored in the following location:

- RPCS ("Printer Driver and Utilities" CD-ROM) D:\DRIVERS\RPCS\NT4\(Language)\DISK1
- PCL 5e ("Printer Driver and Utilities" CD-ROM) D:\DRIVERS\PCL5E\NT4\(Language)\DISK1
- PCL 6 ("Printer Driver and Utilities" CD-ROM) D:\DRIVERS\PCL6\NT4\(Language)\DISK1
- PostScript 3 ("Scanner Driver and Utilities" CD-ROM) D:\DRIVERS\PS\NT4\(Language)\DISK1

If the installer starts, click [Cancel] to quit.

# If USB Connection Fails

This section explains how to troubleshoot a problem related to USB connection.

| Problem                                                  | Cause                                                                                        | Solution                                                                                                    |
|----------------------------------------------------------|----------------------------------------------------------------------------------------------|----------------------------------------------------------------------------------------------------|
| The machine is not auto-<br>matically recognized.        | The USB cable is not con-<br>nected properly.                                                | Turn off the power of the machine, re-<br>connect the USB cable, and then turn it<br>on again.                                                                                                    |
| Windows has already<br>configured the USB set-<br>tings. | Check whether the com-<br>puter has identified the<br>machine as an unsup-<br>ported device. | Open Windows' Device Manager, and<br>then, under <b>[Universal Serial Bus control-<br/>lers]</b> , remove any conflicting devices.<br>Conflicting devices have a <b>[!]</b> or <b>[?]</b> icon<br>by them. Take care not to accidentally<br>remove required devices. For details,<br>see Windows Help.<br>When using Windows 2000 / XP or<br>Windows Server 2003, an erroneous de- |
|                                                          |                                                                                              | vice is displayed under <b>[USB Controller]</b><br>in the <b>[Device Manager]</b> dialog box.                                                                                                    |
| Windows Me and the ma-<br>chine cannot be connect-       | You need to download<br>USB Printing Support for                                             | Download USB Printing Support from the supplier's website.                                                                                                    |
| ed.                                                      | Windows Me.                                                                                  | Search the model name you use on the<br>supplier's website, and download USB<br>Printing Support.                                                                                                    |

# When a Message Appears

This section describes the principal messages that appear on the panel display. If a message not described here appears, act according to the message.

## Reference

Before turning the main power off, see "Turning On/Off the Power", About This Machine.

### **Status Messages**

This section describes the machine status messages.

| Message        | Problem                                                                                                    |
|----------------|----------------------------------------------------------------------------------------------------|
| Ready          | This is the default ready message. The machine is ready for use. No action is required.                                            |
| Printing       | The machine is printing. Wait a while.                                                                                             |
| Waiting        | The machine is waiting for the next data to print. Wait a while.                                                                   |
| Offline        | The machine is offline. To start printing, switch the ma-<br>chine online by pressing <b>[Online]</b> key.                         |
| Please wait.   | The machine is preparing the development unit. Wait a while.                                                                       |
| Resetting job  | The machine is resetting the print job. Wait until "Ready" appears on the display panel.                                           |
| Setting change | The machine is setting changing. Wait a while.                                                                                     |
| Hex Dump Mode  | In the Hex Dump mode, the machine receives data in hexadecimal format. Turn off the machine after printing, and then turn back on. |

# Alert Messages

| Message                                                                                                    | Cause                                                                                                    | Solution                                                                                                    |
|----------------------------------------------------------------------------------------------------|----------------------------------------------------------------------------------------------------|----------------------------------------------------------------------------------------------------|
| Cannot connect with<br>the wireless card.<br>Turn the main power<br>switch off, then<br>check the card.<br>/ Problems with the<br>wireless card.<br>/ Problems with the<br>wireless board. | <ul> <li>IEEE 802.11b interface<br/>unit was not inserted<br/>when the machine<br/>was turned on, or it<br/>was pulled out after<br/>the machine turned<br/>on.</li> <li>The settings are not<br/>updated although the<br/>unit is detected, or er-<br/>rors are found while<br/>accessing the unit.</li> </ul> | Turn off the machine and check the<br>IEEE 802.11b interface unit is inserted<br>correctly. Then, turn the machine on<br>again. If the message appears again, call<br>your service representative. |
| Problems with<br>IEEE 1394 Board.                                                                                                    | An error may have oc-<br>curred in the IEEE 1394<br>board.                                                                                                    | Turn off the main power switch, and back<br>on again. If the message appears again,<br>contact your service representative.                                                                        |
| Problem with Hard<br>Disk.                                                                                                    | An error has occurred in the hard disk drive.                                                                                                    | Turn off the main power switch, and back<br>on again. If the message appears again,<br>contact your service representative.                                                                        |
| The entered pass-<br>word is incorrect.                                                                                                    | The password of the en-<br>crypted PDF file has been<br>entered incorrectly.                                                                                                    | Enter the correct password.                                                                                                    |
| USB has a problem.                                                                                                    | An error has occurred in the USB interface.                                                                                                    | Turn off the main power switch, and back<br>on again. If the message appears again,<br>contact your service representative.                                                                        |
| Hardware Problem:<br>Ethernet                                                                                                    | An error has occurred in the Ethernet board.                                                                                                    | Turn off the main power switch, and back<br>on again. If the message appears again,<br>contact your service representative.                                                                        |
| You do not have<br>the privileges to<br>use this function.                                                                                                    | Use of this function is re-<br>stricted.                                                                                                    | Contact the administrator.                                                                                                    |
| Authentication has failed.                                                                                                    | <ul> <li>The login user name<br/>or password entered<br/>is incorrect.</li> <li>The machine current-<br/>ly cannot perform au-<br/>thentication.</li> </ul>                                                                                                    | <ul><li>Check your login user name and password.</li><li>Contact the administrator.</li></ul>                                                                                                    |
| Parallel I/F board has a problem.                                                                                                    | An error has occurred in<br>the parallel interface<br>board.                                                                                                    | Turn off the main power switch, and back<br>on again. If the message appears again,<br>contact your service representative.                                                                        |
| Printer font error.                                                                                                    | An error has occurred in the font settings.                                                                                                    | Contact your service representative.                                                                                                    |

This section describes the machine Alert messages.

| Message         | Cause                                                                                   | Solution                                                                                                    |
|-----------------|-----------------------------------------------------------------------------------------|----------------------------------------------------------------------------------------------------|
| Memory Overflow | Maximum capacity of<br>PCL 5e/6 or PostScript 3<br>list display has been ex-<br>ceeded. | Reduce the value of <b>[Resolution]</b> in the<br>printer driver. Alternatively, select<br><b>[Frame Priority]</b> from <b>[Memory Usage]</b> in<br><b>[System]</b> . If this message continues to<br>appear after taking these steps, de-<br>crease the number of files sent to the<br>machine. |

## **Checking the Error Log**

If files could not be stored due to printing errors, identify the cause of the errors by checking the error log on the control panel.

Press the [Printer] key to display the printer screen.

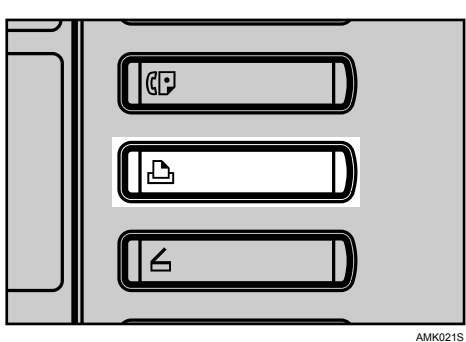

Press [Error Log].

| ▶Paper Tray Status<br><b>1 Ш</b> | 2 🖵 🖓 | 3 🖵 🖓         | e D     |   |
|----------------------------------|-------|---------------|---------|---|
| A4                               | A4    | Α3            | A4      |   |
|                                  |       |               |         |   |
| ► lob Lists & Error Log          |       |               |         |   |
| Print Jobs                       |       | Erro          | or Log  |   |
|                                  |       |               | -       |   |
|                                  |       | System Status | Job Lis | t |

An error log list appears.

### 🖉 Note

- □ The most recent 50 errors are stored in the error log. If a new error is added when there are 50 errors already stored, the oldest error is deleted. However, if the earliest error is a Sample Print, Locked Print, Hold Print, or Stored print error, it is not deleted. The error is stored separately until the number of errors reaches 30.
- □ If the main power switch is turned off, the log is deleted.

# When You Cannot Print

Use the following procedures if printing does not start even after performing [Print].

| Problem                  | Cause                                                                                                    | Solution                                                                                                    |
|--------------------------|----------------------------------------------------------------------------------------------------|----------------------------------------------------------------------------------------------------|
| Printing does not start. | The power is off.                                                                                                    | Check the cable is securely plugged<br>into the power outlet and the machine.<br>Turn on the main power switch.                                                                                                    |
| Printing does not start. | The machine is set to "Of-<br>fline".                                                                                               | Press [Online] key.                                                                                                    |
| Printing does not start. | The cause is displayed on<br>the display of the control<br>panel.                                                                   | Check the error message or warning<br>status on the display panel and take the<br>required action.                                                                                                    |
| Printing does not start. | The interface cable is not connected correctly.                                                                                     | Connect the interface cable securely. If<br>it has a fastener, fasten that securely as<br>well. See "Connecting to the Interfac-<br>es", General Settings Guide.                                                                                                    |
| Printing does not start. | The correct interface cable is not being used.                                                                                      | The type of interface cable you should<br>use depends on the computer. Be sure<br>to use the correct one. If the cable is<br>damaged or worn, replace it. See "Con-<br>necting to the Interfaces", General Set-<br>tings Guide.                                                                                                    |
| Printing does not start. | The interface cable was<br>connected after the ma-<br>chine was switched on.                                                        | Connect the interface cable before turn-<br>ing on the machine.                                                                                                    |
| Printing does not start. | If the machine is operat-<br>ing in an extended wire-<br>less LAN, failure to print<br>might result from a weak<br>wireless signal. | To check signal status, press the <b>[User</b><br><b>Tools/Counter]</b> key, and then press <b>[Sys-<br/>tem Settings]</b> on the display panel. On<br>the <b>[Interface Settings]</b> tab, select <b>[IEEE</b><br><b>802.11b]</b> , and then press <b>[Wireless LAN</b><br><b>Signal]</b> . If signal quality is poor, move<br>the machine to a location where radio<br>waves can pass or remove objects that<br>might cause interference.<br>(You can check signal status only when<br>using wireless LAN in the infrastruc-<br>ture mode.) |
| Printing does not start. | If the machine is operat-<br>ing in an extended wire-<br>less LAN, SSID settings<br>are incorrect.                                  | Check using the machine's display pan-<br>el that the SSID is correctly set. See<br>"Network Settings", General Settings<br>Guide.                                                                                                    |

| Problem                                                                                                    | Cause                                                                                                    | Solution                                                                                                    |
|----------------------------------------------------------------------------------------------------|----------------------------------------------------------------------------------------------------|----------------------------------------------------------------------------------------------------|
| Printing does not start.                                                                                                    | If the machine is operat-<br>ing in an extended wire-<br>less LAN, the receiver's<br>MAC address may be<br>preventing communica-<br>tion with the access point. | Check access point settings when in the<br>infrastructure mode. Depending on the<br>access point, client access may be limit-<br>ed by MAC address. Also, check there<br>are no problems in transmission be-<br>tween access point and wired clients,<br>and between access point and wireless<br>clients. |
| Printing does not start.                                                                                                    | The extended wireless LAN has not started.                                                                                                    | Confirm the orange LED is lit, and the green LED is lit or blinks during trans-<br>mission.                                                                                                    |
| Printing does not start.                                                                                                    | The login user name,<br>login password, or driver<br>encryption key is invalid.                                                                                 | Check the login user name, login pass-<br>word, or driver encryption key.                                                                                                    |
| Printing does not start.                                                                                                    | Advanced encryption has<br>been set using the Ex-<br>tended Security function.                                                                                  | Check the settings of the Extended Se-<br>curity function with the administrator.                                                                                                    |
| Data-in lamp does not<br>blink or light up.                                                                                             | If the data-in lamp is unlit<br>or not flashing even after<br>performing <b>[Print]</b> , the<br>machine has not received<br>the data.                          | <ul> <li>When the machine is connected to a computer via a cable, check the computer print port settings are correct. See "Confirming the Connection Method", Printer Reference.</li> <li>When it is networked with a computer, Contact the administrator.</li> </ul>                                      |
| The status indicator of the printer is lit.                                                                                             | The cause is displayed on<br>the display of the control<br>panel.                                                                                               | Check the error message on the display<br>panel and take required action. See p.39<br>"When a Message Appears".                                                                                                    |
| "Updating the des-<br>tination list<br>Please wait. Speci-<br>fied destination(s)<br>or sender's name<br>has been cleared."<br>appears. | The destination list is be-<br>ing updated from the net-<br>work using<br>SmartDeviceMonitor for<br>Admin.                                                      | Wait until the message disappears. Do<br>not switch off the power while this mes-<br>sage is displayed. Depending on the<br>number of destinations to be updated,<br>there may be some delay before you can<br>resume operation. Operations are not<br>possible while this message is displayed.           |
| [List / Test Print] is disabled.                                                                                                    | A mechanical error might have occurred.                                                                                                    | Contact your service representative.<br>See "List/Test Print", General Settings<br>Guide.                                                                                                    |
| Printing does not start<br>when using the extended<br>wireless LAN in Ad-hoc<br>mode.                                                   | The correct Communica-<br>tion mode is not set.                                                                                                    | Turn the main power off and back on.<br>See "Turning On/Off the Power",<br>About This Machine.<br>Or, change the settings for <b>[System Set-<br/>tings]</b> , <b>[Interface Settings]</b> , and <b>[Network]</b> .<br>See "Network Settings", General Set-<br>tings Guide.                                |

If the printing does not start, consult your service representative.

When the machine is connected to the computer using the interface cable

The following shows how to check the print port when the data-in lamp does not light up or blink.

Check if the print port setting is correct. When it is connected using a parallel interface, connect it to LPT1 or LPT2.

For Windows 95/98/Me

- ① Click the [Start] button, point to [Settings], and then click [Printers].
- ② Click the icon of the machine. On the [File] menu, click [Properties].
- ③ Click the [Details] tab.
- ④ In the **[Print to the following port:]** list, confirm the correct port is selected.

For Windows 2000 or Windows NT 4.0

- ① Click the [Start] button, point to [Settings], and then click [Printers].
- ② Click the icon of the machine. On the [File] menu, click [Properties].
- ③ Click the [Ports] tab.
- ④ In the **[Print to the following port(s)]** list, confirm the correct port is selected.

Windows XP

- ① Click the [Start] button, and then click [Printers and Faxes].
- ② Click the icon of the machine. On the [File] menu, click [Properties].
- ③ Click the **[Ports]** tab.
- ④ In the **[Print to the following port(s)]** list, confirm the correct port is selected.

Windows Server 2003

- ① Click the [Start] button, point to [Settings], and then click [Printers and Faxes].
- ② Click the icon of the machine. On the [File] menu, click [Properties].
- ③ Click the [Ports] tab.
- ④ In the **[Print to the following port(s)]** list, confirm the correct port is selected.

# **Other Printing Problems**

This section explains likely causes of and possible solutions for problems that can occur when printing from a computer.

| Problem                                                                             | Cause                                                                                                    | Solution                                                                                                    |
|-------------------------------------------------------------------------------------|----------------------------------------------------------------------------------------------------|----------------------------------------------------------------------------------------------------|
| Print is smudges.                                                                   | Settings for thick pa-<br>per have not been<br>made when printing<br>on thick paper in the<br>bypass tray.                                     | <ul> <li>PCL 5e/6 and PostScript 3<br/>Select [Thick] in the [Type:] list on the [Paper]<br/>tab.</li> <li>RPCS<br/>Select [Thick] in the [Paper type:] list on the<br/>[Print Settings] tab.</li> </ul> |
| The print on the entire page is faded.                                              | When 🛓 is blinking,<br>toner is beginning to<br>run out.                                                                                       | Add toner. See p.77 "Adding Toner".                                                                                                    |
| The print on the entire page is faded.                                              | The paper is damp.                                                                                                    | Use paper that has been stored in the recom-<br>mended temperature and humidity condition.<br>See "Copy Paper", About This Machine.                                                                      |
| The print on the entire page is faded.                                              | The paper is unsuita-<br>ble.                                                                                                    | Use the recommended paper. (Printing on<br>coarse or treated paper might result in faint<br>print image.) See "Copy Paper", About This<br>Machine.                                                       |
| The print on the entire page is faded.                                              | If the <b>[Toner saving]</b><br>check box is selected<br>in the printer driver<br>settings, the entire<br>page will be faded<br>when printed.  | For the RPCS printer driver, <b>[Toner saving]</b> is located on the <b>[Print Quality]</b> tab. For the Post-Script 3 printer driver, see PostScript 3 Supplement. See the printer driver Help.         |
| Image bleeds when rubbed.                                                           | If you are using thick<br>paper, <b>[Paper type:]</b><br>might not be set to<br><b>[Thick]</b> .                                               | On the printer driver's <b>[Setup]</b> tab, set <b>[Paper type:]</b> to <b>[Thick]</b> . See the printer driver Help.                                                                                    |
| Paper is not fed from<br>the selected tray.                                         | When you are using a<br>Windows operating<br>system, printer driver<br>settings override<br>those set using the<br>display panel.              | Set the desired input tray using the printer<br>driver. See the printer driver Help.                                                                                                    |
| The printed image is<br>different from the im-<br>age on the computer's<br>display. | With certain func-<br>tions, such as enlarge-<br>ment and reduction,<br>image layout might<br>be different to that on<br>the computer display. | In the application, change the layout, character size, and character settings.                                                                                                    |
| The printed image is<br>different from the im-<br>age on the computer's<br>display. | You might have se-<br>lected to replace True<br>Type fonts with ma-<br>chine fonts in the<br>printing process.                                 | To print an image similar to that of the compu-<br>ter display, make settings to print True Type<br>fonts as an image. See the printer driver Help.                                                      |

| Problem                                                                                       | Cause                                                                                                    | Solution                                                                                                    |
|-----------------------------------------------------------------------------------------------|----------------------------------------------------------------------------------------------------|----------------------------------------------------------------------------------------------------|
| Images are printed at slant.                                                                  | The tray's side fence might not be locked.                                                                                                    | Check the side fence are locked. See p.72<br>"Changing the Paper Size".                                                                                                    |
| Print is slanted.                                                                             | The paper is feeding in at a slant.                                                                                                    | Load the paper correctly. See p.65 "Loading Paper".                                                                                                    |
| Misfeeds occur fre-<br>quently.                                                               | The number of sheets<br>loaded exceeds the ca-<br>pacity of the machine.                                                                           | Load paper only as high as the upper limit<br>markings on the side fence of the paper tray or<br>bypass tray. See "Copy Paper", About This<br>Machine.                              |
| Misfeeds occur fre-<br>quently.                                                               | The paper is damp.                                                                                                    | Use paper that has been stored in the recom-<br>mended temperature and humidity condition.<br>See "Copy Paper", About This Machine.                                                 |
| Misfeeds occur fre-<br>quently.                                                               | The paper is too thick or too thin.                                                                                                    | Use recommended paper. See "Copy Paper",<br>About This Machine.                                                                                                    |
| Misfeeds occur fre-<br>quently.                                                               | The copy paper is<br>wrinkled or has been<br>folded/creased.                                                                                       | Use recommended paper. Use paper that has<br>been stored in the recommended temperature<br>and humidity condition. See "Copy Paper",<br>About This Machine.                         |
| Misfeeds occur fre-<br>quently.                                                               | Printed paper is being used.                                                                                                    | Use recommended paper. See "Copy Paper",<br>About This Machine.                                                                                                    |
| Copy paper becomes creased.                                                                   | The paper is damp.                                                                                                    | Use paper that has been stored in the recom-<br>mended temperature and humidity condition.<br>See "Copy Paper", About This Machine.                                                 |
| Copy paper becomes creased.                                                                   | The paper is too thin.                                                                                                    | Use recommended paper. See "Copy Paper", About This Machine.                                                                                                    |
| White lines appear.                                                                           | When 🛓 is blinking,<br>toner is beginning to<br>run out.                                                                                           | Add toner. See p.77 "Adding Toner".                                                                                                    |
| When printing graph-<br>ics, the output and the<br>screen are different.                      | If the printer driver is<br>configured to use the<br>graphics command,<br>the graphics com-<br>mand from the ma-<br>chine is used to print.        | If you want to print accurately, set the printer<br>driver to print without using the graphics<br>command. See the printer driver Help.                                             |
| Garbled characters are printed.                                                               | The correct printer language might have not been selected.                                                                                         | Set the correct printer language.                                                                                                    |
| Images are printed in<br>the wrong orienta-<br>tion.                                          | The feed orientation<br>you selected and the<br>feed orientation select-<br>ed in the printer driv-<br>er's option setup might<br>not be the same. | Set the machine's feed orientation and the<br>printer driver's feed orientation accordingly.<br>See the printer driver Help.                                                        |
| There is considerable<br>delay between the<br>print start instruction<br>and actual printing. | "Off mode / Sleep<br>mode" might be set.                                                                                                    | The machine requires time to warm up if it has<br>been in "Off mode/Sleep mode". Specify "Off<br>mode/Sleep mode" in <b>[System Settings]</b> , <b>[Auto</b><br><b>Off Timer]</b> . |

| Problem                                                                                       | Cause                                                                                                    | Solution                                                                                                    |
|-----------------------------------------------------------------------------------------------|----------------------------------------------------------------------------------------------------|----------------------------------------------------------------------------------------------------|
| There is considerable<br>delay between the<br>print start instruction<br>and actual printing. | Processing time de-<br>pends on data vol-<br>ume. High volume<br>data, such as graph-<br>ics-heavy documents,<br>take longer to process. | If the data-in lamp is blinking, data has been received by the printer. Wait for a moment. Making the following setting on the printer driver may reduce the computer's workload.                                                                                                    |
|                                                                                               |                                                                                                    | <ul> <li>PostScript 3         Select the lower value in [Resolution]. The location of this setting is given below. If your operating system is Windows, select [PostScript (optimize for speed)] in [PostScript Output Option]. [PostScript Output Option] is located as follows:     </li> </ul> |
|                                                                                               |                                                                                                    | <ul> <li>Windows 95 / 98 / Me<br/>[Print Quality] tab in the printer proper-<br/>ties dialog box.</li> </ul>                                                                                                    |
|                                                                                               |                                                                                                    | <ul> <li>Windows 2000 / XP, Windows 2003<br/>Server         [PostScript Output Option] in [PostScript<br/>Options] on [Advanced] on [Layout] tab<br/>in the printing preferences dialog box.     </li> </ul>                                                                                      |
|                                                                                               |                                                                                                    | <ul> <li>Windows NT 4.0         [File] on [Advanced] on [Document Defaults] tab in the printing preferences dialog box.     </li> </ul>                                                                                                    |
|                                                                                               |                                                                                                    | <ul> <li>Mac OS 9.x<br/>[Printer Specifications] in the print dialog<br/>box.</li> </ul>                                                                                                    |
|                                                                                               |                                                                                                    | <ul> <li>Mac OS X         [Set 3] tab in [Printer Features] in the print dialog box.     </li> <li>If you use Windows, select [PostScript (optimize for speed)].</li> </ul>                                                                                                    |
|                                                                                               |                                                                                                    | <ul> <li>Windows 95 / 98 / Me         [PostScript output format:] on the [Post-Script] tab in the printer properties dialog box.     </li> </ul>                                                                                                    |
|                                                                                               |                                                                                                    | <ul> <li>Windows 2000 / XP, Windows Server<br/>2003         [PostScript Output Option] in [PostScript<br/>Options] on [Advanced] on [Layout] tab         in the printing preferences dialog have     </li> </ul>                                                                                  |
|                                                                                               |                                                                                                    | <ul> <li>Windows NT 4.0         [File] on [Document Defaults] on [Ad-vanced] tab in the printing preferences dialog box.     </li> </ul>                                                                                                    |

| Problem                                                                                                    | Cause                                                                                                    | Solution                                                                                                    |
|----------------------------------------------------------------------------------------------------|----------------------------------------------------------------------------------------------------|----------------------------------------------------------------------------------------------------|
| There is considerable<br>delay between the<br>print start instruction<br>and actual printing.                                                                                         | Processing time de-<br>pends on data vol-<br>ume. High volume<br>data, such as graph-<br>ics-heavy documents,<br>take longer to process.                                         | <ul> <li>RPCS         Select the lower value for [Resolution:] on the [Print Quality] tab in the printer driver's dialog box.         Select [Fast] for the [Document type] list on the [Print Quality] tab in the printer driver's dialog box.         To enable [Change User Settings], select the [User settings] check box.         See the printer driver Help.         </li> </ul> |
| Paper is discharged<br>when printing is only<br>half complete, or a<br>single page is printed<br>over two pages.                                                                      | The time specified in<br>[Feed Timeout] under<br>[Printer Features] might<br>be too short.                                                                                       | Under <b>[Printer Features]</b> , set <b>[Feed Timeout]</b> to <b>[Off]</b> , or increase the specified time. See "System", General Settings Guide.                                                                                                    |
| Images are cut off, or excess is printed.                                                                                                    | You may be using pa-<br>per smaller than the<br>size selected in the ap-<br>plication.                                                                                           | Use the same size paper as that selected in the ap-<br>plication. If you cannot load paper of the correct<br>size, use the reduction function to reduce the im-<br>age, and then print. See the printer driver Help.                                                                                                    |
| Page layout is not as expected.                                                                                                    | Print areas differ de-<br>pending on machine<br>used. Information that<br>fits on a single page<br>on one machine may<br>not fit on a single page<br>of another machine.         | Adjust the <b>[Printable area:]</b> setting in the <b>[Printer Configuration]</b> dialog box on the <b>[Print Settings]</b> tab in the RPCS printer driver. See the printer driver Help.                                                                                                    |
| Photo images are coarse.                                                                                                    | Some applications<br>print at lower resolu-<br>tion.                                                                                                    | Use the application's settings to specify a higher resolution.                                                                                                    |
| Solid lines are printed<br>as broken lines.                                                                                                    | Dither patterns do not<br>match.                                                                                                    | Make the following settings with the printer<br>driver: Change the <b>[Dithering:]</b> setting on the <b>[Im-<br/>age Adjustments]</b> tab in the <b>[Change User Settings]</b><br>dialog box, on the <b>[Print Quality]</b> tab in the RPCS<br>printer driver. See the printer driver Help.                                                                                             |
| Optional components<br>connected to the ma-<br>chine are not recog-<br>nized when using<br>Windows 95 / 98 / Me,<br>Windows 2000 / XP,<br>Windows Server 2003,<br>and Windows NT 4.0. | Bidirectional commu-<br>nication is not work-<br>ing.                                                                                                    | Set up optional devices on the Properties of the<br>printer.<br>See the printer driver Help.                                                                                                    |
| The printer language<br>changes during print-<br>ing.                                                                                                    | Under [Printer Features],<br>when [Emulation SW] is<br>set to "On" and the<br>time specified for [I/O<br>Timeout] is too short,<br>the printer language<br>can change mid-print. | Specify a longer time for <b>[I/O Timeout]</b> , or set <b>[Emulation SW]</b> to "Off". See "System" and "Interface Setting", General Settings Guide.                                                                                                    |

| Problem                                                                                                    | Cause                                                                                                    | Solution                                                                                                    |
|----------------------------------------------------------------------------------------------------|----------------------------------------------------------------------------------------------------|----------------------------------------------------------------------------------------------------|
| Duplex printing is malfunctioning.                                                                                                    | Duplex printing can-<br>not be done with paper<br>set in the bypass tray.                                                                                   | When using duplex printing, make settings to<br>use paper from a tray other than the bypass<br>tray.                                                                                                    |
| Duplex printing is malfunctioning.                                                                                                    | The upper tray cannot<br>be used as an output<br>destination in duplex<br>mode.                                                                             | Specify a another output tray.                                                                                                    |
| Duplex printing is malfunctioning.                                                                                                    | You have loaded thick paper heavier than $110 \text{ g/m}^2$ .                                                                                              | Specify another paper type.                                                                                                    |
| Duplex printing is malfunctioning.                                                                                                    | Duplex printing can-<br>not be done with a tray<br>for which <b>[1 Sided Copy]</b><br>has been specified as<br>Paper Type on the Sys-<br>tem Settings menu. | Change the Paper Type setting for the tray to<br>[2 Sided Copy] on the System Settings menu.<br>See "System Settings", General Settings<br>Guide.                                                                                                    |
| When using Windows<br>95 / 98 / Me / 2000 /<br>XP, Windows Server<br>2003, or Windows NT<br>4.0, combined printing<br>or booklet printing<br>does not come out as<br>expected. | The correct applica-<br>tion or printer driver<br>settings are not made.                                                                                    | Make sure the application's paper size and ori-<br>entation settings match those of the printer<br>driver. If a different paper size and orientation<br>are set, select the same size and orientation.                                                                                                    |
| A print instruction<br>was issued from the<br>computer, but print-<br>ing did not start.                                                                                       | User Authentication may have been set.                                                                                                    | Contact the administrators.                                                                                                    |
| No transmission<br>when using 1394 in-<br>terface connection.                                                                                                    | • Interface connec-<br>tion has not been made.                                                                                                    | <ul><li>Check using the following procedure:</li><li>① Confirm the IEEE 1394 interface cable is connected securely.</li></ul>                                                                                                    |
|                                                                                                    | • The correct computer settings are not made.                                                                                                    | ② Restart the computer. If the error occurs<br>even after executing the above operation,<br>proceed to the following steps.                                                                                                    |
|                                                                                                    |                                                                                                    | ③ Unplug the IEEE 1394 interface cable con-<br>nected to the computer.                                                                                                    |
|                                                                                                    |                                                                                                    | <ul> <li>④ Run the utility tool for the IEEE 1394 interface board, which is stored in the following path on the CD-ROM "Printer Drivers and Utilities":</li> <li>\UTILITY\1394\</li> <li>(For more information about using the utility tool for IEEE 1394, see the README file in the same directory on the CD-ROM.)</li> <li>⑤ Restart the computer</li> </ul> |
|                                                                                                    |                                                                                                    | S Restart the computer.                                                                                                    |

| Problem                                                                       | Cause                                                                                                    | Solution                                                                                                    |
|-------------------------------------------------------------------------------|----------------------------------------------------------------------------------------------------|----------------------------------------------------------------------------------------------------|
| PDF files do not print<br>out/cannot perform<br>[PDF Direct Print].           | PDF files are pass-<br>word-protected.                                                                                                    | <ul> <li>To print password-protected PDF files, enter<br/>the password in the [PDF Menu] or on Web Im-<br/>age Monitor.</li> <li>For details about [PDF Menu], see "PDF<br/>Menu", General Settings Guide.</li> <li>For details about Web Image Monitor, see<br/>the Web Image Monitor Help.</li> </ul>           |
| PDF files do not print<br>out/cannot perform<br>[PDF Direct Print].           | PDF files cannot be<br>printed if they are<br>print-disabled via<br>PDF File Security.                                                                                                    | Change the PDF File Security setting.                                                                                                    |
| PDF files do not print<br>out/cannot perform<br>[PDF Direct Print].           | High compression<br>PDF files created using<br>the machine's scanner<br>function cannot print<br>directly.                                                                                                    | Open the application used to create the PDF,<br>and then print the file using the application's<br>driver.<br>Re-save the file in normal (non-compressed)<br>PDF format.<br>Some types of High Compression PDF files are<br>not supported. Consult your sales representa-<br>tive about the supported file types. |
| <b>[PDF Direct Print]</b> pro-<br>duces strange or mal-<br>formed characters. | Fonts were not em-<br>bedded.                                                                                                    | Embed fonts in the PDF file you want to print and then print.                                                                                                    |
| Printing by Bluetooth is slow.                                                | The number of jobs<br>exceeds the capacity<br>of the machine.                                                                                                    | Reduce the number of jobs.                                                                                                    |
| Printing by Bluetooth<br>is slow.                                             | <ul> <li>A communication<br/>error might have<br/>occurred.</li> <li>Interference from<br/>IEEE 802.11b<br/>(wireless LAN)<br/>devices can reduce<br/>communication<br/>speed.</li> <li>Bluetooth trans-<br/>mission speeds are<br/>not high.</li> </ul> | <ul> <li>Remove the machine from close proximity<br/>with IEEE 802.11b wireless LAN devices.</li> <li>If there are active IEEE 802.11b wireless<br/>LAN devices or other Bluetooth devices<br/>nearby, relocate the machine or disable<br/>those devices.</li> </ul>                                              |

If the problem cannot be solved, contact your service representative.

# 4. Troubleshooting When Using the Scanner Function

This chapter explains likely causes of and possible solutions for scanner function problems.

# When Scanning is Not Done as Expected

This section explains causes and remedies when scan results are not as expected.

| Problem                                     | Cause                                                                                                    | Solution                                                                                                    |
|---------------------------------------------|----------------------------------------------------------------------------------------------------|----------------------------------------------------------------------------------------------------|
| The scanned image is dirty.                 | The exposure glass or auto document feeder (ADF) is dirty.                                                                                                    | Clean these parts. See p.106<br>"Maintaining Your Machine".                                                                                                    |
| The image is distorted or out of position.  | The original was moved during scanning.                                                                                                    | Do not move the original during scanning.                                                                                                    |
| The image is distorted or out of position.  | The original was not pressed flat against the exposure glass.                                                                                                    | Make sure that the original is pressed flat against the exposure glass.                                                                                                    |
| The scanned image is upside down.           | The original was placed upside down.                                                                                                    | Place the original in the correct<br>orientation. See "Placing Origi-<br>nals", Copy/Document Server<br>Reference.                                                                                                    |
| No image results from scanning.             | The original was placed with the front and back reversed.                                                                                                    | When the original is placed di-<br>rectly on the exposure glass, the<br>side to be scanned must face<br>down. When the original is fed<br>via the ADF, the side to be<br>scanned must face up. See "Plac-<br>ing Originals", Copy/Document<br>Server Reference. |
| Images are scanned in rotated.              | If you set the original with its up-<br>per edge backward and save full<br>colour/grey scale images as a<br>TIFF or JPEG file, they are<br>scanned in rotated.                                                                                                    | When placing a stack of originals<br>in the ADF, place their upper<br>edges first.                                                                                                    |
| The scanned image<br>contains white spaces. | <ul> <li>If you scan originals using functions other than the network TWAIN scanner function, certain paper size and resolution settings may produce scanned images that are larger than the specified size because of margins being added to the sides.</li> <li>If the File Format Converter (optional ) is installed, the margins may become wider.</li> </ul> | Scanning at a higher resolution<br>may reduce the margins.                                                                                                    |

# When You Cannot Send Scanned Files

The following sections explain likely causes of and solutions for Network Delivery and E-mail Sending-related problems.

### When Stored Files Cannot be Accessed

This section explains likely causes of and possible solutions for job access-related problems.

| Problem                                          | Cause                                                                                                    | Solution                   |
|--------------------------------------------------|----------------------------------------------------------------------------------------------------|----------------------------|
| The stored file is locked and is not accessible. | The file, which is password pro-<br>tected, is locked because the pass-<br>word was incorrectly entered ten<br>times. | Contact the administrator. |

## When You Cannot Browse the Network to Send a Scan file

This section explains likely causes of and possible solutions for the Browser Network failing to operate when files are sent.

| Problem                                                                          | Cause                                                                                                    | Solution                                                                  |
|----------------------------------------------------------------------------------|----------------------------------------------------------------------------------------------------|---------------------------------------------------------------------------|
| The network cannot be<br>browsed when speci-<br>fying the destination<br>folder. | <ul><li>The following machine settings<br/>may not be correct:</li><li>IPv4 address</li><li>Subnet Mask</li></ul> | Check the settings. See "Network<br>Settings", General Settings<br>Guide. |

### When the TWAIN Driver Cannot be Started

This section explains likely causes of and possible solutions for the TWAIN driver failing to operate.

| Problem                | Cause                              | Solution                           |
|------------------------|------------------------------------|------------------------------------|
| The Scanner Properties | Advanced encryption has been       | For details about the extended se- |
| dialog box cannot be   | specified in the extended security | curity setting, contact an admin-  |
| displayed.             | setting.                           | istrator.                          |

## When Stored Files Cannot be Edited

This section explains likely causes of and possible solutions for the TWAIN driver failing to operate.

| Problem                                                                                                    | Cause                                                                          | Solution                   |
|----------------------------------------------------------------------------------------------------|--------------------------------------------------------------------------------|----------------------------|
| Stored files cannot be<br>deleted. File names and<br>passwords cannot be<br>changed. Files cannot<br>be redelivered. | Limits have been imposed using<br>the available extended security<br>function. | Contact the administrator. |

## When the Network Delivery Function Cannot be Used

This section explains likely causes of and possible solutions for the Network Delivery function failing to operate.

| Problem                                       | Cause                                                                               | Solution                                                                                                    |
|-----------------------------------------------|-------------------------------------------------------------------------------------|----------------------------------------------------------------------------------------------------|
| The network delivery function cannot be used. | The delivery software may be an old version or a security setting may be specified. | Contact the administrator.                                                                                            |
| The network delivery function cannot be used. | The network delivery function setting is not correct.                               | Specify it correctly. See "Settings<br>Required to Use the Network De-<br>livery Scanner", General Settings<br>Guide. |

### **Operations are Not Possible When Messages Appear**

This section explains likely causes of and possible solutions for messages that appear and when the machine fails to operate.

| Message                                                                                                    | Cause                                                                                                    | Solution                                                                                        |
|----------------------------------------------------------------------------------------------------|----------------------------------------------------------------------------------------------------|-------------------------------------------------------------------------------------------------|
| Destination list<br>/ machine set-<br>tings are updat-<br>ed. Selected<br>destinations or<br>function set-<br>tings have been<br>cleared. Please<br>re-select the<br>settings. | The destination list is being up-<br>dated from the network using<br>SmartDeviceMonitor for Admin.<br>Depending on the number of des-<br>tinations to be updated, there<br>may be some delay before you<br>can resume operation. Opera-<br>tions are not possible while this<br>message is displayed. | Wait until the message disappears. Do not switch off the power while this message is displayed. |

# When a Message is Displayed

This section explains likely causes of and possible solutions for error messages that may appear on the machine's control panel.

### When a Message is Displayed on the Control Panel

This section explains causes and remedies if an error message appears on the display of the control panel.

#### ∰Important

□ If a message not described here appears, act according to the message. For information about how to turn off the main power switch, see About This Machine.

| Message                                                                                                    | Cause                                                                                                    | Solution                                                                                                    |
|----------------------------------------------------------------------------------------------------|----------------------------------------------------------------------------------------------------|----------------------------------------------------------------------------------------------------|
| Connection with<br>LDAP server has<br>failed. Check the<br>server status.                                           | A network error has oc-<br>curred and connection<br>has failed. Try the opera-<br>tion once more.                                | Try the operation once more. If the mes-<br>sage is still shown, the network may be<br>crowded. Check the information of Sys-<br>tem Settings. See "System Settings",<br>General Settings Guide. |
| LDAP server au-<br>thentication has<br>failed. Check the<br>settings.                                               | The user name and pass-<br>word differ from those<br>set for LDAP Authentica-<br>tion.                                           | Make settings correctly for the user<br>name and the password for LDAP serv-<br>er authentication.                                                                                               |
| The destination<br>list has been up-<br>dated. Specified<br>destination(s) or<br>sender's name has<br>been cleared. | A specified destination or<br>sender's name was<br>cleared when the destina-<br>tion list in the delivery<br>server was updated. | Specify the destination or sender's name again.                                                                                                    |
| Updating the des-<br>tination list has<br>failed. Try again?                                                        | A network error has oc-<br>curred.                                                                                               | Check whether the server is connected.                                                                                                    |
| The destination<br>list has been up-<br>dated. Specified<br>destination(s) or<br>sender's name has<br>been cleared. | The destination list is be-<br>ing updated.                                                                                      | If a destination or sender's name was al-<br>ready selected, re-select it after this<br>message disappears.                                                                                      |

| Message                                                                                                    | Cause                                                                                                    | Solution                                                                                                    |
|----------------------------------------------------------------------------------------------------|----------------------------------------------------------------------------------------------------|----------------------------------------------------------------------------------------------------|
| Exceeded max.<br>number of files<br>which can be sent<br>at the same time.<br>Reduce the number<br>of the selected<br>files.                                            | The number of files ex-<br>ceeded the maximum<br>number possible.                                                                          | Reduce the number of files and send them again.                                                                                                    |
| Cannot detect<br>original size.<br>Place original<br>again, then press<br>the Start key.                                                                                | You have loaded paper of<br>a size not shown on the<br>paper size selector.                                                                | <ul> <li>Place the original correctly.</li> <li>Specify the scan size.</li> <li>When placing an original directly<br/>on the exposure glass, the lifting/<br/>lowering action of the ADF triggers<br/>the automatic original size detection<br/>process. Lift the ADF by more than<br/>30 degrees. See "Placing Originals",<br/>Copy/Document Server Reference.</li> </ul> |
| Exceeded max. No.<br>of results to<br>display. Max.:                                                                                                    | Search results have ex-<br>ceeded the max. display-<br>able number.                                                                        | Search again after changing the search conditions.                                                                                                    |
| You do not have<br>the privileges to<br>use this function.                                                                                                    | The machine has not been<br>set to allow you to use the<br>function.                                                                       | Contact the administrator.                                                                                                    |
| Exceeded max.<br>number of standby<br>files.Try again<br>after the current<br>file is sent.                                                                             | The maximum number<br>of standby files was ex-<br>ceeded.                                                                                  | There are 100 files waiting in the send-<br>ing queue for e-mail, Scan to Folder, or<br>delivery functions. Wait until files have<br>been sent.                                                                                                    |
| Exceeded time<br>limit for LDAP<br>server search.<br>Check the server<br>status.                                                                                        | A network error has oc-<br>curred and connection<br>has failed.                                                                            | Try the operation once more. If the mes-<br>sage is still shown, the network may be<br>crowded. Check the information of Sys-<br>tem Settings. See "System Settings",<br>General Settings Guide.                                                                                                    |
| The specified group<br>contains some des-<br>tination(s) that do<br>not have access<br>privileges. Do you<br>want to select only<br>the privileged des-<br>tination(s)? | The specified group con-<br>tains some destinations<br>for sending by e-mail<br>and some destinations<br>for sending by Scan to<br>Folder. | To select destinations for sending by e-<br>mail, press <b>[Select]</b> for the message dis-<br>played on the e-mail screen. To select<br>destination for sending by Scan to Fold-<br>er, press <b>[Select]</b> for the message dis-<br>played on the Scan to Folder screen.                                                                                               |

| Message                                                                                                    | Cause                                                                                                    | Solution                                                                                                    |
|----------------------------------------------------------------------------------------------------|----------------------------------------------------------------------------------------------------|----------------------------------------------------------------------------------------------------|
| Cannot find the<br>specified path.<br>Please check the<br>settings.                                                                             | The destination compu-<br>ter name or folder name<br>is invalid.                                                                                                    | Check whether the computer name and<br>the folder name for the destination are<br>correct.                                                                                                    |
| Exceeded max.<br>number of alpha-<br>numeric charac-<br>ters for the path.                                                                      | The maximum number of<br>specifiable alphanumeric<br>characters in a path has<br>been exceeded.                                                                          | The maximum number of characters<br>which can be entered for the path is 128.<br>Check the number of character you en-<br>tered, and then enter the path again.<br>See "Transmission function", Scanner<br>Reference. |
| The selected<br>file(s) contained<br>file(s) without<br>access privileg-<br>es. Only file(s)<br>with access priv-<br>ileges will be<br>deleted. | You have tried to delete<br>files without the authori-<br>ty to do so.                                                                                                   | The files can be deleted by the file ad-<br>ministrator. To delete a file which you<br>are not authorized to delete, contact the<br>administrator.                                                                    |
| Some of selected<br>files are cur-<br>rently in use.<br>They could not be<br>deleted.                                                           | You cannot delete a file<br>which is waiting to be<br>transmitted ("Waiting"<br>status displayed) or<br>whose information is be-<br>ing changed with Desk-<br>TopBinder. | Cancel transmission ("Waiting"status<br>cleared) or the DeskTopBinder setting,<br>and then delete the file.                                                                                                    |
| Cannot cancel<br>sending all se-<br>lected file(s).<br>Certain file(s)<br>are currently<br>being sent.                                          | You cannot cancel a file<br>currently being sent.                                                                                                    | You can only cancel files waiting to be<br>sent. You cannot cancel files already<br>sent or currently being sent, files that<br>were sent but did not reach the destina-<br>tion, or files that have been cancelled.  |
| Selected file is<br>currently in use.<br>Cannot change<br>file name.                                                                            | You cannot change the<br>name of a file whose sta-<br>tus is "Waiting" or that<br>is being edited with<br>DeskTopBinder.                                                 | Change the file name after canceling delivery or completing editing.                                                                                                    |
| Selected file is<br>currently in use.<br>Cannot change<br>password.                                                                             | You cannot change the<br>name of a file whose sta-<br>tus is "Waiting" or that<br>is being edited with<br>DeskTopBinder.                                                 | Delete the password after canceling de-<br>livery or completing editing.                                                                                                    |

| Message                                                                                                    | Cause                                                                                                    | Solution                                                                                                    |
|----------------------------------------------------------------------------------------------------|----------------------------------------------------------------------------------------------------|----------------------------------------------------------------------------------------------------|
| Selected file is<br>currently in use.<br>Cannot change<br>user name.                                                                                            | You cannot change the<br>password of a file whose<br>status is "Waiting" or<br>that is being edited with<br>DeskTopBinder. | A sender's name should be specified<br>before sending e-mail. Send e-mail after<br>specifying the sender's name.                                                                                                    |
| Connection with<br>the destination<br>has failed. Check<br>the status and<br>connection. To<br>check the current<br>status, press<br>[Scanned Files<br>Status]. | The correct Network set-<br>tings are not made.                                                                            | <ul> <li>Check the network settings of the client computer.</li> <li>Check that components such as the LAN cable are connected properly.</li> <li>Check that the server settings are correct and the server is working properly.</li> </ul>        |
| Authentication<br>with the destina-<br>tion has failed.<br>Check settings.<br>To check the cur-<br>rent status,<br>press [Scanned<br>Files Status].             | The entered user name or password was invalid.                                                                             | <ul> <li>Check that the user name and password are correct.</li> <li>Check that the ID and password for the destination folder are correct.</li> <li>A password of 128 or more characters may not be recognized.</li> </ul>                        |
| Sender has not<br>been specified.                                                                                                    | The sender's name was not specified.                                                                                       | A sender's name should be specified<br>before sending e-mail. Send e-mail after<br>specifying the sender's name.                                                                                                    |
| Exceeded max. E-<br>mail size. Send-<br>ing E-mail has<br>been cancelled.<br>Check [Max. E-<br>mail Size] in<br>Scanner Features.                               | The maximum e-mail size<br>has been exceeded.                                                                              | <ul> <li>Increase the size of [Max. E-mail Size].</li> <li>Set [Divide &amp; Send E-mail] to [Yes (per Page)] or [Yes (per Max. Size)].</li> <li>See "Send Settings", General Settings Guide.</li> </ul>                                           |
| Sending the data<br>has failed. The<br>data will be re-<br>sent later.                                                                                          | A network error has oc-<br>curred and a file was not<br>sent correctly.                                                    | Wait until sending is retried automati-<br>cally after the preset interval. If sending<br>fails again, contact the administrator.                                                                                                    |
| Transmission has<br>failed. To check<br>the current sta-<br>tus, press<br>[Scanned Files<br>Status].                                                            | While a file was being<br>sent, a network error oc-<br>curred and the file could<br>not be sent correctly.                 | Try the operation once more. If the mes-<br>sage is still shown, the network may be<br>crowded. Contact the administrator. If<br>multiple files were sent, use the<br>Scanned Files Status screen to check for<br>which file the problem occurred. |

| Message                                                                                                    | Cause                                                                                                    | Solution                                                                                                    |
|----------------------------------------------------------------------------------------------------|----------------------------------------------------------------------------------------------------|----------------------------------------------------------------------------------------------------|
| Transmission has<br>failed. Insuffi-<br>cient memory in<br>the destination<br>hard disk. To<br>check the current<br>status, press<br>[Scanned Files<br>Status]. | Transmission has failed.<br>There was not enough<br>free space on the hard<br>disk of the SMTP server,<br>FTP server, or client com-<br>puter at the destination. | Allocate sufficient space.                                                                                                    |
| Output buffer is<br>full. Sending the<br>data has been<br>cancelled. Please<br>try again later.                                                                 | Too many jobs are in<br>standby state, and send-<br>ing was cancelled.                                                                                            | Retry sending after sending jobs in standby state completes.                                                                                                    |
| Exceeded max.<br>number of pages<br>per file. Do you<br>want to store the<br>scanned pages as<br>1 file?                                                        | The file being stored has<br>exceeded the max.<br>number of pages for one<br>file.                                                                                | Specify whether to use the data or not.<br>Scan the pages that were not scanned<br>and store them as a new file. See Storing<br>Files Using the Scanner Function Scan-<br>ner Reference. |
| Exceeded maximum<br>number of file to<br>store. Delete all<br>unnecessary files.                                                                                | Too many files are wait-<br>ing to be delivered.                                                                                                    | Please try again after they have been delivered.                                                                                                    |
| Exceeded max.<br>number of stored<br>files. Cannot send<br>the scanned data<br>as capturing files<br>is unavailable.                                            | Too many files are wait-<br>ing to be delivered.                                                                                                    | Please try again after they have been delivered.                                                                                                    |
| Exceeded max.<br>number of files<br>which can be used<br>in Document Server<br>at the same time.                                                                | The maximum number of<br>files that can be stored in<br>the document server has<br>been exceeded.                                                                 | Check the files stored by the other func-<br>tions, and then delete unneeded files.<br>See "Document Server", Copy/Docu-<br>ment Server Reference.                                       |
| Entered protec-<br>tion code for<br>destination is<br>incorrect.Please<br>re-enter.                                                                             | The correct protect desti-<br>nation code was not en-<br>tered.                                                                                                   | Make sure the protection code is cor-<br>rect, and then enter it again. See "Regis-<br>tering a Protection Code", General<br>Settings Guide.                                             |
| Entered user code is not correct.                                                                                                    | The entered password is incorrect.                                                                                                    | Check the authentication setting, and then specify a correct password.                                                                                                    |

| Message                                                                                                    | Cause                                                                                                    | Solution                                                                                                    |
|----------------------------------------------------------------------------------------------------|----------------------------------------------------------------------------------------------------|----------------------------------------------------------------------------------------------------|
| Exceeded max.<br>number of alpha-<br>numeric charac-<br>ters.                                                                      | The maximum enterable<br>number of alphanumeric<br>characters has been ex-<br>ceeded.                                                                                                    | Make sure the maximum number of<br>characters which can be entered, and<br>then enter it again. See "Values of various<br>set items for transmission/storage/de-<br>livery function", Scanner Reference.                                                                                                    |
| Authentication has failed.                                                                                                    | The entered login user<br>name or login password<br>is incorrect.                                                                                                    | Check the login user name and login<br>password. The machine is unable to au-<br>thenticate. Contact an administrator.                                                                                                    |
| The entered path<br>is not correct.<br>Please re-enter.                                                                            | The entered path format is incorrect.                                                                                                    | Confirm the destination computer and the path, and then enter it again.                                                                                                    |
| Captured file ex-<br>ceeded max. number<br>of pages per file.<br>Cannot send the<br>scanned data.                                  | The maximum number of<br>pages per file has been<br>exceeded.                                                                                                    | Reduce the number of pages in the<br>transmitted file, and then resend the<br>file. See "Storage function", Scanner<br>Reference.                                                                                                    |
| Original is being<br>scanned by anoth-<br>er function.<br>Please wait.                                                             | The machine is using an-<br>other function such as<br>copying.                                                                                                    | Retry scanning after the operation with the other function is completed.                                                                                                    |
| E-mail address<br>entered is not<br>correct. Please<br>re-enter.                                                                   | The entered e-mail ad-<br>dress is incorrect.                                                                                                    | Make sure the e-mail address is correct, and then enter it again.                                                                                                    |
| Memory is full.<br>Scanning has been<br>cancelled. Press<br>[Send] to send<br>the scanned data,<br>or press [Cancel]<br>to delete. | Because there is not<br>enough free hard disk<br>space in the machine for<br>delivering or sending<br>by e-mail while storing<br>in the Document Server,<br>only some of the pages<br>could be scanned. | Specify whether to use the data or not.                                                                                                    |
| Memory is full.<br>Cannot scan. The<br>scanned data will<br>be deleted.                                                            | Because of insufficient<br>hard disk space, the first<br>page could not be<br>scanned.                                                                                                    | <ul> <li>Try one of the following measures:</li> <li>Wait for a while, and then retry the scan operation.</li> <li>Reduce the scan area or scanning resolution. See "Setting items for Scan Settings", Scanner Reference.</li> <li>Delete unneeded stored files. See "Deleting a Stored File", Scanner Reference.</li> </ul> |

| Message                                                                                                    | Cause                                                                                                    | Solution                                                                                                    |
|----------------------------------------------------------------------------------------------------|----------------------------------------------------------------------------------------------------|----------------------------------------------------------------------------------------------------|
| Memory is full.<br>Do you want to<br>store scanned<br>file?                                                                 | Because there is not<br>enough free hard disk<br>space in the machine for<br>storing in the Document<br>Server, only some of the<br>pages could be scanned. | Specify whether to use the data or not.                                                                                                    |
| No paper. Load<br>paper of one of<br>the following<br>sizes, then press<br>[Start Printing].                                | No paper is set in the specified paper tray.                                                                                                    | Load paper of the sizes listed in the message.                                                                                                    |
| Exceeded max. data<br>capacity.Check the<br>scanning resolu-<br>tion, then reset<br>original(s).                            | The scanned original ex-<br>ceeded maximum data<br>capacity.                                                                                                | Specify the scan size and resolution<br>again. Note that it may not be possible<br>to scan very large originals at a high<br>resolution. See "Relationship between<br>Resolution and File Size", Scanner Ref-<br>erence. |
| Exceeded max. data<br>capacity.Check<br>scanning resolu-<br>tion, then press<br>Start key again.                            | The scanned data exceed-<br>ed maximum data capac-<br>ity.                                                                                                  | Specify the scan size and resolution<br>again. Note that it may not be possible<br>to scan very large originals at a high<br>resolution. See "Relationship between<br>Resolution and File Size", Scanner Ref-<br>erence. |
| Exceeded max.<br>page capacity per<br>file. Press<br>[Send] to send the<br>scanned data, or<br>press [Cancel] to<br>delete. | The number of scanned<br>pages exceeded maxi-<br>mum page capacity.                                                                                         | Select whether to send the data so far.                                                                                                    |

## When a Message is Displayed on the Client Computer

This section explains likely causes of and possible solutions for the main error messages displayed on the client computer when using the TWAIN driver.

### ∰Important

□ If a message not described here appears, act according to the message. For information about how to turn off the main power switch, see About This Machine.

| Message                                                                           | Cause                                                                  | Solution                                                                                                    |
|-----------------------------------------------------------------------------------|------------------------------------------------------------------------|----------------------------------------------------------------------------------------------------|
| Clear Misfeed(s)<br>in ADF.                                                       | A paper misfeed has oc-<br>curred inside the ADF.                      | Remove jammed originals, and place<br>them again.<br>Check whether the originals are suita-<br>ble to be scanned by the machine.                                                                                                    |
| Invalid Winsock<br>version. Please<br>use version 1.1<br>or higher.               | You are using an invalid version of Winsock.                           | Install the operating system of the com-<br>puter or copy Winsock from the operat-<br>ing system CD-ROM.                                                                                                    |
| The name is al-<br>ready in use.<br>Check the regis-<br>tered names.              | You tried to register a name that is already in use.                   | Use another name.                                                                                                    |
| Cannot detect the<br>paper size of the<br>original. Specify<br>the scanning size. | The set original was mis-<br>aligned.                                  | <ul> <li>Place the original correctly.</li> <li>Specify the scan size.</li> <li>When placing an original directly<br/>on the exposure glass, the lift-<br/>ing/lowering action of the ADF<br/>triggers the automatic original size<br/>detection process. Lift the ADF by<br/>more than 30 degrees.</li> </ul> |
| Cannot add any<br>more scanning<br>mode.                                          | The maximum number of<br>registerable scan modes<br>has been exceeded. | The maximum number of modes that<br>can be stored is 100. Delete unneeded<br>modes.                                                                                                    |
| Cannot specify<br>any more scanning<br>area.                                      | The maximum number of<br>registerable scan areas<br>has been exceeded. | The maximum number of scanning are-<br>as that can be stored is 100. Delete un-<br>needed scanning area.                                                                                                    |
| Call Service<br>Please call your<br>service repre-<br>sentative.                  | An unrecoverable error<br>has occurred in the ma-<br>chine.            | Call your service representative.                                                                                                    |
| Scanner is not<br>available on the<br>specified device.                           | The TWAIN scanner function cannot be used on this machine.             | Contact your service representative.                                                                                                    |

| Message                                                                                          | Cause                                                                                                    | Solution                                                                                                    |
|--------------------------------------------------------------------------------------------------|----------------------------------------------------------------------------------------------------|----------------------------------------------------------------------------------------------------|
| Scanner is not<br>available. Check<br>the scanner con-<br>nection status.                        | <ul> <li>The machine's main<br/>power switch is off.</li> <li>The machine is not<br/>connected to the net-<br/>work correctly.</li> </ul> | <ul> <li>Set the main power switch to "On".</li> <li>Check whether the machine is connected to the network correctly.</li> <li>Deselect the personal firewall function of the client computer.</li> <li>Use an application such as telnet to make sure SNMPv1 or SNMPv2 is set as the machine's protocol. See "Network Settings", General Settings Guide and "Using telnet", Network Guide.</li> </ul>                                                                       |
| No response from the scanner.                                                                    | The machine is not con-<br>nected to the network<br>correctly.                                                                            | Check whether the machine is connected to the network correctly.                                                                                                    |
| No response from the scanner.                                                                    | The network is crowded.                                                                                                    | Wait for a while, and then try to reconnect.                                                                                                    |
| Error has occurred in the scanner.                                                               | The application-speci-<br>fied scan conditions have<br>exceeded the setting<br>range of the machine.                                      | Check whether the scanning settings<br>made with the application exceed the<br>setting range of the machine.                                                                                                    |
| Fatal error has<br>occurred in the<br>scanner.                                                   | An unrecoverable error<br>has occurred on the ma-<br>chine.                                                                               | An unrecoverable error has occurred in<br>the machine. Call your service repre-<br>sentative.                                                                                                    |
| Cannot connect to<br>the scanner. Check<br>the network Access<br>Mask settings in<br>User Tools. | An access mask is set.                                                                                                    | Contact the network or scanner admin-<br>istrator.                                                                                                    |
| Scanner is not<br>ready. Check the<br>scanner and the<br>options.                                | The ADF cover is open.                                                                                                    | Check whether the ADF cover is closed.                                                                                                    |
| Insufficient mem-<br>ory. Reduce the<br>scanning area.                                           | Scanner memory is insuf-<br>ficient.                                                                                                    | <ul> <li>Reset the scan size.</li> <li>Lower the resolution.</li> <li>Set with no compression. See<br/>TWAIN Driver help.</li> <li>The problem may be due to the follow-<br/>ing cause:</li> <li>"The Relationship between the Res-<br/>olution and the Scanning Area"<br/>chart in Help for halftone scanning<br/>might not always apply. Scanning<br/>cannot be performed if large values<br/>are set for brightness when using<br/>halftone or high resolution</li> </ul> |

| Message                                                                                                    | Cause                                                                                                    | Solution                                                                                                    |
|----------------------------------------------------------------------------------------------------|----------------------------------------------------------------------------------------------------|----------------------------------------------------------------------------------------------------|
| Insufficient mem-<br>ory. Reduce the<br>scanning area.                                                                                          | When a paper misfeed<br>occurs in the machine<br>during printing, scanning<br>cannot be performed.                                                                                   | After the misfed paper has been re-<br>moved, proceed with scanning.                                                                                                    |
| Cannot find "XXX"<br>scanner used for<br>the previous<br>scan. "YYY" will<br>be used instead.<br>("XXX" and "YYY" indi-<br>cate scanner names.) | <ul> <li>The main power<br/>switch of the previ-<br/>ously used scanner is<br/>not set to "On".</li> <li>The machine is not<br/>connected to the net-<br/>work correctly.</li> </ul> | <ul> <li>Check whether the main power<br/>switch of the scanner used for the<br/>previous scan is turned off.</li> <li>Check the previously used scanner is<br/>connected to the network correctly.</li> <li>Cancel the Personal Firewall of the<br/>client computer.</li> <li>Use an application such as telnet to<br/>make sure SNMPv1 or SNMPv2 is<br/>set as the machine's protocol. See<br/>"Network Settings", General Set-<br/>tings Guide and "Using telnet",<br/>Network Guide.</li> <li>Select the scanner used for the pre-<br/>vious scan.</li> </ul> |
| Error has occurred<br>in the scanner<br>driver.                                                                                                 | An error has occurred in<br>the driver.                                                                                                    | <ul> <li>Check whether the network cable is connected correctly to the client computer.</li> <li>Check whether the Ethernet board of the client computer is recognized correctly by Windows.</li> <li>Check whether the client computer can use the TCP/IP protocol.</li> </ul>                                                                                                    |
| Communication er-<br>ror has occurred<br>on the network.                                                                                        | A communication error<br>has occurred on the net-<br>work.                                                                                                    | Check whether the client computer can use the TCP/IP protocol.                                                                                                    |
| Scanner is in use<br>for other function.<br>Please wait.                                                                                        | A function of the ma-<br>chine other than the<br>scanner function is being<br>used such as the copier<br>function.                                                                   | Wait for a while and reconnect.                                                                                                    |
| Insufficient memo-<br>ry. Close all other<br>applications, then<br>restart scanning.                                                            | Memory is insufficient.                                                                                                    | <ul> <li>Close all the unnecessary applications running on the client computer.</li> <li>Uninstall the TWAIN driver, and then reinstall it after restarting the computer.</li> </ul>                                                                                                    |
| No User Code is<br>registered. Con-<br>sult your system<br>administrator.                                                                       | Access is restricted with user codes.                                                                                                    | Contact the administrator of the ma-<br>chine.                                                                                                    |

| Message                                                                                     | Cause                                                                                   | Solution                                                                                                    |
|---------------------------------------------------------------------------------------------|-----------------------------------------------------------------------------------------|----------------------------------------------------------------------------------------------------|
| Any of Login User<br>Name, Login Pass-<br>word or Driver<br>Encryption Key is<br>incorrect. | The entered login user<br>name, password, or driv-<br>er encryption key was<br>invalid. | <ul> <li>Check the login user name, login password, and driver encryption key.</li> <li>Permission to use this function has not been granted. Contact the administrator.</li> </ul> |

# 5. Adding Paper, Toner and Staples

This chapter explains troubleshooting procedures that are applicable to all the machine's functions.

# Loading Paper

This section explains what to do when paper runs out and needs reloading.

### A CAUTION:

When loading paper, take care not to trap or injure your fingers.

Tray 1 use A4  $\square$  paper exclusively. Load only A4  $\square$  at all times.

### 🔗 Note

- □ Fan the paper before loading.
- □ Straighten curled or warped paper before loading.
- □ If you want to load paper other then A4 □ paper in Tray 1, contact your service representative.
- □ For paper types and sizes, see "Recommended Paper Sizes and Types", About This Machine.
- □ To load paper in the bypass tray, see "Using the Bypass Tray", Copy/Document Server Reference.

# Loading Paper into Tray 1 (Tandem Tray)

The following procedure explains loading paper into Tray 1.

### ∰Important

- When paper loaded in the right side of Tray 1 runs out, paper on the left is automatically shifted to the right. While the paper is moving, a message instructing you to wait appears. Do not pull out the tray at this time.
- □ For the right stack, align the right edge of the copy paper with the right edge of the tray. For the left stack, align the left edge of the copy paper to the left edge of the tray.
- □ Tray 1 uses A4 □ paper. If you want to load paper other then A4 □ paper, contact your service representative.
- **D** Do not stack paper over the limit mark.

**1** Carefully pull out the paper tray until it stops.

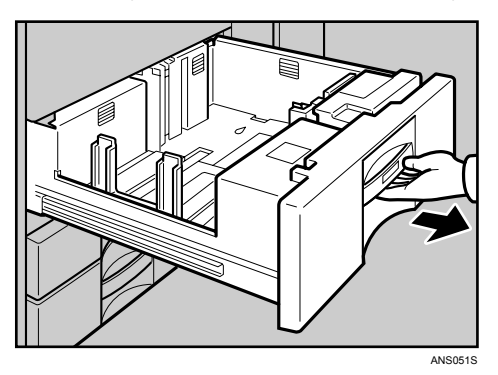

# **2** Square the paper and place it print side down.

• Whole tray pulled out

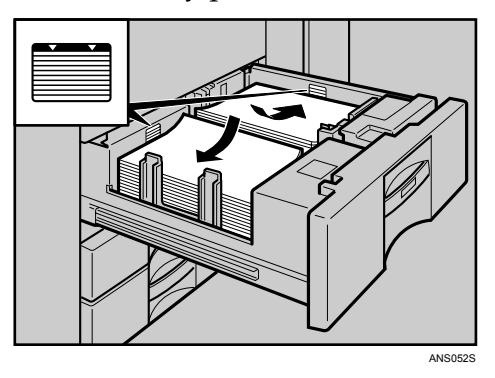

• Left half of the tray pulled out

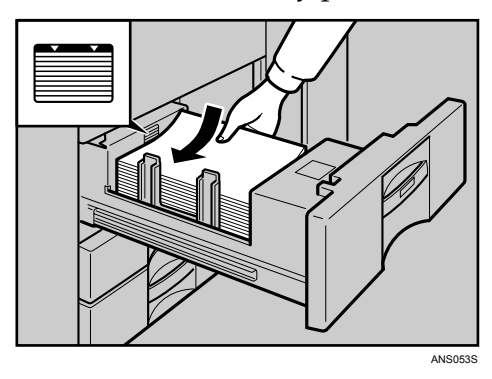

# **3** Carefully push the paper tray fully in.

### 🖉 Note

□ You can load paper even while making copies from Tray 1. You can pull out the left half of the tray while copying is in.
# Loading Paper into Tray 2 and 3

The following procedure explains loading paper into Tray 2 and 3.

### ∰Important

- □ Various sizes of paper can be loaded in Tray 2 and 3 by adjusting the positions of side fence and end fence.
- □ Check the paper edges are aligned at the right side.
- **D** Do not stack paper over the limit mark.

# **1** Carefully pull out the paper tray until it stops.

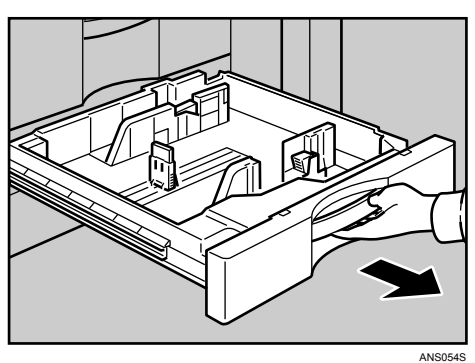

**2** Square the paper and load it print side down.

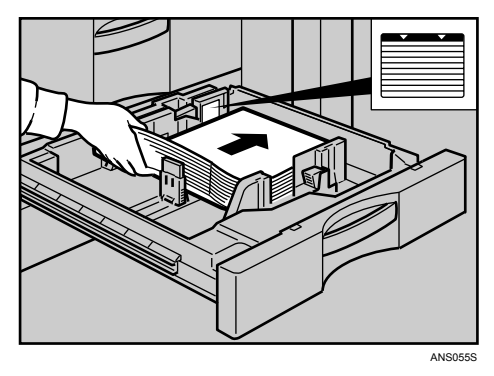

# **E** Carefully push the paper tray fully in.

# 🖉 Note

- If you load a paper size that is not selected automatically, you will need to specify the paper size with the control panel. Following paper sizes that are not selected automatically.
- □ The tray can hold up to 550 sheets.

## Reference

p.72 "Changing the Paper Size"

p.75 "Changing to a Size that is Not Automatically Detected"

# Loading Paper into the Large Capacity Tray (LCT)

The following procedure explains loading paper into the large capacity tray (LCT). The LCT is identified as Tray 4.

### ∰Important

- $\Box$  The LCT loads A4  $\Box$ , B5  $\Box$ , 8<sup>1</sup>/<sub>2</sub> × 11  $\Box$  paper.
- □ Align the paper neatly and press its edge to the right and left plate. Poorly loaded paper causes misfeeds.
- □ Check that the paper edges are aligned at the left side.
- □ Do not stack paper over the limit mark.

# **1** Open the top cover of the large capacity tray (LCT).

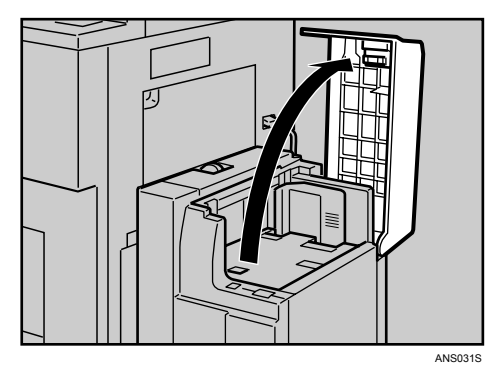

**2** Load the paper in the tray along the edge on the left.

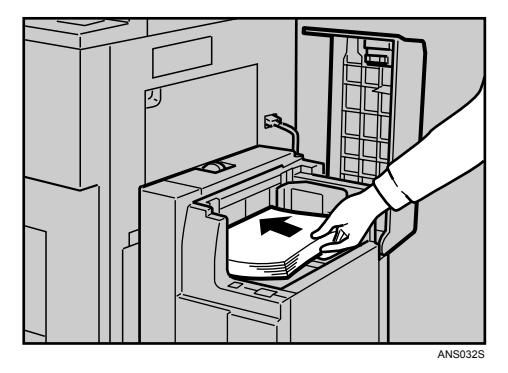

# Press the [Down] key.

The key blinks while the bottom plate is moving down.

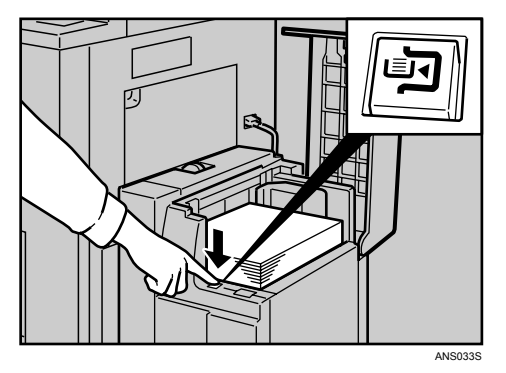

# Load paper by repeating steps 2 and 3.

**5** Close the top cover of the large capacity tray (LCT).

# 🖉 Note

□ The tray can hold up to 4,000 sheets.

# Loading Paper in the Interposer

The following procedure explains loading paper into the interposer.

# ∰Important

- Load paper on the side already printed (the front side). If you are using the Booklet Finisher (Saddle Stitch), load sheets print side down.
- □ Load paper in the interposer in the same orientation as paper in the paper tray.
- □ The staple or punching location will be on the left side of the paper, when you are facing the machine.
- Do not place anything on top of or leave documents on the sensor. This may lead to the paper size not being correctly scanned or paper jams.
- □ When using the Z-fold function, the paper in the interposer must be of the same size as the prints after they have been Z-folded. If the paper in the interposer is larger than the Z-folded sheets, a misfeed might occur.

# **1** Load paper orderly.

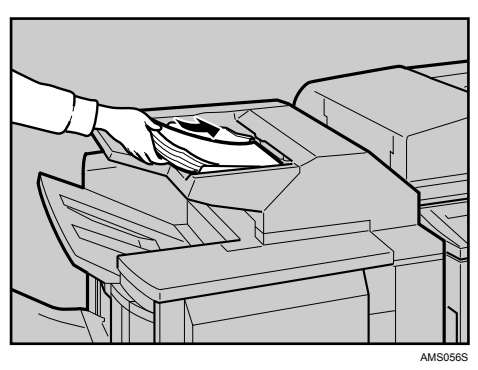

**2** Adjust the side fence to the paper size.

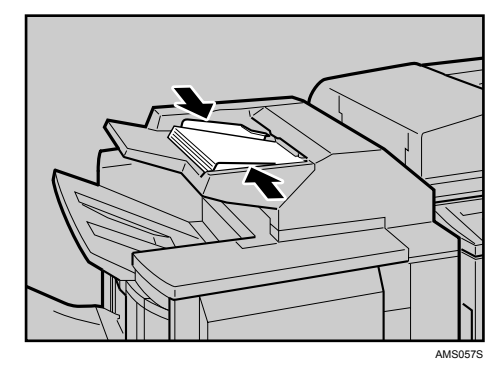

# 🖉 Note

□ To set the paper in the interposer, align the orientation of originals in the ADF as shown below.

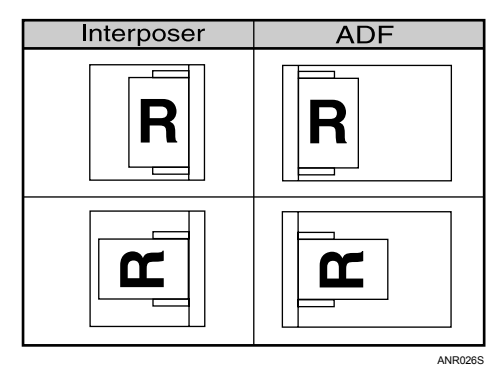

### **Orientation-Fixed Paper or Two-Sided Paper**

The following describes paper with its orientation and printing surface specified (letterhead paper).

Orientation-fixed (top to bottom) or two-sided paper (for example, letterhead paper, punched paper, or copied paper) might not print correctly, depending on how the originals and paper are placed. Select **[On]** in **[Letterhead Setting]** under **[Copier / Document Server Features]**, and then place the original and paper as shown below. See "Letterhead Setting", General Settings Guide. When printing with the printer function, placement orientation is the same.

For printing using the printer function, load paper in the same orientation.

### Orig. orientation

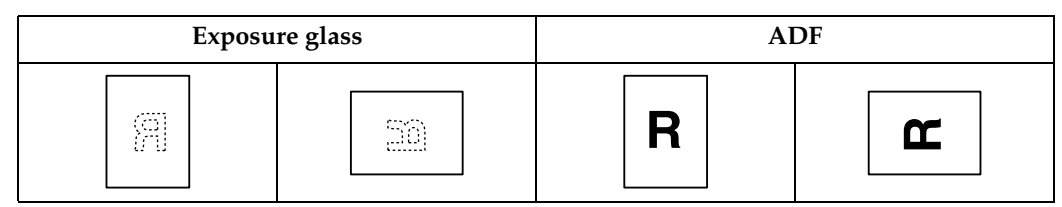

### Paper orientation

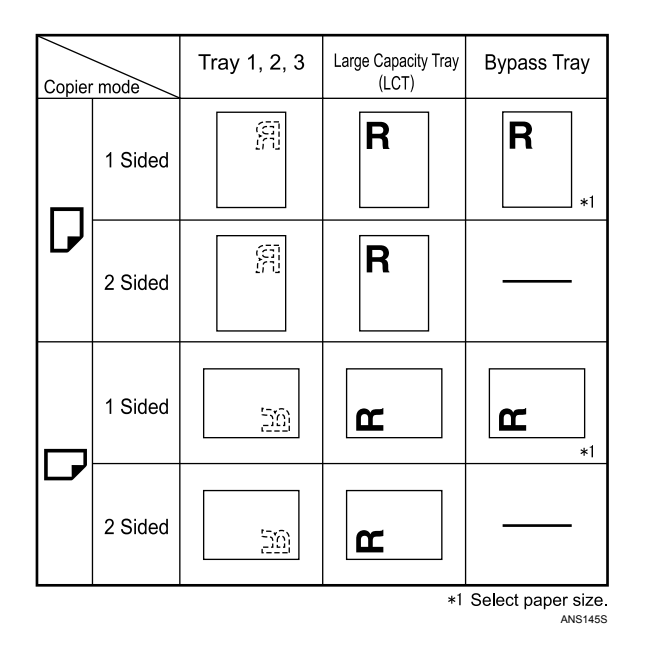

### 🖉 Note

□ For **[System Settings]**, specify Letterhead as "Paper Type" for the paper tray you want to use. See "Tray Paper Settings", General Settings Guide.

# **Changing the Paper Size**

This section explains how to change a paper size.

Procedures for changing the paper size differ depending on the tray (tray 1 or other optional paper tray units). Make sure you are following the appropriate procedure before you begin.

# 🖉 Note

- Be sure to select the paper size with User Tools. If you do not, misfeeds might occur.
- □ Fan the paper before loading.
- □ Straighten curled or warped paper before loading.
- □ For details about paper sizes and types, see "Copy Paper", About This Machine.

# Changing the Paper Size in Tray 2 and 3

The following procedure explains how to change a paper size in Tray 2 and 3.

## Important

- □ If a paper tray is pushed vigorously when putting it back into place, the position of the tray's side fence may slip out of place.
- **□** Check the top of the paper is aligned to the right side.
- **D** Do not stack paper over the limit mark.
- **1** Check that paper in the paper tray is not being used for copying, and then pull the tray carefully out until it stops.

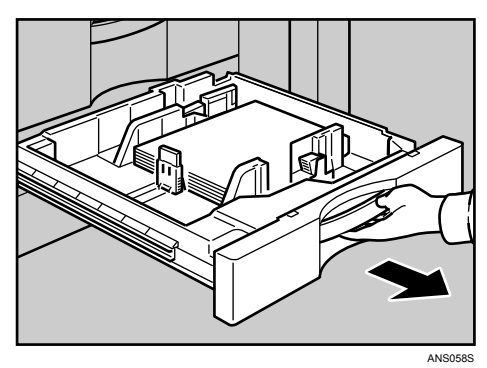

**2** Remove paper if loaded.

**3** Release the lock on the side fence.

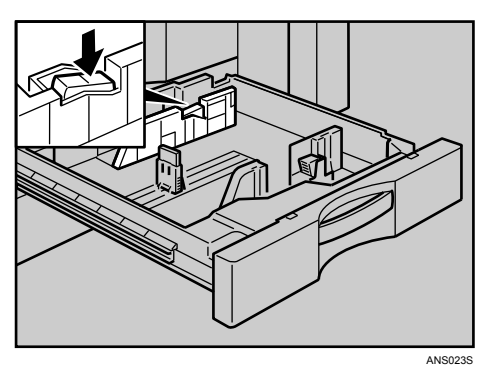

While pressing down the release lever, slide the side fence until they are aligned the paper size you want to load.

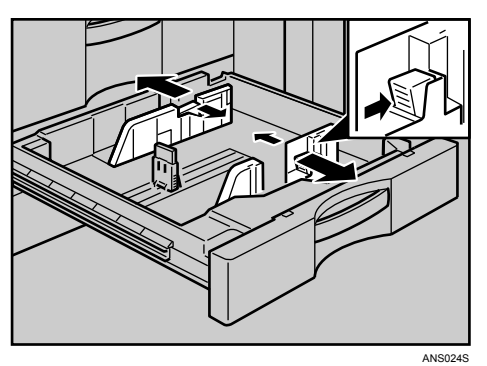

**5** Slide the end fence until it is aligned with the size of paper to you want to load.

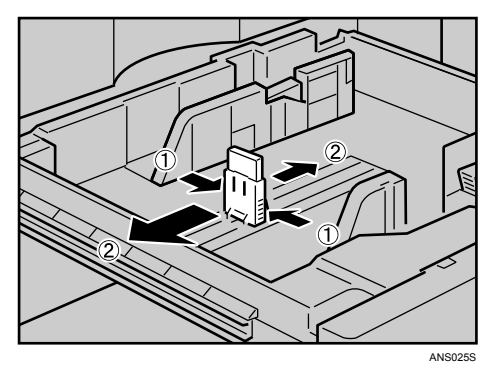

# **6** Square the paper and load it print side up.

Re-lock the side fence again.

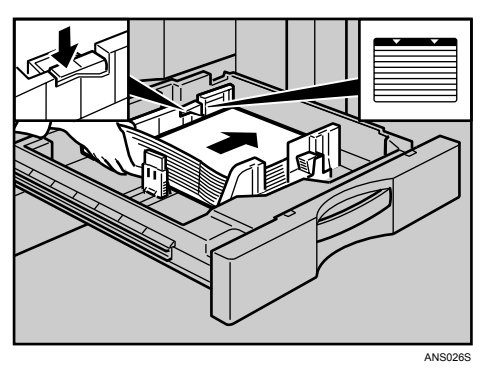

# **2** Carefully slide the paper tray fully in.

Check the size on the display.

# 🖉 Note

□ If there is space between the side fence and paper, bring the side fence flush against the edge of the paper.

### Changing to a Size that is Not Automatically Detected

If you load a paper size that is not selected automatically, you need to specify the paper size with the control panel. This section explains how to load these paper taking  $11'' \times 15'' \square$  as an example.

## ∰Important

**□** Following paper sizes that are not selected automatically.

• 11″×15″, 11″×14″, 10″×15″, 8<sup>1</sup>/<sub>4</sub>″×14″, 8″×10<sup>1</sup>/<sub>2</sub>″, 210×340, 210×182, 210×170

Press the [User Tools/Counter] key.

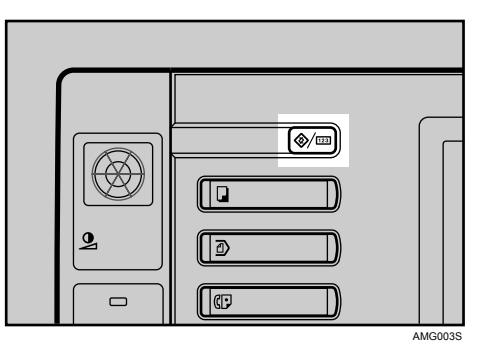

# **2** Press [System Settings].

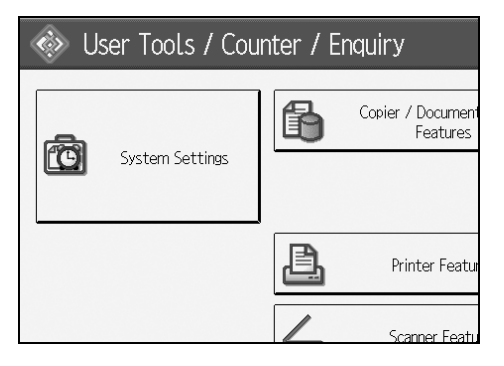

B Press [Tray Paper Settings] tab.

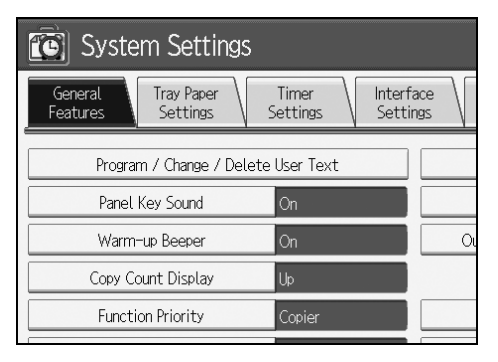

Select the tray for which you want to change the paper settings. Press either of [Tray Paper Size: Tray 2] to [Tray Paper Size: Tray 4].

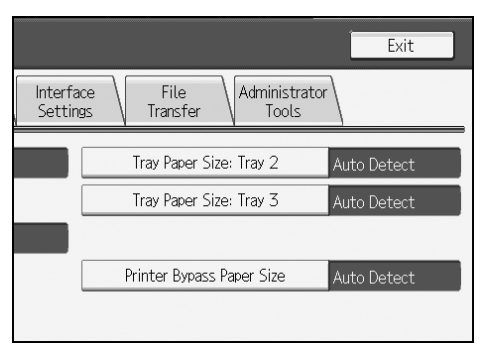

**5** Select the loaded paper size and feed direction, and then press [OK].

| A4 🖓     | A4D     |            |
|----------|---------|------------|
| B4 JISC7 | B5 JIS₽ |            |
| 11×15₽   | 11×14⊡  | 1/2        |
| 8½×13₽   | 8½×11 🕞 | ▲ Previous |
| 84×13D   | 8 ×13 🕞 | ▼ Next     |
|          |         |            |

The set paper size and feed direction is displayed.

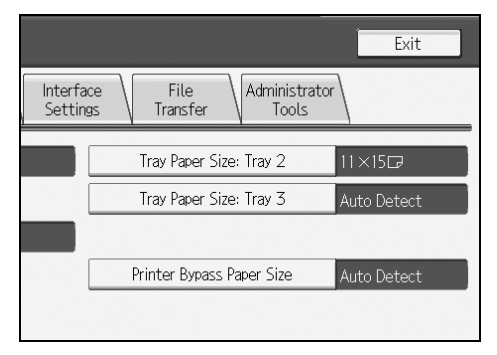

# Deress the [User Tools/Counter] key.

The initial display is shown.

## 🖉 Note

- If you want to print on paper that is selected automatically after printing on a paper size that is not selected automatically, you must return the setting to "Auto Detect". Reload the paper, repeat step 1 to 4. and select "Auto Detect" in step 5. The setting is returned to "Auto Detect".
- "Tray Paper Size: Tray 4" appears on the screen in step 4 if the optional large capacity tray (LCT) is installed.

# Adding Toner

This section explains adding and storing toner.

### A WARNING:

 Do not incinerate used toner or toner containers. Toner dust might ignite when exposed to an open flame. Dispose of used toner containers in accordance with local regulations.

### A CAUTION:

• Keep toner (used or unused) and toner containers out of reach of children.

### A CAUTION:

If toner or used toner is inhaled, gargle with plenty of water and move into a fresh air environment. Consult a doctor if necessary.

### A CAUTION:

• If toner or used toner gets into your eyes, flush immediately with large amounts of water. Consult a doctor if necessary.

### A CAUTION:

• If toner or used toner is swallowed, dilute by drinking a large amount of water. Consult a doctor if necessary.

### A CAUTION:

- Avoid getting toner on your clothes or skin when removing a paper jam or replacing toner. If your skin comes into contact with toner, wash the affected area thoroughly with soap and water.
- If toner gets on your clothing, wash with cold water. Hot water will set the toner into the fabric and may make removing the stain impossible.

### A CAUTION:

• Our products are engineered to meet high standards of quality and functionality, and we recommend that you use only the expendable supplies available at an authorized dealer.

## ∰Important

- □ Fault may occur if you use toner other than the recommended type.
- When adding toner, do not turn off the operation switch. If you do, settings will be lost.
- □ Always add toner when the machine instructs you.
- □ When a message "L Add Toner" is shown on the display, replace the toner.
- □ Store toner containers in a cool, dry place free from direct sunlight.
- □ Store on a flat surface.

# 🖉 Note

- □ You can still make about 1000 copies after the messages "▲ Toner Cartridge is almost empty." and "Replace Toner Cartridge." appear cyclically, but replace toner early to prevent poor copy quality.
- □ You can check name of the required toner name and the replacement procedure using the "▲ Add Toner" screen.
- □ Press **[System Status]** to check contact number for consumables' order. For system status, see p.5 "Checking Machine Status and Settings".

# **Inserting Toner**

The following describes how to replace toner.

### ∰Important

**D** Do not shake the removed toner bottle. The remaining toner might scatter.

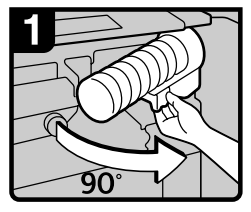

- 1 Open the front cover of the machine.
- Pull out the lever under the toner bottle toward you 90°.

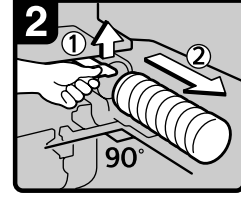

3. Raise the green lever, and then gently pull out the toner bottle.

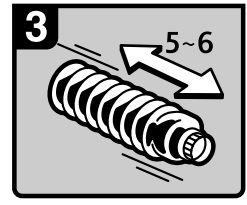

4. Hold the new bottle horizontally, and then shake it five or six times without removing the outer cap.

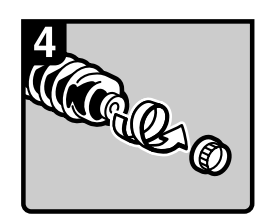

- 5. Remove the outer cap.
- Note Do not remove the inner cap.

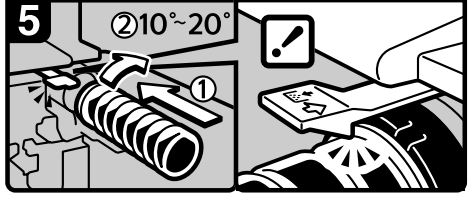

6. Place the toner bottle in position, then push it in until the green lever clicks.

### Note

If you cannot get it to click in, pull out the toner bottle a little, slightly rotate it to the right by  $10 - 20^{\circ}$  then try again.

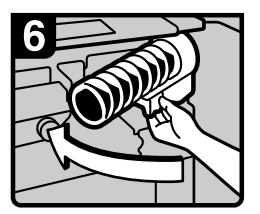

- 7. Return the lever under the toner bottle to its original position.
- 8. Close the front cover of the machine.

ANS001S

# **Used Toner**

Toner cannot be re-used.

Bring the stored used container to your sales representative or service representative for recycling through our recycling system. If you discard it on your own, treat it as general plastic waste material.

# **Adding Staples**

This section explains what to do when staples need replacing.

# ∰Important

□ Stapling failures or jams may occur if you use a staple cartridge other than that recommended.

Refill the stapler according to the finisher type. (Check the type if you are unsure.) For details about type of finisher, see "Options", About This Machine.

# 3,000 Sheet-50 Sheet Staple Finisher and Booklet Finisher

The following procedure explains how to add staples to the 3,000 Sheet-50 Sheet Staple Finisher and Booklet Finisher.

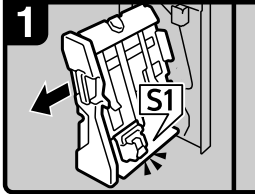

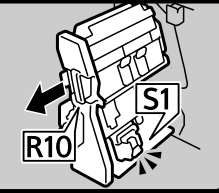

3,000 Sheet - 50 Sheet Staple Finisher:

Booklet Finisher:

1. Open the finisher front cover.

Pull out the staple unit.

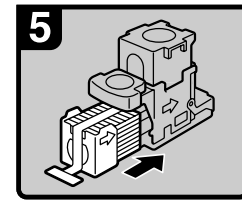

- 5. Remove the empty refill in the direction of the arrow.
- 6. Push the new refill into the cartridge until it clicks.

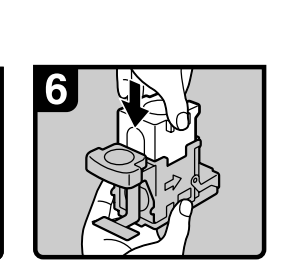

3. Pull out the cartridge

gently.

7. Push the upper unit gently into the cartridge.

Booklet Finisher:

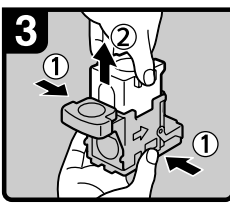

4. Holding both sides of the cartridge, pull up the upper unit.

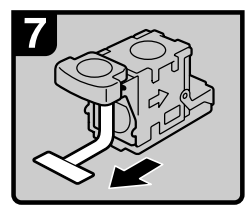

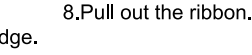

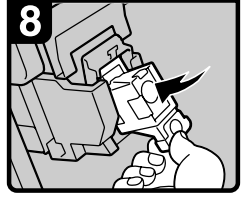

9. Push the cartridge down until it clicks.

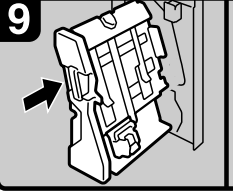

3,000 Sheet - 50 Sheet Staple Finisher:

10. Return the staple unit to its original position. 11. Close the finisher front cover.

ANS059S

## 🖉 Note

□ If you cannot pull out the upper unit of the cartridge, there are staples remaining inside the cartridge. Use all the staples, do not add more.

# 3,000 Sheet-100 Sheet Staple Finisher

The following procedure explains how to add staples to the 3,000 Sheet-100 Sheet Staple Finisher.

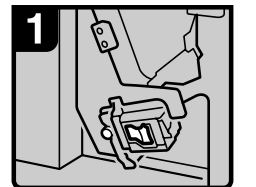

1. Open the finisher front cover.

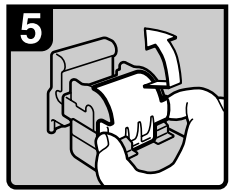

5 Raise the cover up.

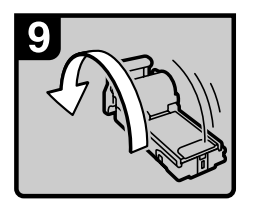

9. Turn the cartridge around.

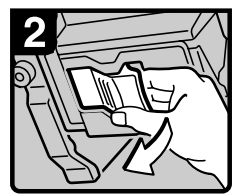

2. Pull out the cartridge lever.

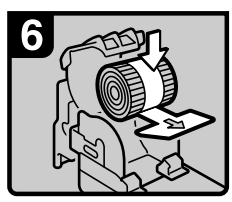

6. Set the new refill.

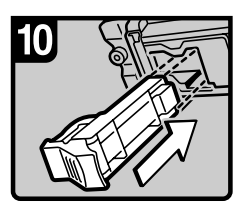

10. Reinstall the cartridge.

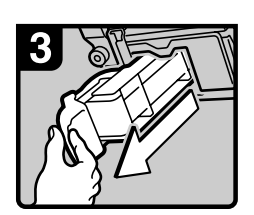

3. Pull out the cartridge.

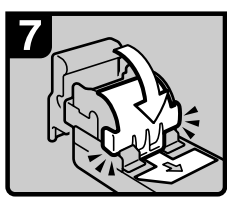

7. Lower the cover until it clicks.

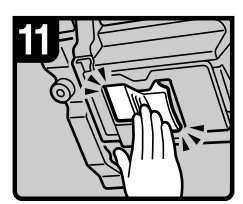

11. Push the cartridge in until it clicks.

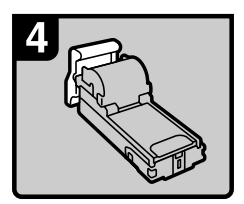

4. Put the cartridge down on a level surface.

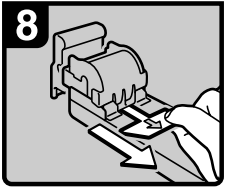

8. Pull out the ribbon.

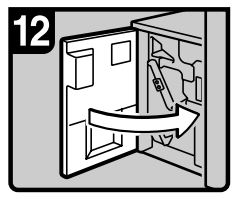

12. Close the finisher front cover.

ANS048S

# **Booklet Finisher (Saddle Stitch)**

The following procedure explains how to add staples to the Booklet Finisher.

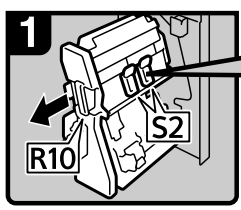

1. Open the finisher front cover.

2. Pull out the staple unit.

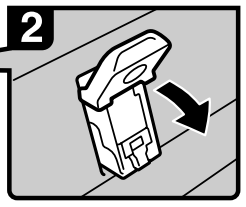

3. Pull lever S2.

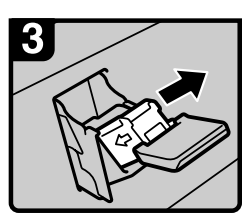

4. Pull out the cartridge gently.

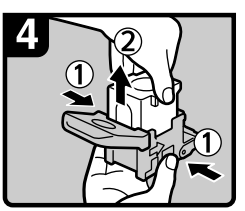

5. Holding both sides of the cartridge, pull up the upper unit.

### Note

If you cannot pull out the upper unit, there are staples remaining inside the cartridge. Use all the staples, do not add more.

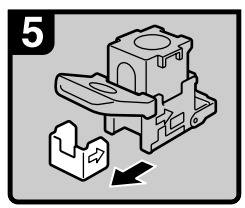

6. Remove the empty refill in the direction of the arrow.

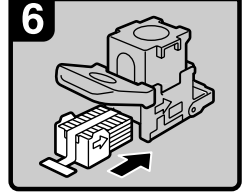

7. Push the new refill into the cartridge until it clicks.

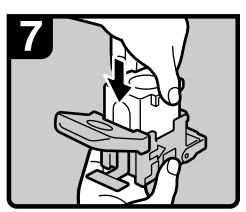

8. Push the upper unit gently into the cartridge.

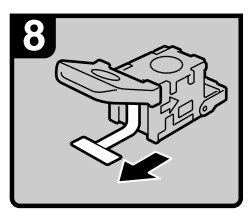

9. Pull out the ribbon.

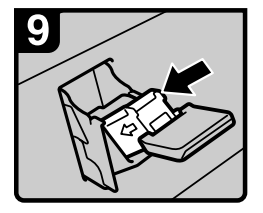

10. Push the cartridge down until it clicks.

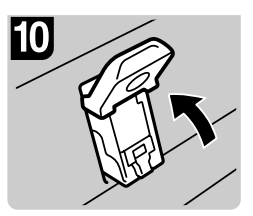

11. Return lever S2 to its original position.

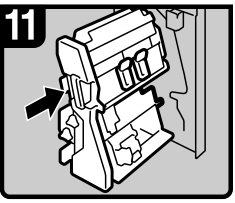

Return the staple unit to its original position.
Close the finisher front cover.

ANS060S

# 6. Clearing Misfeeds

This chapter explains what to do when paper or originals misfeed (become jammed inside the machine).

# **Removing Jammed Paper**

### A CAUTION:

• The inside of the machine could be very hot. Do not touch any parts other than specified in this document when removing misfed paper. Otherwise, it may cause burn injury.

### A CAUTION:

• The fusing section of this machine might be very hot. Caution should be taken when removing misfed paper.

## ∰Important

- When clearing misfeeds, do not turn off the operation switch. If you do, your copy settings will be lost.
- □ To prevent misfeeds, do not leave any torn scraps of paper inside the machine.
- □ Contact your service representative if misfeeds occur frequently.

# 🖉 Note

□ For details about how to locate and remove misfeeds, see "Locating Jammed Paper" or "Removing Jammed Paper".

## ✓ Reference

- p.84 "Locating Jammed Paper".
- p.86 "Removing Jammed Paper".

# **Locating Jammed Paper**

If a misfeed happens, remove the misfed paper or original following the procedures stated on the sticker on the rear of main unit front cover.

A misfeed has occurred in the place corresponding to the letter displayed on the control panel.

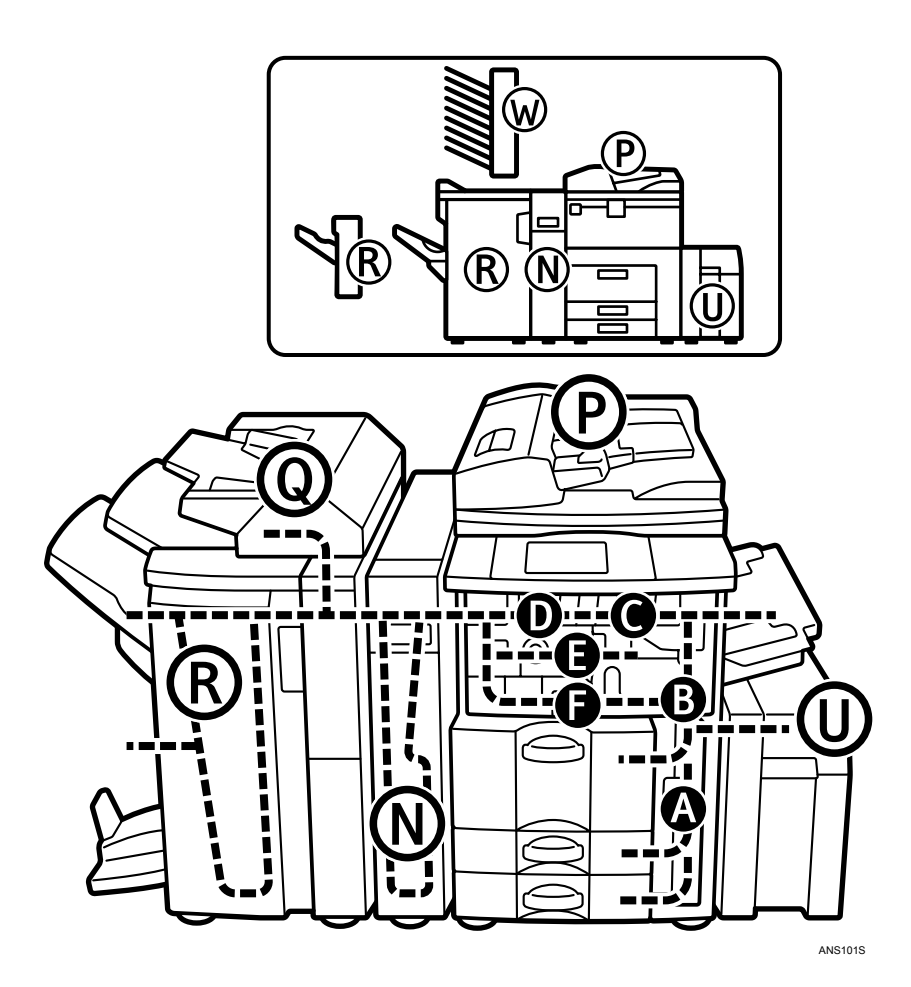

**1** Press the key of the section from where you want to remove the jammed paper.

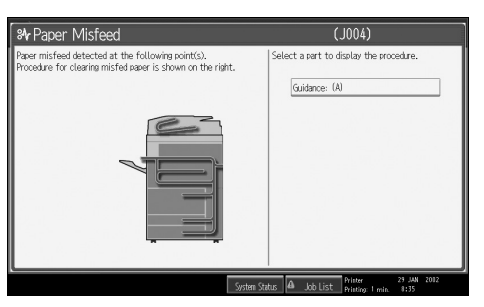

**2** After each step is complete, press [Next]. To go back to the previous step, press [Previous].

| ₩ Paper Misfeed                                                                                                | (J004)                       |
|----------------------------------------------------------------------------------------------------|------------------------------|
| Parer misfeed detected at the following point(c).<br>Nocedure for cleaning misfed paper is shown on the right. | ► Gaidance: Remove Paper (A) |

**1** When the jammed paper is entirely removed, restore the machine to its original state.

# 🖉 Note

□ More than one misfeed may be indicated. When this happens, check all the areas indicated.

# **Removing Jammed Paper**

The following procedure explains how to remove jammed paper.

### #Important

- □ The fusing section of this machine might be very hot. Caution should be taken when removing misfed paper.
- When A is lit

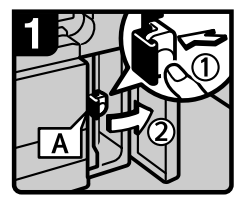

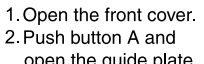

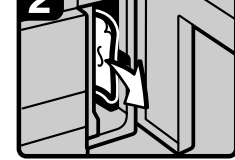

3. Remove misfed paper.

4 Close the front cover.

open the guide plate

When B is lit

•

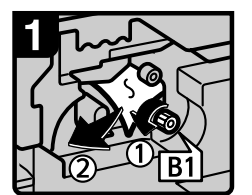

1. Open the front cover. 2. Turn knob B1 counterclockwise and remove misfed paper

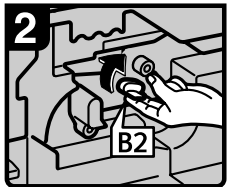

- 3. Return lever B2 to its original position.
- 4. Close the front cover.
- When C is lit •

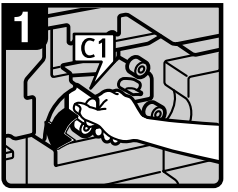

1. Open the front cover. 2. Turn lever C1 to the left.

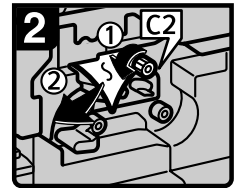

3. Turn lever C2 couterclockwise and remove misfed paper.

4. Close the front cover.

ANS002S

ANS003S

ANS004S

### • When D is lit

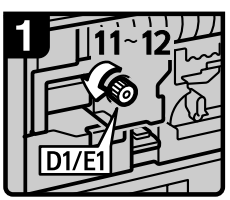

 Open the front cover.
Turn fuser unit knob D1/E1 11-12 times counterclockwise to eject the paper.

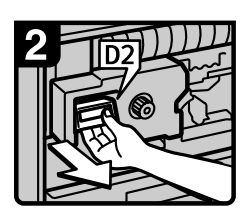

3.Pull handle D2 and pull out the fuser unit.

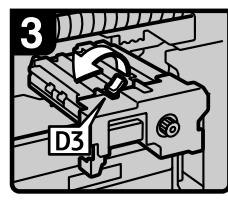

4. Raise lever D3.

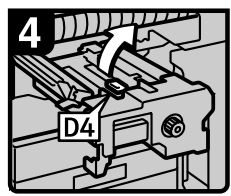

5. Raise lever D4.

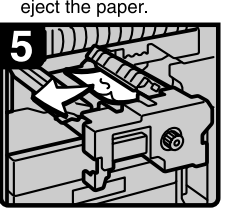

6. Remove the paper being careful not to touch the area around lever D4.

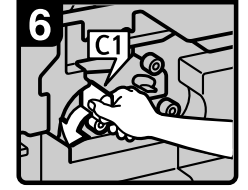

7. Turn lever C1 to the left.

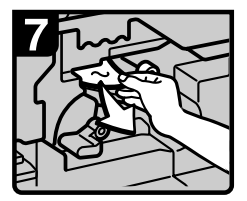

 8. Remove misfed paper.
9. Return lever C1 to its original position.
10. Close the front cover.

ANS005S

6

### • When E is lit

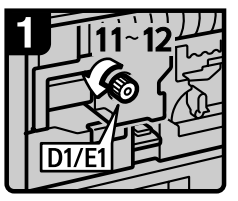

 Open the front cover.
Turn fuser unit knob D1/E1 11-12 times counterclockwise to

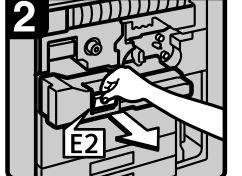

3. Pull handle E2 and fully pull out the duplex unit.

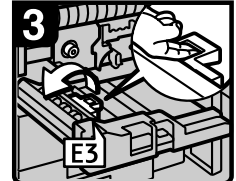

4. Raise lever E3.

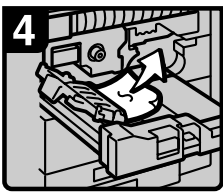

5. Remove the paper being careful not to touch the area around lever E3.

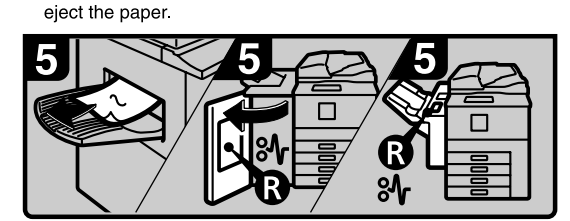

6.Remove the paper from the output tray if it is visible. (When the finisher is installed, open the finisher front cover and remove misfed paper.)

7 Close the front cover.

ANS006S

• When F is lit

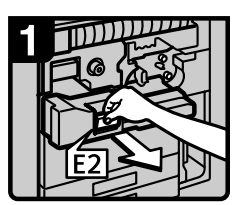

 Open the front cover.
Pull handle E2 and fully pull out the duplex unit.

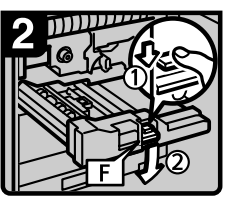

 Lower lever F while pressing it.

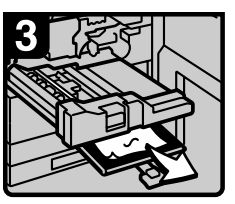

 Remove misfed paper.
Return lever F to its original position.
Close the front cover.

ANS007S

• When N1 is lit (when Z-Folding Unit is installed)

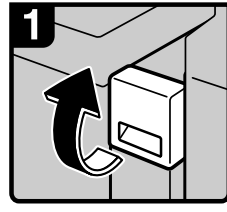

1. Open the front cover.

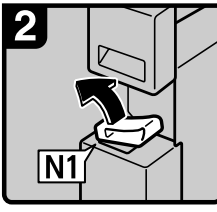

2. Lift the N1 lever.

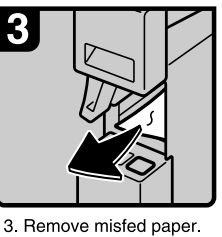

4. Lower the N1 lever.

5. Close the front cover.

ANS008S

• When N2 or N3 is lit (when Z-Folding Unit is installed)

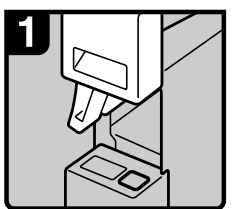

1. Open the front cover. Lift the N1 lever.

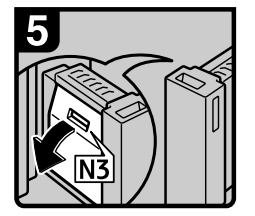

5. If you cannot remove the misfed paper, open the N3 cover.

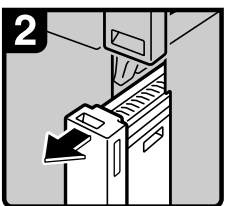

2. Pull out the Z-folding unit.

6. Remove misfed paper.

Close the N3 cover.

6

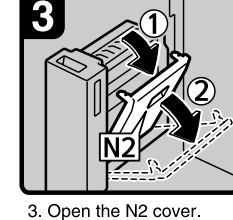

5. Open the NZ cover

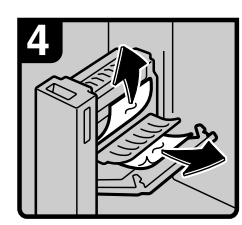

4. Remove misfed paper. Close the N2 cover.

- 7. Return the Z-folding unit to its original position.
- 8. Lower the N1 lever.
- 9. Close the front cover.

ANS009S

### • When P1 is lit

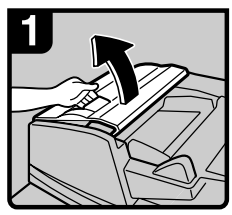

1. Open the document feeder cover

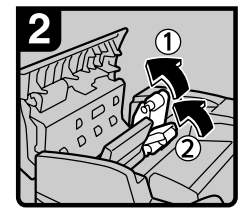

2. Raise the feed roller.

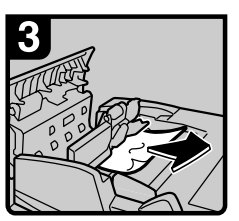

3. Remove misfed originals. 4. Close the document feeder cover.

ANS010S

• When P2 is lit

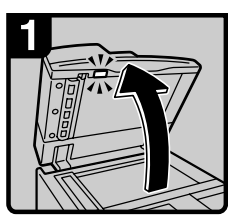

1. Lift the document feeder.

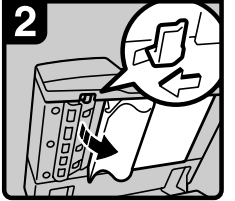

2. Slide the lever and open the cover.

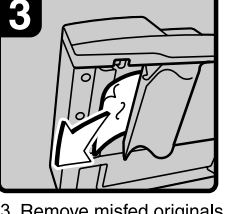

3. Remove misfed originals. 4. Close the cover.

ANS011S

6

## • When Q is lit (when Interposer is installed)

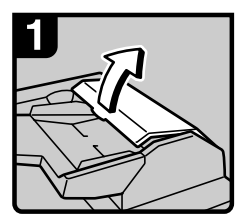

1. Open the interposer upper cover.

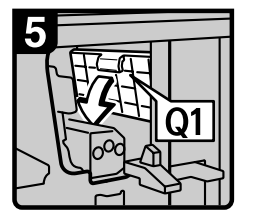

6. Lower lever Q1.

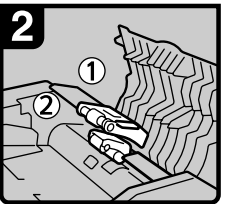

2. Raise the feed roller.

7. Remove misfed paper. 8. Close the finisher front cover.

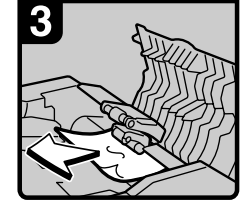

3. Remove misfed paper. 4. Close the interposer upper cover.

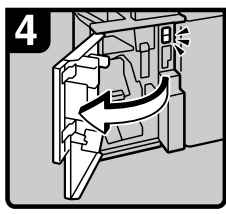

cover.

ANS012S

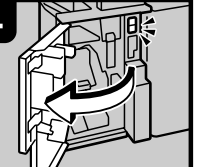

5. Open the finisher front

When R1 - R8 is lit (when 3,000 Sheet-50 Sheet Staple Finisher is installed) ٠

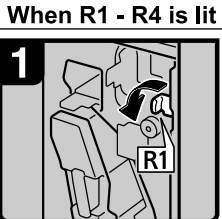

1. Open the front cover. 2. Turn knob R1 counterclockwise.

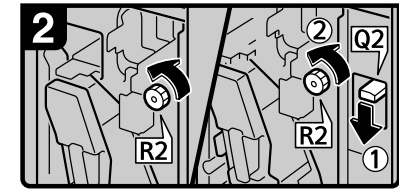

3. Turn knob R2 counterclockwise. 4. When the optional interposer is installed, lower lever Q2, and then turn knob R2 counterclockwise.

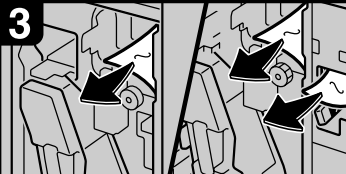

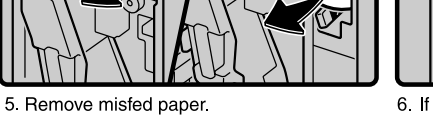

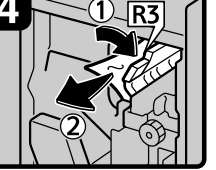

6. If you cannot remove misfed paper, raise lever R3 and remove it.

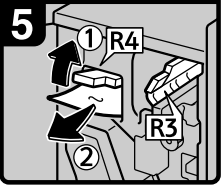

7. Raise lever R4 and remove misfed paper. 8 Close the front cover.

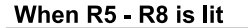

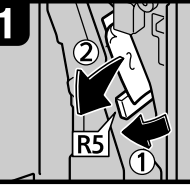

- 1. Open the front cover. 2 Lower lever R5 and remove misfed paper.
- 3. If you cannot remove misfed paper, lower lever R6 and remove it.

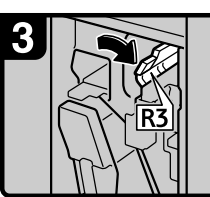

4. Raise lever R3.

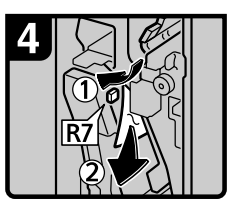

5. Raise lever R7 and remove misfed paper.

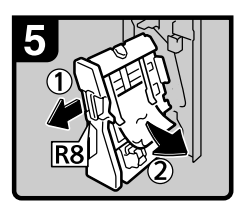

6. Pull handle R8 and pull out the staple unit, then

remove misfed paper. 7 Close the front cover.

ANS013S

6

• When R1 - R12 is lit (when Booklet Finisher is installed)

### When R1 - R4 is lit

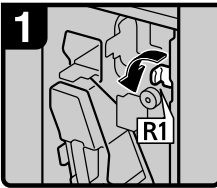

 Open the front cover.
Turn knob R1 counterclockwise.

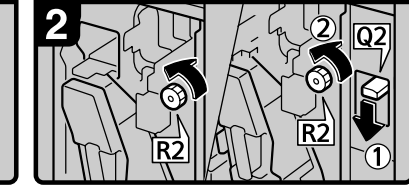

 Turn knob R2 counterclockwise.
When the optional interposer is installed, lower lever Q2, and then turn knob R2 counterclockwise.

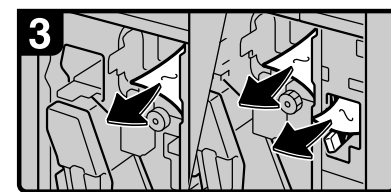

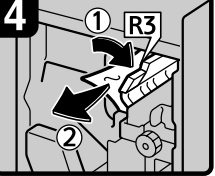

 If you cannot remove misfed paper, raise lever R3 and remove it.

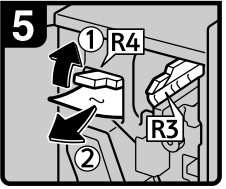

 Raise lever R4 and remove misfed paper.
Close the front cover.

When R5 - R7 is lit

5. Remove misfed paper.

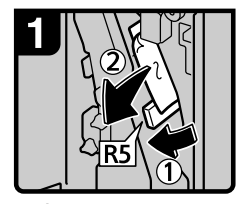

Open the front cover.
Lower lever R5 and remove misfed paper.

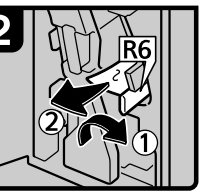

3. If you cannot remove misfed paper, lower lever R6 and remove it.

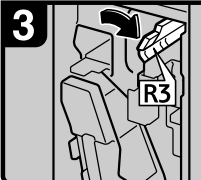

4. Raise lever R3.

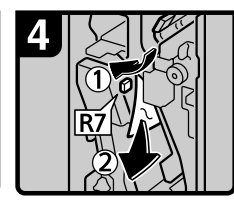

 5. Raise lever R7 and remove misfed paper.
6. Close the front cover.

ANR019S

6

### When R8 - R12 is lit

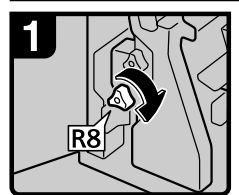

 Open the front cover.
Turn lower knob R8 clockwise.

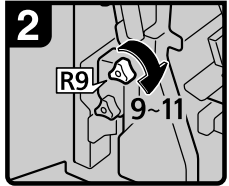

3. Turn upper knob R9 9-11 times clockwise.

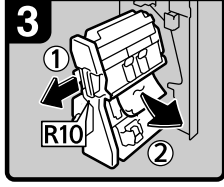

4. Pull lever R10 and pull out the staple unit, then remove misfed paper.

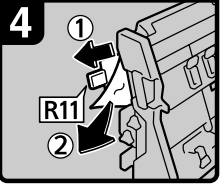

5. If you cannot remove misfed paper, raise lever R11 and remove it.

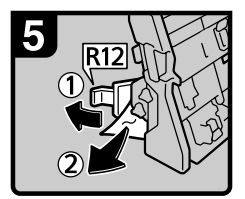

6. If you cannot remove misfed paper, raise lever R12 and remove it.

ANS015S

• When R1 - R7 is lit (when 3,000 Sheet-100 Sheet Staple Finisher is installed)

### When R1 - R3 is lit

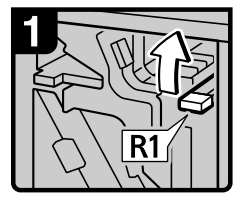

Open the front cover.
Raise lever R1.

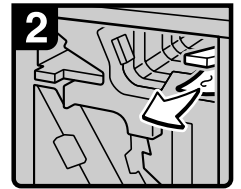

3. Remove misfed paper.

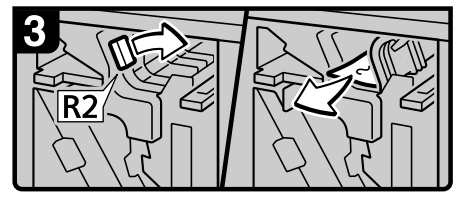

4. If you cannot remove misfed paper, turn lever R2 to the right and remove it.

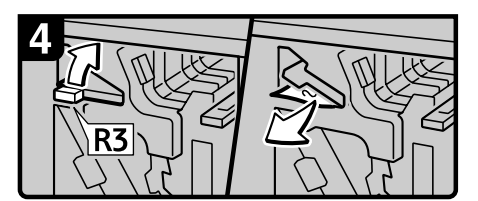

5. If you cannot remove misfed paper, raise lever R3 and remove it.

### When R4 or R5 is lit

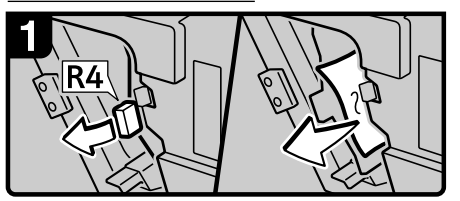

- 1. Open the front cover.
- 2. Pull lever R4 and remove misfed paper.

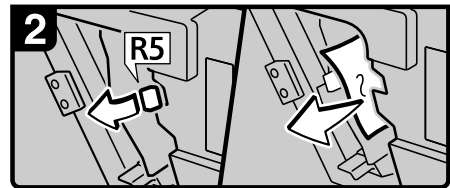

3. If you cannot remove misfed paper, pull lever R5 and remove it.

### When R6 or R7 is lit

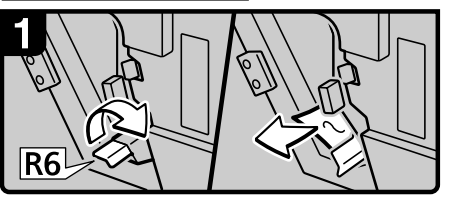

1. If you cannot remove misfed paper, raise lever R6 and remove it.

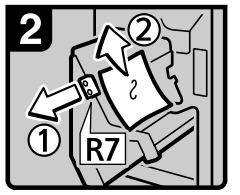

- 2. Pull handle R7 and pull out the staple unit, then remove misfed paper.
- 3. Close the front cover.

ANS016S

• When W is lit (when Mailbox is installed)

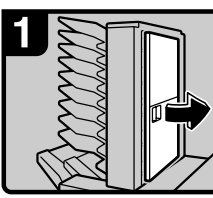

1. Open the mailbox right cover.

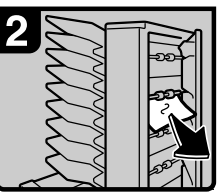

2. Remove misfed paper.

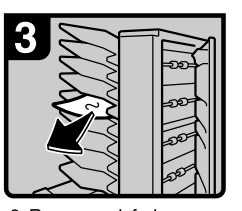

Remove misfed paper.
Close the mailbox right cover.

• When U is lit (when Large Capacity Tray (LCT) is installed)

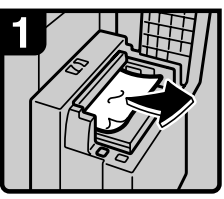

 Open the top cover and remove misfed paper.
Close the top cover.

ANS018S

6

ANS017S

# 🖉 Note

- □ Inside the finisher, or inside the front cover, there is a sticker explaining how to remove misfed paper.
- □ If a detailed removal instruction appears on the right of the screen, follow it.
- □ You can also use the procedure indicated in **[System Status]** to remove jammed paper.

# **Removing Jammed Staples**

This section explains how to remove jammed staples.

## ∰Important

- Curled paper may cause staples to jam. To avoid this, turn copy paper over in the tray.
- □ When the finisher is installed, after removing jammed staples, staples will not be ejected the first few times you try to use the stapler.

Remove the jammed staples according to the finisher type. (Check the type if you are unsure.) For details about type of finisher, see "Options", About This Machine.

# 3,000 Sheet-50 Sheet Staple Finisher and Booklet Finisher

The following procedure explains how to remove jammed staples from the 3,000 Sheet-50 Sheet Staple Finisher and Booklet Finisher.

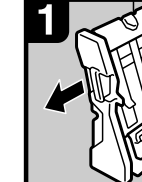

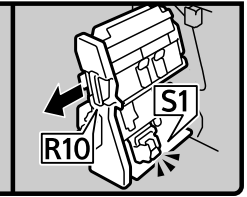

- 3,000 Sheet 50 Sheet Staple Finisher:
- Booklet Finisher:
- 1. Open the finisher front cover. 2. Pull out the staple unit.

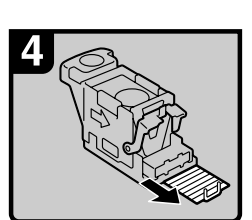

5. Remove the jammed staples.

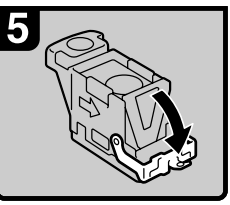

 Pull down the face plate until it clicks.

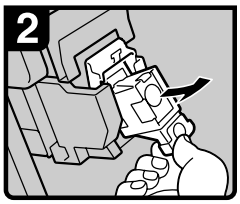

3. Pull out the cartridge gently.

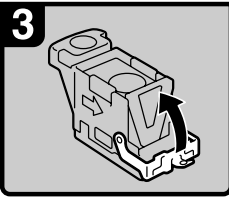

4. Open the face plate.

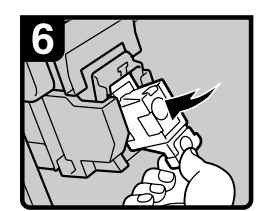

7. Pull down the cartridge until it clicks.

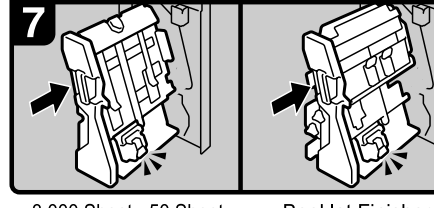

3,000 Sheet - 50 Sheet Staple Finisher:

Booklet Finisher:

- 8. Return the staple unit to its original position.
- 9. Close the finisher front cover.

# 3,000 Sheet-100 Sheet Staple Finisher

The following procedure explains how to remove jammed staples from the 3,000 Sheet-100 Sheet Staple Finisher.

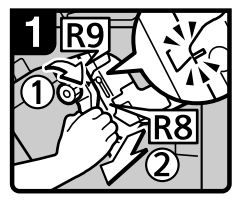

- 1. Open the finisher front cover.
- 2. Turn knob R9 until the markings align.
- Pull lever R8 and pull the staple unit completely out.

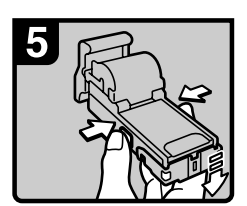

7. Push the buttons on the both sides of the cartridge and open the face plate.

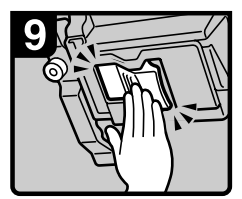

11. Push the cartridge in until it clicks.

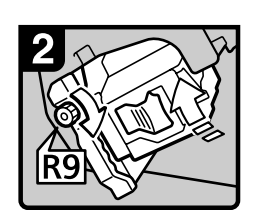

4. Turn knob R9 to rotate the staple unit.

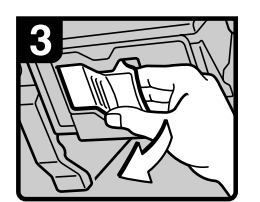

5. Pull out the cartridge lever.

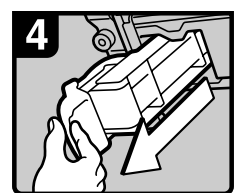

6. Pull out the cartridge.

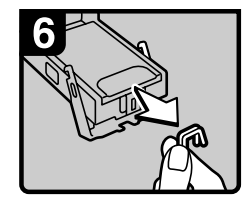

8. Remove jammed staples.

12. Close the finishers

front cover.

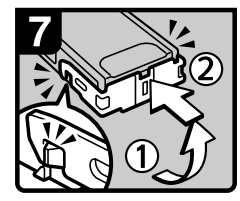

Lower the face plate until it clicks.

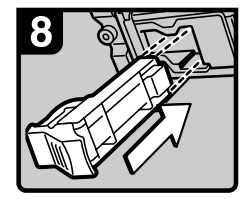

10. Reinstall the cartridge.

ANS047S

# **Booklet Finisher (Saddle Stitch)**

The following procedure explains how to remove jammed staples from the Booklet Finisher.

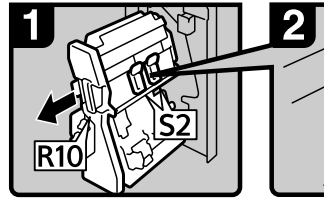

 Open the finisher front cover.
Pull out the staple unit.

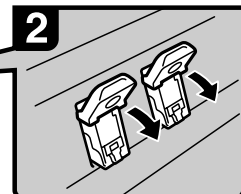

3. Pull lever S2.

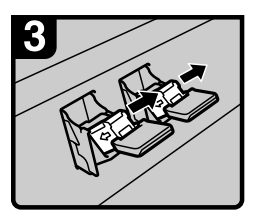

4. Pull out the cartridge gently.

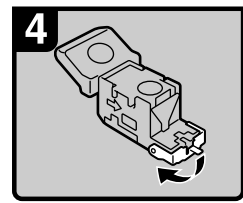

5. Open the face plate of the cartridge.

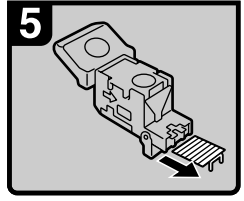

6. Remove the jammed staples.

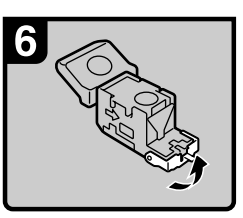

7. Pull the face plate down until it clicks.

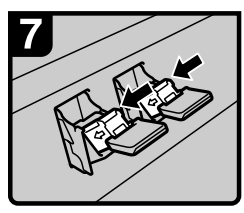

8. Push the cartridge down until it clicks.

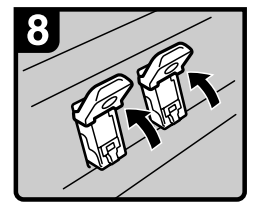

9. Return lever S2 to its original position.

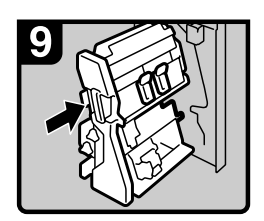

10. Return the staple unit to its original position.

11. Close the finisher front cover.

6

# **Removing Punch Waste**

This section explains how to remove punch waste.

# 🖉 Note

□ While "Hole Punch Receptacle is full." is displayed, you cannot use the Punch function.

# 3,000 Sheet-50 Sheet Staple Finisher and Booklet Finisher

The following procedure explains how to remove punch wastes from the 3,000 Sheet-50 Sheet Staple Finisher and Booklet Finisher.

# **1** Open the front cover of finisher.

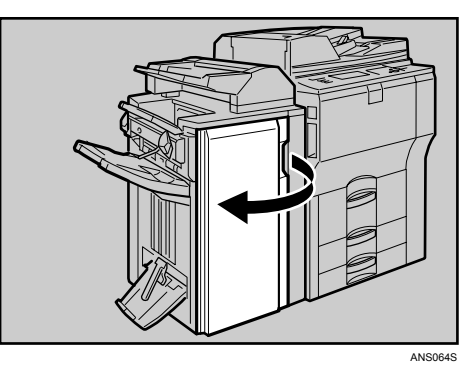

**2** Pull out the punch waste box carefully, and then remove punch waste.

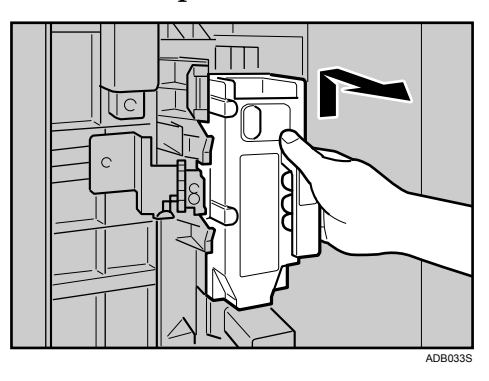

# **3** Reinstall the punch waste box.

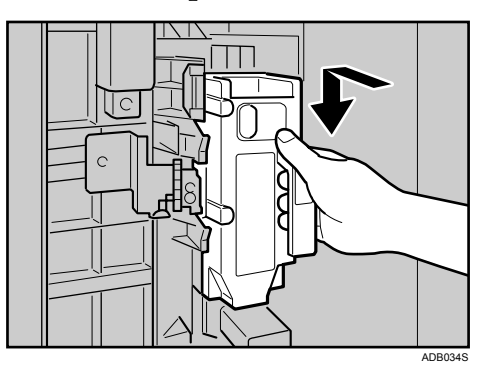

# Close the front cover of finisher.

"Hole Punch Receptacle is full." disappears.

# 🖉 Note

- □ If you do not reinstall the punch waste box in Step 3, the "Hole Punch Receptacle is full." message continues to be displayed.
- □ If the message is still displayed, reinstall the punch waste box.

# 3,000 Sheet-100 Sheet Staple Finisher

The following procedure explains how to remove punch wastes from the 3,000 Sheet-100 Sheet Staple Finisher.

# **1** Open the front cover of finisher.

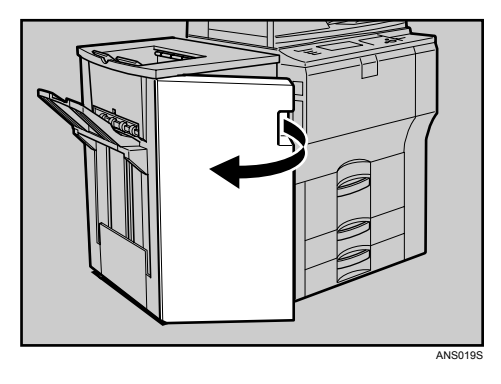

**2** Pull out the punch waste box carefully, and then remove punch waste.

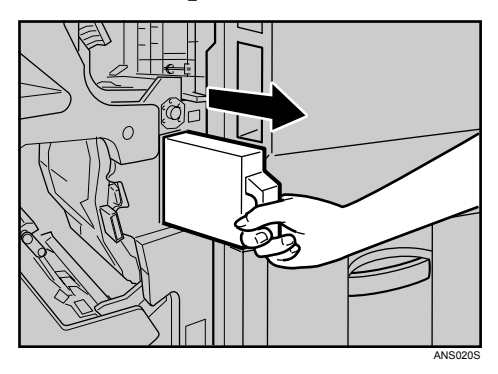

# **3** Reinstall the punch waste box.

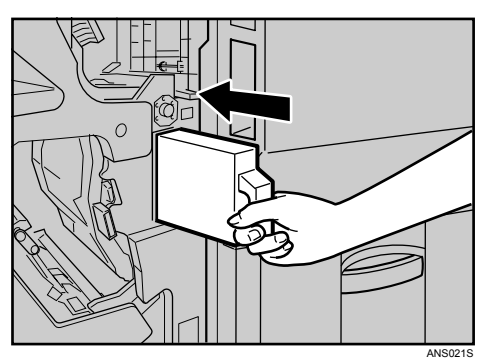

# Close the finisher front cover.

"Hole Punch Receptacle is full." disappears.

## 🖉 Note

- □ If you do not reinstall the punch waste box in Step 3, the "Hole Punch Receptacle is full." message continues to be displayed.
- □ If the message is still displayed, reinstall the punch waste box.

6

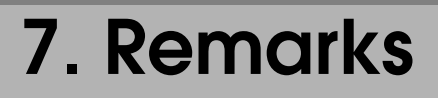

This chapter explains how to maintain and operate the machine.

# Where to Put Your Machine

This section provides precautions for installation, movement and disposal.

# **Machine Environment**

Choose your machine's location carefully.

Environmental conditions greatly affect its performance.

### **Optimum environmental conditions**

The following describes precautions when moving the machine.

### A CAUTION:

- Keep the machine away from humidity and dust. Otherwise a fire or an electric shock might occur.
- Do not place the machine on an unstable or tilted surface. If it topples over, an injury might occur.

### A CAUTION:

• After you move the machine, use the caster fixture to fix it in place. Otherwise the machine might move or come down to cause an injury.

### A CAUTION:

- If you use the machine in a confined space, make sure there is a continuous air turnover.
- Temperature: 10-32 °C (50-89.6 °F) (humidity to be 54% at 32 °C, 89.6 °F)
- Humidity: 15-80% (temperature to be 27 °C, 80.6 °F at 80%)
- A strong and level base.
- The machine must be level within 5 mm, 0.2 inches: both front to rear and left to right.
- To avoid possible buildup of ozone, make sure to locate this machine in a large well ventilated room that has an air turnover of more than 30 m<sup>3</sup>/hr/person.

### Environments to avoid

- Locations exposed to direct sunlight or other sources of strong light (more than 1,500 lux).
- Locations directly exposed to cool air from an air conditioner or heated air from a heater. (Sudden temperature changes can cause condensation to form inside the machine.)
- Locations close to machines generating ammonia, such as a diazo copy machine.
- Places where the machine will be subject to frequent strong vibration.
- Dusty areas.
- Areas with corrosive gases.
## Moving

The following describes precautions when moving the machine.

#### A CAUTION:

• Before moving the machine, be sure to disconnect all external connections, especially the power cord from the wall outlet. Damaged power cords are a fire and electric shock hazard.

#### A CAUTION:

 Unplug the power cord from the wall outlet before you move the machine. While moving the machine, you should take care that the power cord will not be damaged under the machine.

#### ∰Important

**D** Be careful when moving the machine. Take the following precautions:

- Turn off the main power.
- Unplug the power cord from the wall outlet. When you pull out the plug from the socket, grip the plug to avoid damaging the cord, thereby reducing the risk of fire or electric shock.
- Close all covers and trays, including the front cover and bypass tray.
- Keep the machine level and carry it carefully, taking care not to jolt or tip it. Rough handling may cause a malfunction or damage the hard disk or memory, resulting in loss of stored files.
- □ Do not take off the holding stand.
- Protect the machine from strong shocks. Impact can damage the hard disk and cause stored files to be lost. As a precautionary measure, files should be copied to another computer.

### **Power Connection**

The following explains power supply.

#### \land WARNING:

- Connect the machine only to the power source described on the inside front cover of this manual. Connect the power cord directly into a wall outlet and do not use an extension cord.
- Do not damage, break or make any modifications to the power cord. Do not place heavy objects on it. Do not pull it hard nor bend it more than necessary. These actions could cause an electric shock or fire.

#### A WARNING:

 If the power cord is damaged (exposure of the core, disconnection, etc.), contact your service representative to change a new one. Operating the machine with a damaged power cord may cause an electric shock or fire.

#### A CAUTION:

• When you disconnect the power plug from the wall outlet, always pull the plug (not the cable).

#### A CAUTION:

- To disconnect the power code, pull it out by plug. Do not drag the code itself. Doing so may result in damage to the code, leading to fire or electric shock.
- Make sure the plug is inserted firmly in the wall outlet.
- Voltage must not fluctuate by more than 10%.
- The wall outlet shall be installed near the machine and shall be easily accessible.

### Access to the Machine

Place the machine near the power source, providing the clearance areas shown.

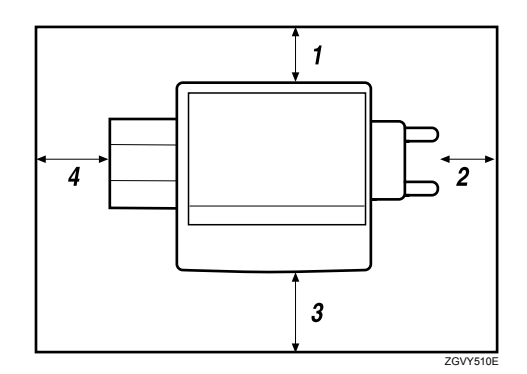

- **1.** Rear: 5 cm (2") or more
- 2. Right: 4 cm (1.6") or more
- *3.* Front: 70 cm (27.5") or more
- 4. Left: 5 cm (2") or more
- 🖉 Note
- □ For the required space when options are installed, contact your service representative.

# **Maintaining Your Machine**

If the exposure glass, exposure glass cover, or ADF belt is dirty, copy clarity may be reduced. Clean these parts if they are dirty.

#### ∰Important

- Do not use chemical cleaners or organic solvents, such as thinner or benzene. If such substances get inside the machine or melt plastic parts, a failure might occur.
- Do not clean parts other than those explicitly specified in this manual. Other parts should only be cleaned by your service representative.

#### How to maintain

Cleaning the machine Wipe the machine with a soft, damp cloth, and then wipe it with a dry cloth to remove the water.

## **Cleaning the Exposure Glass**

The following procedure explains how to clean the exposure glass and the scanning glass.

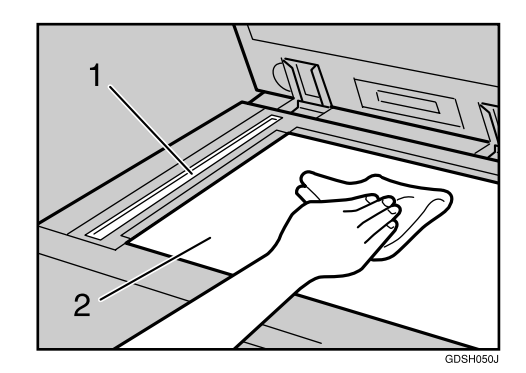

Clean 1 and 2.

# **Cleaning the Exposure Glass Cover**

The following procedure explains how to clean the exposure glass cover.

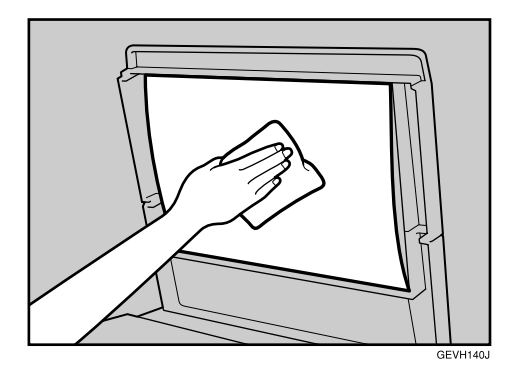

### **Cleaning the Auto Document Feeder**

The following procedure explains how to clean the ADF.

# **1** Clean the white sheet of the ADF.

Clean 1 and 2.

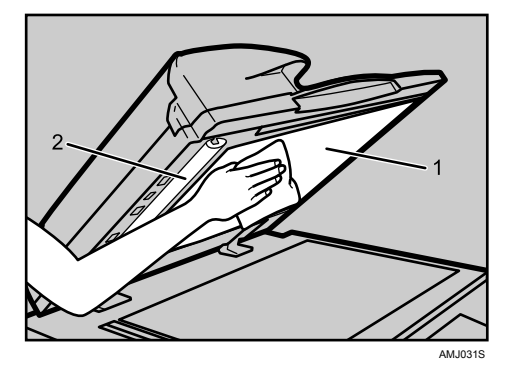

# **2** Pull the lever.

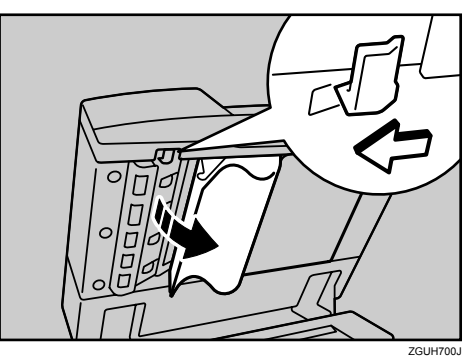

**3** Wipe the scanning glass.

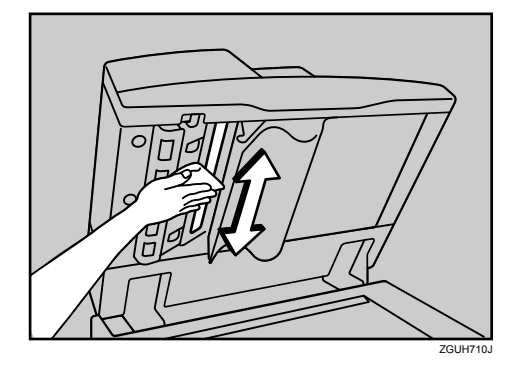

# INDEX

3,000 Sheet-100 Sheet Staple Finisher, 80, 95, 98 3,000 Sheet-50 Sheet Staple Finisher, 79, 94, 97

#### A

Access to the Machine, 105 Adding Paper, 65 Staples, 79 Toner, 77 Adding Staples 3,000 Sheet-100 Sheet Staple Finisher, 80 3,000 Sheet-50 Sheet Staple Finisher, 79 Booklet Finisher, 79, 81 Alert Messages, 40 Auto Document Feeder (ADF), 107

#### В

Booklet Finisher, 79, 81, 94, 96, 97

#### С

Cannot Browse the Network to Send a Scan File, 52 Cannot Exit from Connect Copy, 26 Cannot Make Clear Copies, 27 Cannot Make Copies As Wanted, 29 Cannot Print, 42 Cannot Send Scanned Files, 52 Changing the Paper Size, 72 Tray 2 and 3, 72 Changing to a Size that is Not Automatically Detected, 75 Checking Machine Status and Settings, 5 Checking the Error Log, 41 Cleaning Auto Document Feeder, 107 Exposure Glass, 106 Exposure Glass Cover, 106 Clearing Misfeeds, 83 Combine, 29 Connect Copy, 24, 25, 26, 33 Connect Copy is Cancelled, 25 Copy Function, 19

#### D

Data Storage, 5 Display During Connect Copy, 24 Document Server, 9 Duplex, 29

#### Е

Edit, 29 Enquiry, 5 Environment, 101 Environments to avoid, 102 Error Log, 41 Exposure Glass, 106 Exposure Glass Cover, 106

#### Н

How to Read This Manual, 1

#### I

Indicators, 3 Inserting Toner, 78 Interposer, 69

#### J

Job is Not Performed, 14

#### L

Large Capacity Tray (LCT), 68 LCT, 68 Letterhead, 71 Loading Paper, 65 *Interposer*, 69 *Large Capacity Tray (LCT),* 68 *Tray 1 (Tandem Tray),* 65 *Tray 2 and 3,* 67 Locating Jammed Paper, 84

#### Μ

Machine Address Info, 5 Machine environment, 101 Maintaining Your Machine, 106 Maintenance Info, 5 Manuals for This Machine, i Memory is Full, 33 Moving, 103 Multi-accessing, 14

#### Ν

Network Delivery Function Cannot be Used, 53

#### 0

Operations are Not Possible When Messages Appear, 53 Optimum environmental conditions, 101 Orientation-Fixed Paper or Two-Sided Paper, 71 Other Printing Problems, 45

#### Ρ

Panel Tone, 4 Power Connection, 104 Printer Function, 35 Printing Surface, 71 Problems Operating the Machine, 9 Punch Waste, 97

#### R

Removing Jammed Paper, 83, 86 Removing Jammed Staples, 94 3,000 Sheet-100 Sheet Staple Finisher, 95 3,000 Sheet-50 Sheet Staple Finisher, 94 Booklet Finisher, 94, 96 Removing Punch Waste, 97

3,000 Sheet-100 Sheet Staple Finisher, 98 3,000 Sheet-50 Sheet Staple Finisher, 97 Booklet Finisher, 97

#### S

Scanner Function, 51 Scanning is Not Done as Expected, 51 Stamp, 29 Status Messages, 39 Stored Files Cannot Be Accessed, 52 Stored Files Cannot be Edited, 53

#### Т

Toner, 77 Troubleshooting *Copy Function*, 19 *Printer Function*, 35 *Scanner Function*, 51 TWAIN, 52, 61 TWAIN Driver Cannot be Started, 52

#### U

USB Connection Fails, 38 Used Toner, 78

#### W

When a Message Appears Copy Function, 19 Printer Function, 39 Scanner Function, 54 Scanner Function (Client Computer), 61 When a Message Appears during Installation of the Printer Driver, 35 When an Indicator to the Right of a Function Key is Lit, 8 When the Machine Does Not Operate As wanted, 3 Windows 2000, 36 Windows 95/98/Me, 35 Windows NT 4.0, 37 Windows Server 2003, 36 Windows XP, 36

In accordance with IEC 60417, this machine uses the following symbols for the main power switch:

means POWER ON.

() means STAND BY.

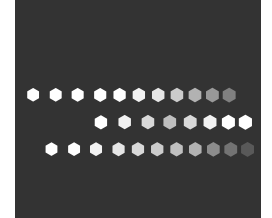

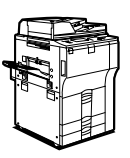

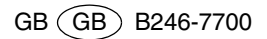